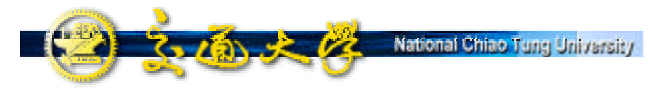

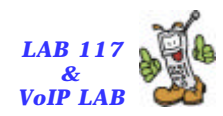

## SIP Traversal over NAT Mechanisms on NTP VoIP Platform

Whai-En Chen Research Assistant Professor Dept. of Computer Science and Information Engineering National Chiao Tung University Email: wechen@mail.nctu.edu.tw TEL: +886-3-5731924

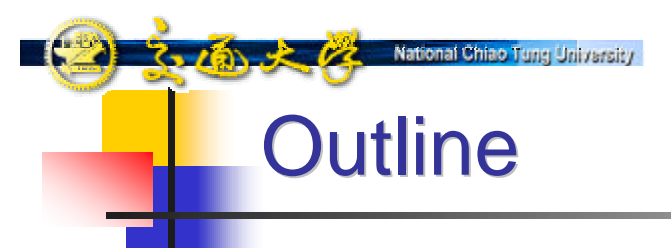

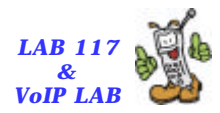

- Introduction to SIP and NAT
- NAT Problem Definition
- NAT Solutions on NTP VoIP Platform
- Comparison
- Conclusion

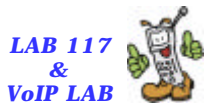

### Windows Messenger Installation

- C-22

318 × 12

| 下载詳細資料:Windows Messeng   | eer 5.0 - Microsoft Internet B                                                                                                    | oplane                                                                      |                                |                                    | -10                     |
|--------------------------|----------------------------------------------------------------------------------------------------|-----------------------------------------------------------------------------|--------------------------------|------------------------------------|-------------------------|
| 有案回 精髓(E) 杨薇(E) 表        | 版的最爱位) 工具在) !                                                                                                    | \$P\$明(出)                                                                   |                                |                                    |                         |
| - 1-A • + • 🕲 🖸 🖄        | 3 · ③ 224 · 画 28的条3                                                                                                    | e (Date (J 13- 3 13 1                                                       | k                              |                                    |                         |
| http://www.aniorosoft.co | constant bodski stallo opos?B                                                                                                    | amilyID=77cJ799f-5388-4193-8002-bo55                                        | 594clect&DiglayLong-ch-tu      |                                    | 東 王羽ら -                 |
|                          |                                                                                                    |                                                                             | N                              | <b>産品資訊</b>                        | 技術支援   搜尋   台湾微軟        |
| Microsoft                |                                                                                                    |                                                                             |                                | 繁體中文                               |                         |
| ផ                        |                                                                                                    |                                                                             |                                |                                    |                         |
| 下載中心首頁                   | Windows Me                                                                                                    | ssenger 5.0 - 黎麗曲文                                                          | (1) 4合入 681 44                 |                                    |                         |
| 基預別                      |                                                                                                    | and and a start for                                                         | (1) Mills Kundser              |                                    |                         |
|                          | 本下載項目即將推出                                                                                                    | SP型中交版的訊明 · 斋了能更快提信息                                                        | 防需要的資訊・我們提供了天文加                | 的說明。                               |                         |
| lrect.K                  | 10.0425.00                                                                                                    |                                                                             |                                | -                                  |                         |
| Vindows (安全性和更新程式)       | 255411A<br>25支火箱-                                                                                                    | inctal eve                                                                  | (9                             | 门续开幕下载                             | Windows Messenger       |
| Vindows Media            | 下黄项目大小:                                                                                                    | 9455 VB                                                                     | (6                             | THE PURE I HE                      | 500<br>繁體中交             |
| 副根式                      | 梁佑日期:                                                                                                    | 2003/10/22                                                                  |                                |                                    |                         |
| 如用之意用應用稱為<br>行動結果        | <b>新水</b> :                                                                                                    | 50                                                                          |                                | 3                                  | <b>E换使用語言</b>           |
| facintosh 和其他平台          |                                                                                                    | dan                                                                         |                                | 1                                  |                         |
| 机服器應用程式                  | 続款                                                                                                    |                                                                             |                                |                                    |                         |
| 所能管理工具<br>               | Windows Nessenge                                                                                                    | r is the instant messaging client of<br>Each specific test Messaging Client | choice for businesses in manag | ed environments<br>Protocol) based | (3)儲存成檔案                |
| 1200 A                   | Instant Nessaging                                                                                                    | Servers, along with connectivity to                                         | the MSN Messenger service.     | Protocory based                    |                         |
| (22)<br>下線中心設備           | 2400                                                                                                    |                                                                             |                                |                                    |                         |
| 月開下載網站                   | *****                                                                                                    | 88. Windows 2000 Windows                                                    | 2000 Carrying Dark 9, Window   | es 2000 Carules Dack               | 2 Windows Conver 2002   |
| 自動更新服務                   | Windows >                                                                                                    | P, Windows XP Media Center E                                                | dition                         | is 2000 service Path               | a, windows server 2005, |
|                          |                                                                                                    |                                                                             |                                |                                    |                         |
|                          | -12                                                                                                    |                                                                             |                                |                                    |                         |
|                          | 10(19)                                                                                                    |                                                                             |                                |                                    |                         |
|                          | 1. Click the Dewnlead link to start the download, or choose a different language from the drop-down list and click Ee.                                                                                              |                                                                             |                                |                                    |                         |
|                          | 2. Do one of the following:                                                                                                    |                                                                             |                                |                                    |                         |
|                          | O To start the installation immediately, cick Open or Run this program from its current location. O To copy the download to your computer for installation at a later time, cick Save or Save this program to disk. |                                                                             |                                |                                    |                         |
|                          | 0000121                                                                                                    |                                                                             |                                |                                    |                         |
| 0.0                      |                                                                                                    |                                                                             |                                |                                    |                         |
| 7644                     |                                                                                                    |                                                                             |                                |                                    | ALIMATES                |

# Step-by-step Installation

National Chiao Tung University

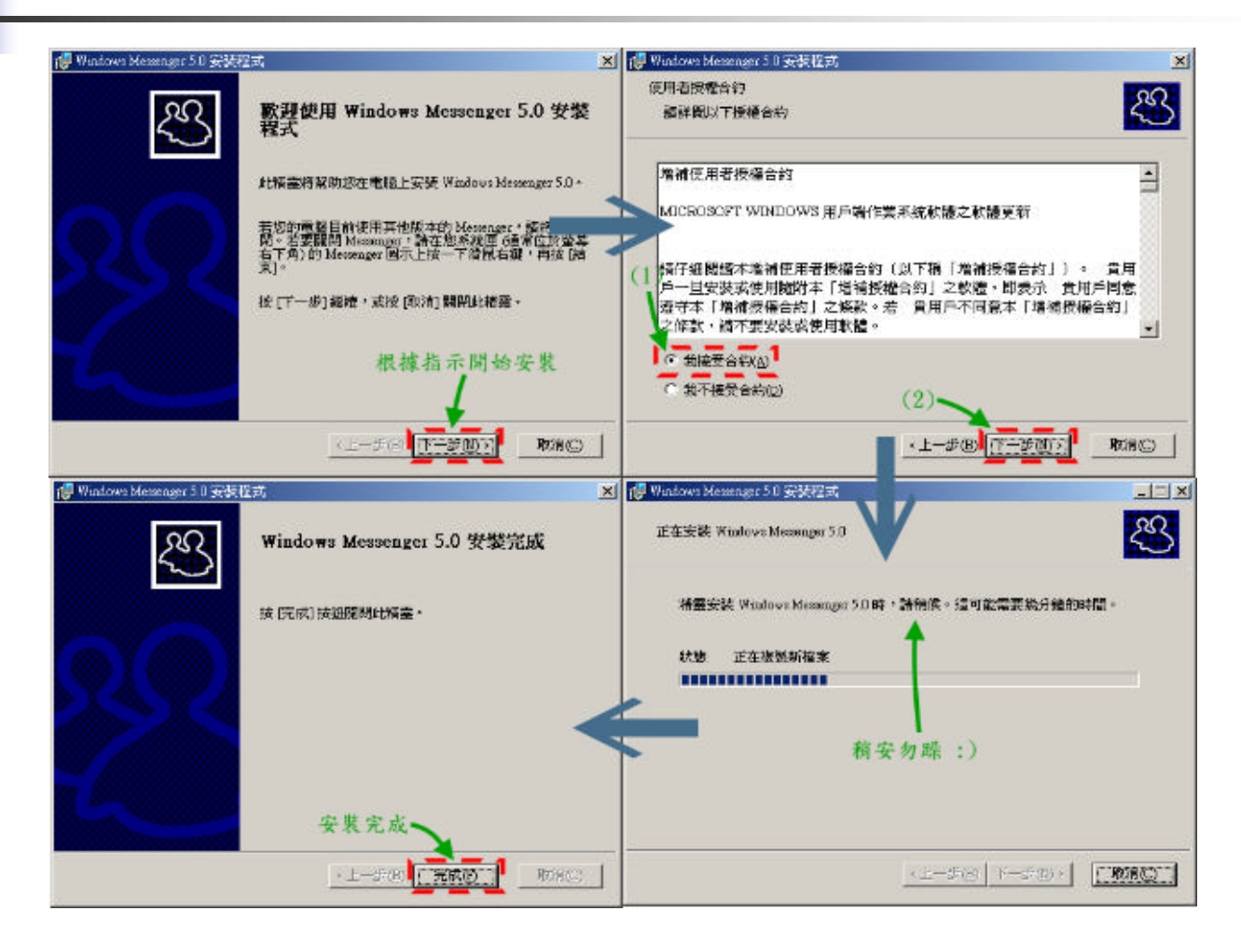

LAB 117 & VoIP LAB

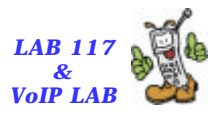

### Windows Messenger Getting Start

310 × 13

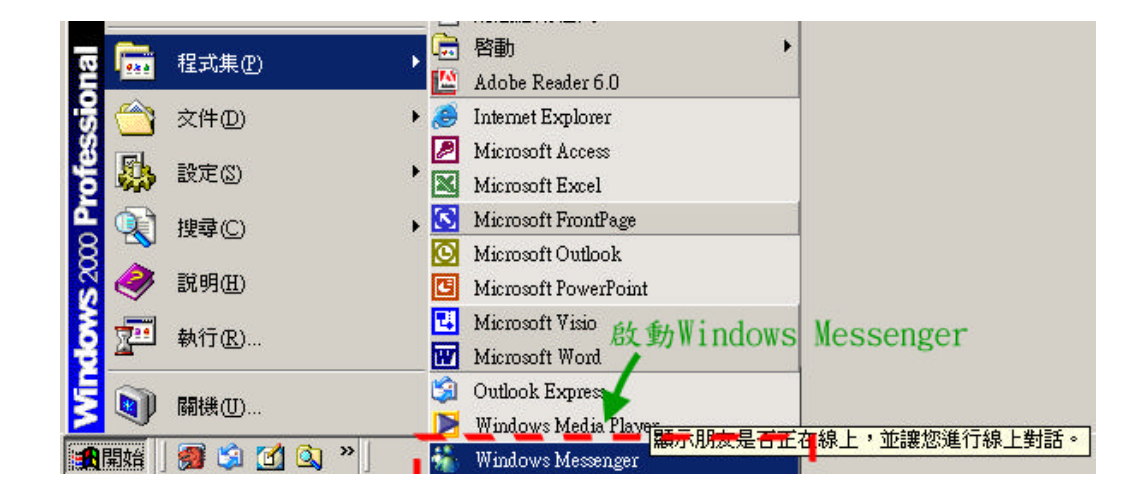

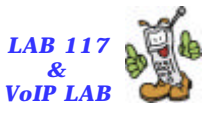

### Windows Messenger Configuration

316 × 13

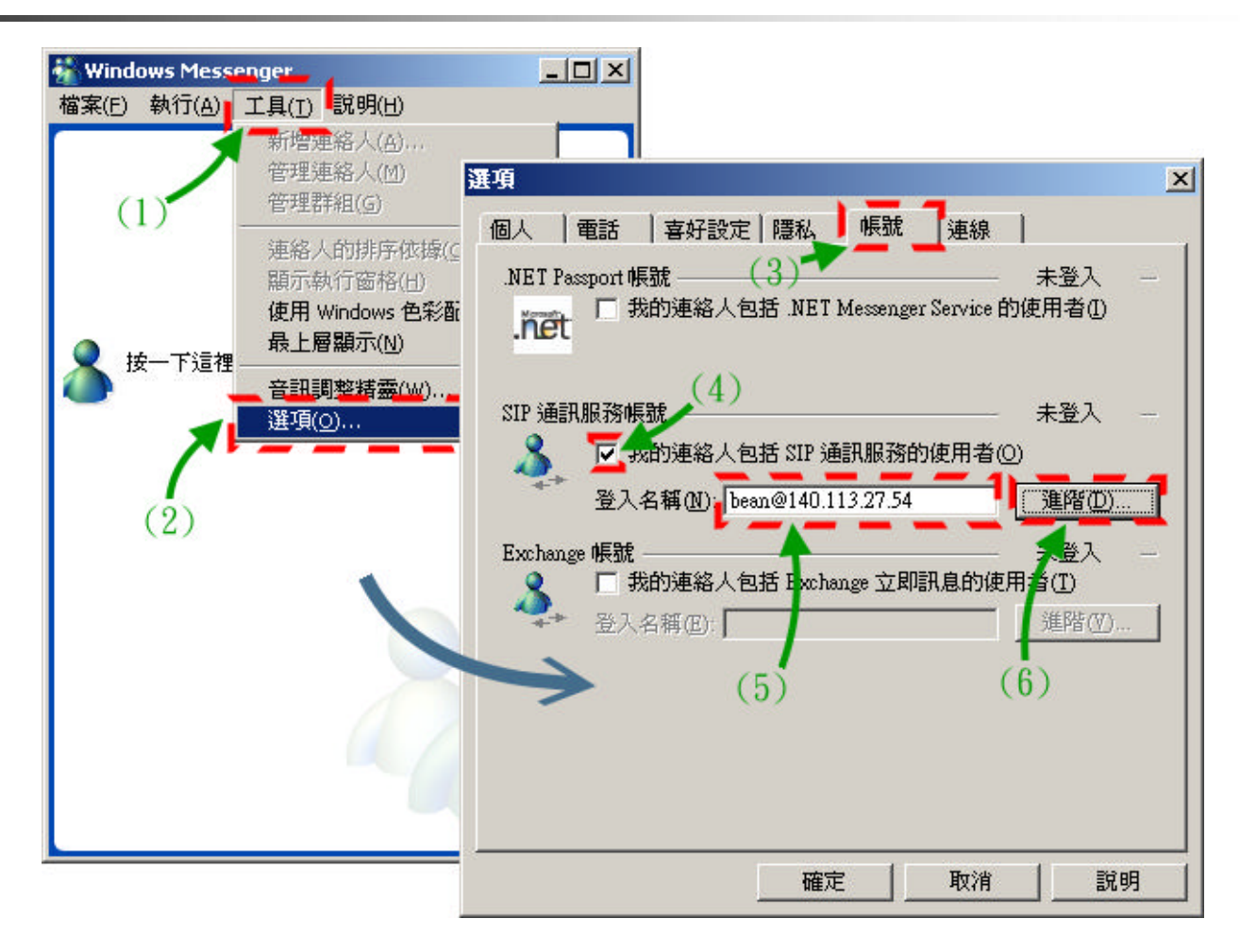

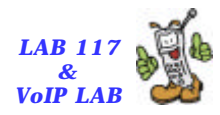

## SIP Server Configuration

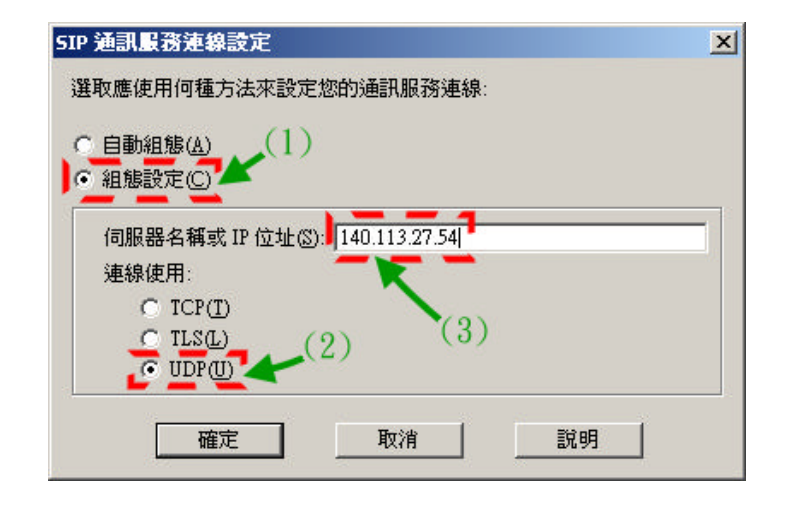

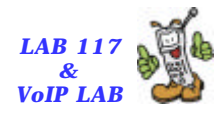

Login

😨 🐍 🔏 🧶 🔏 National Chiao Tung University

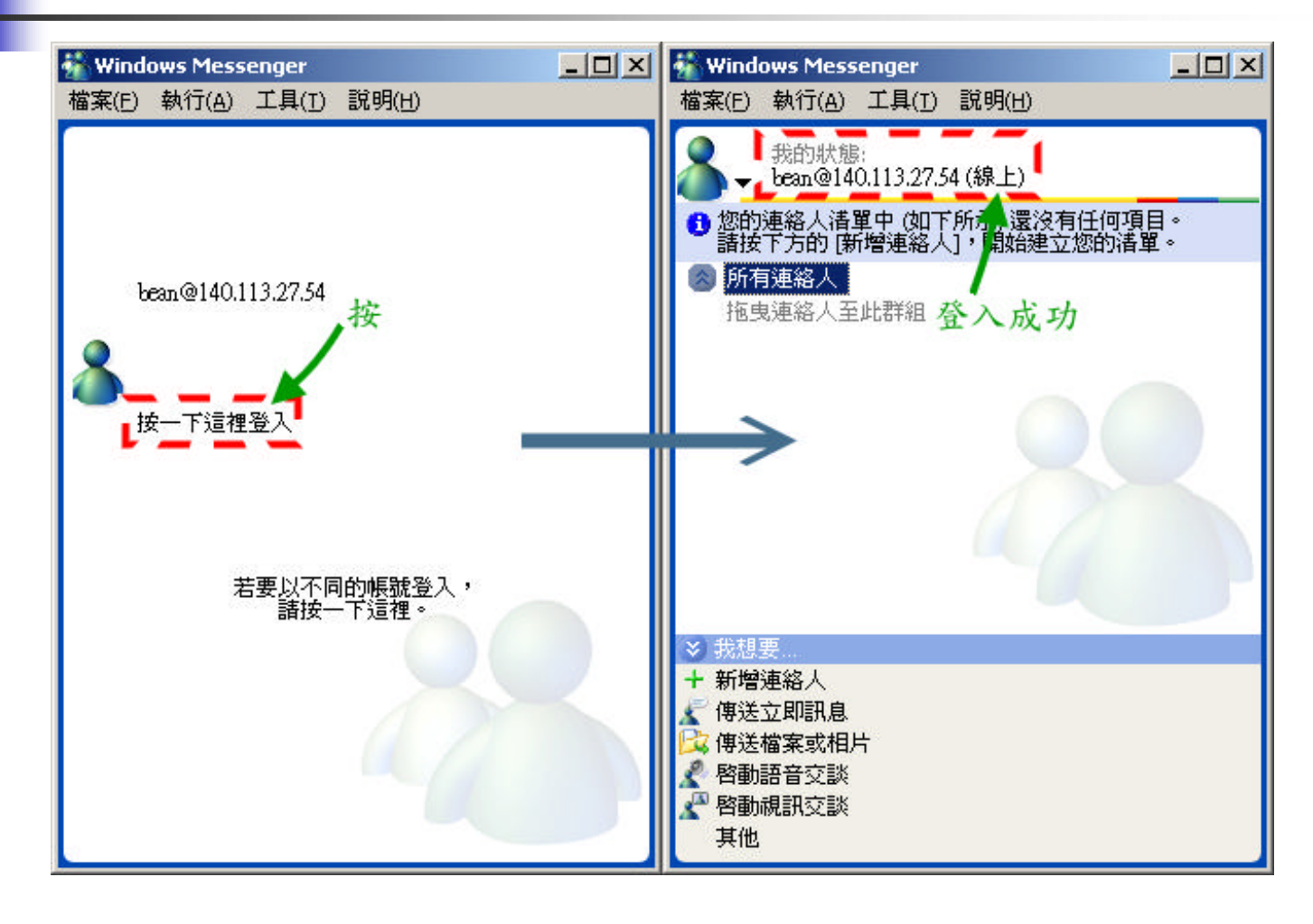

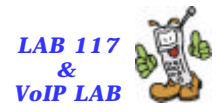

## **SIP Registration**

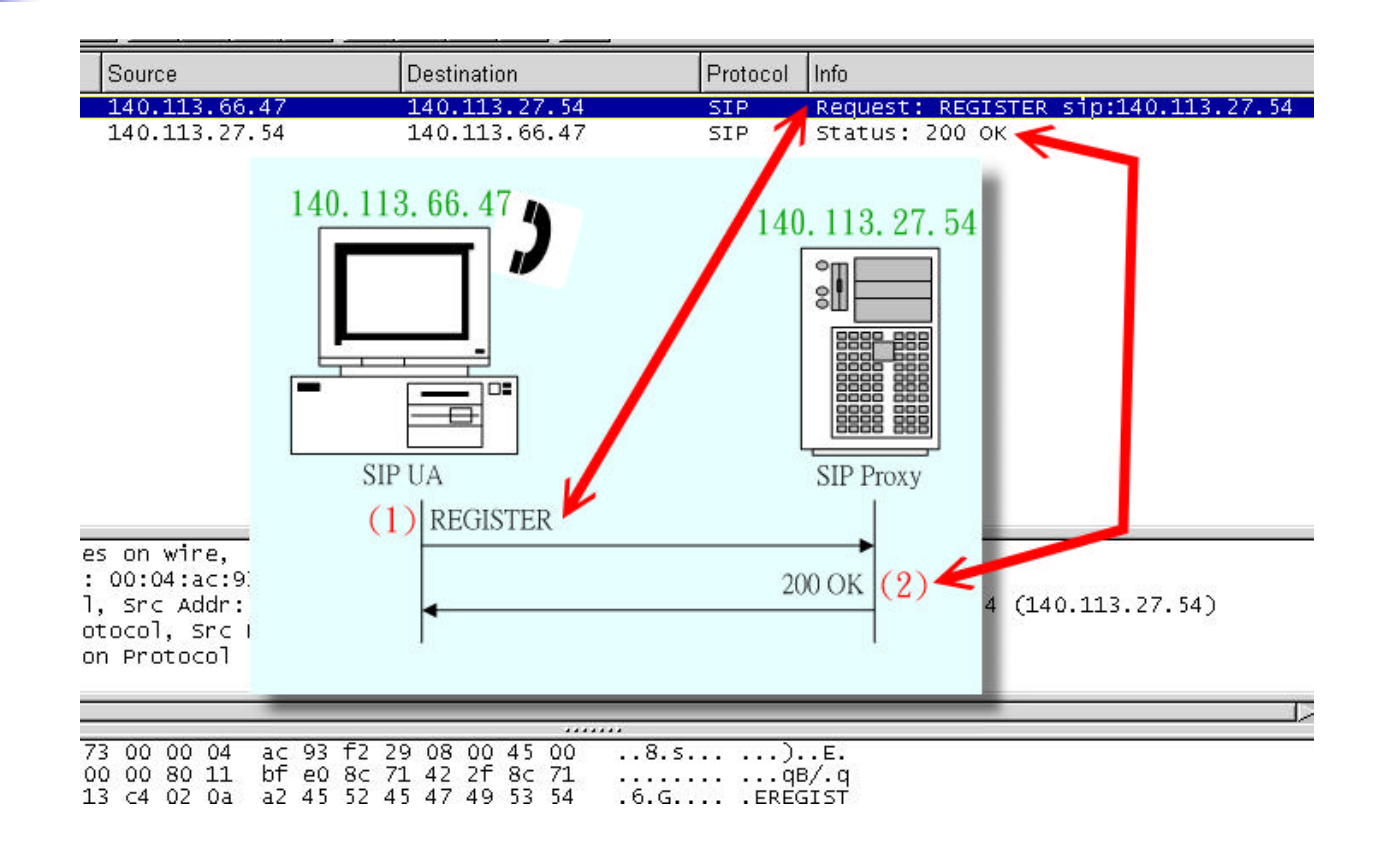

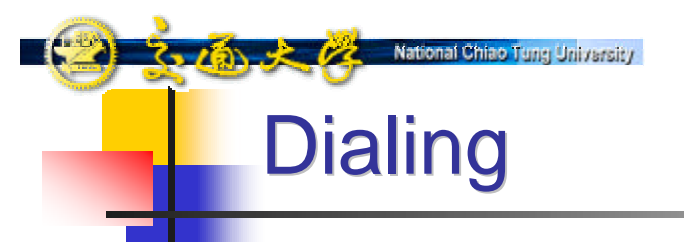

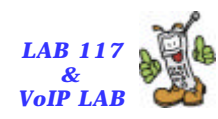

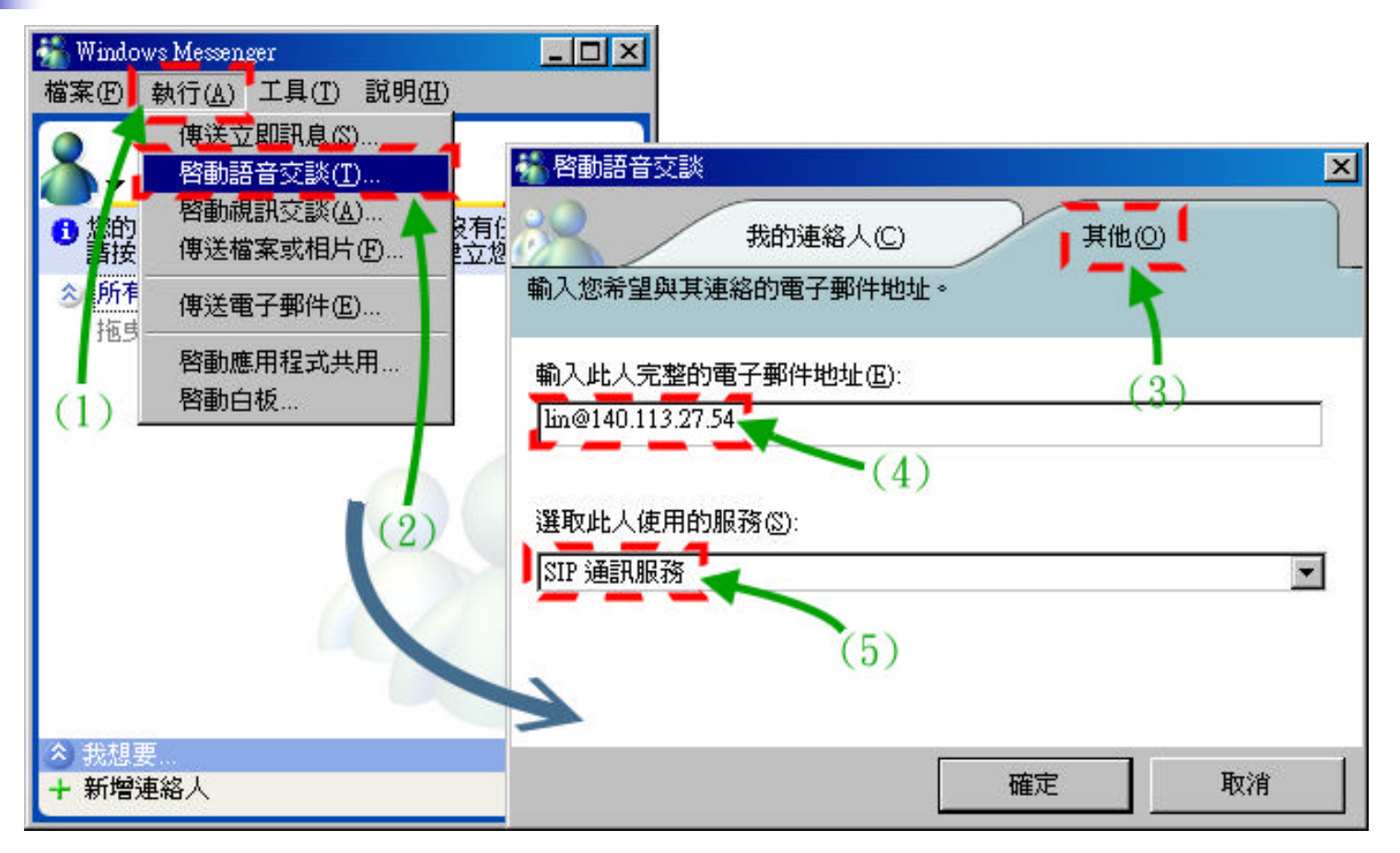

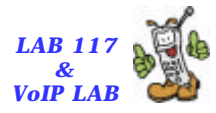

#### **SIP INVITE Transaction**

Rational Chiao Tung University

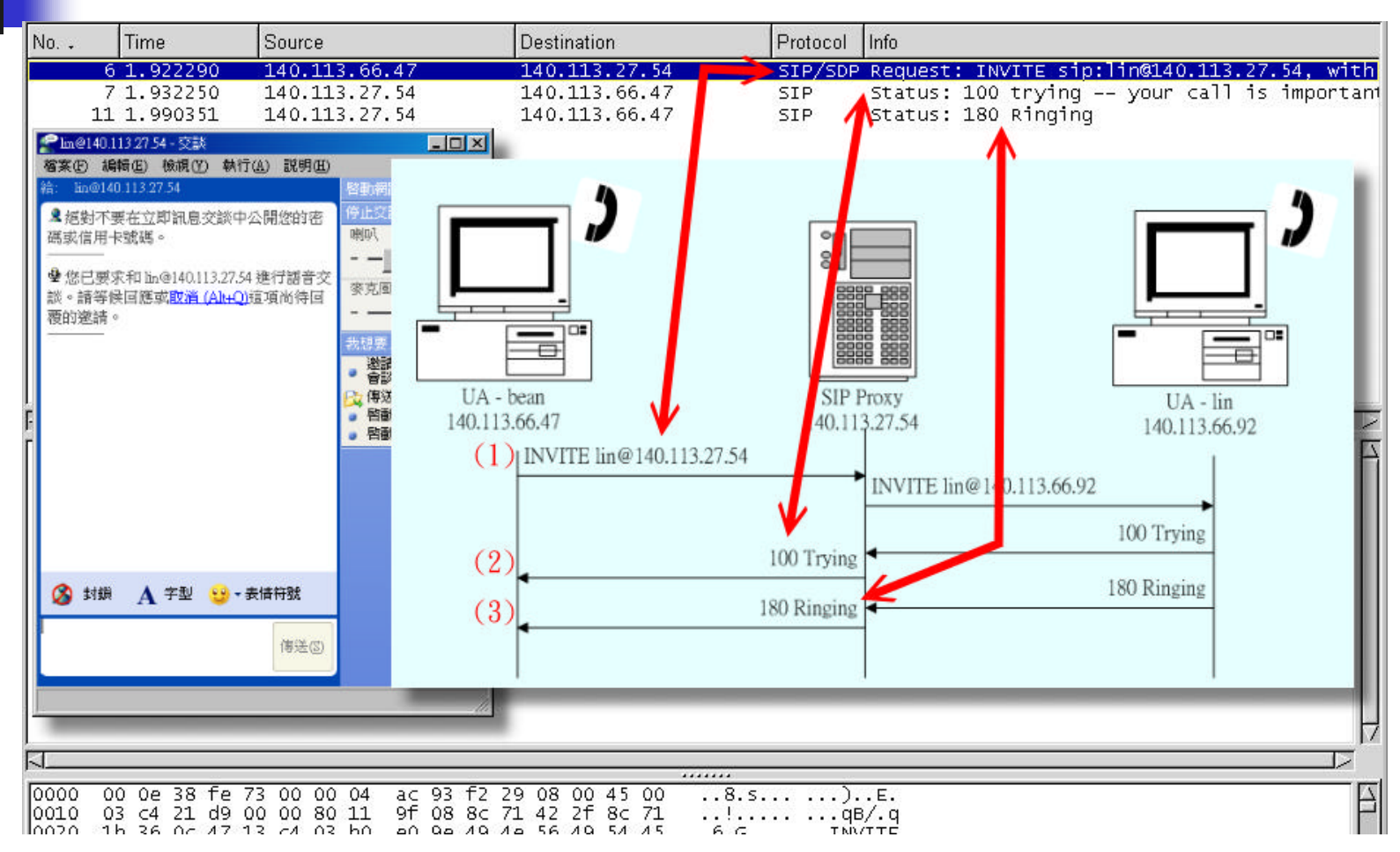

11

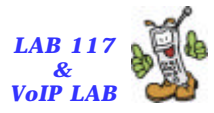

#### **BYE Transaction**

National Chiao Tung University

7-18 + 12

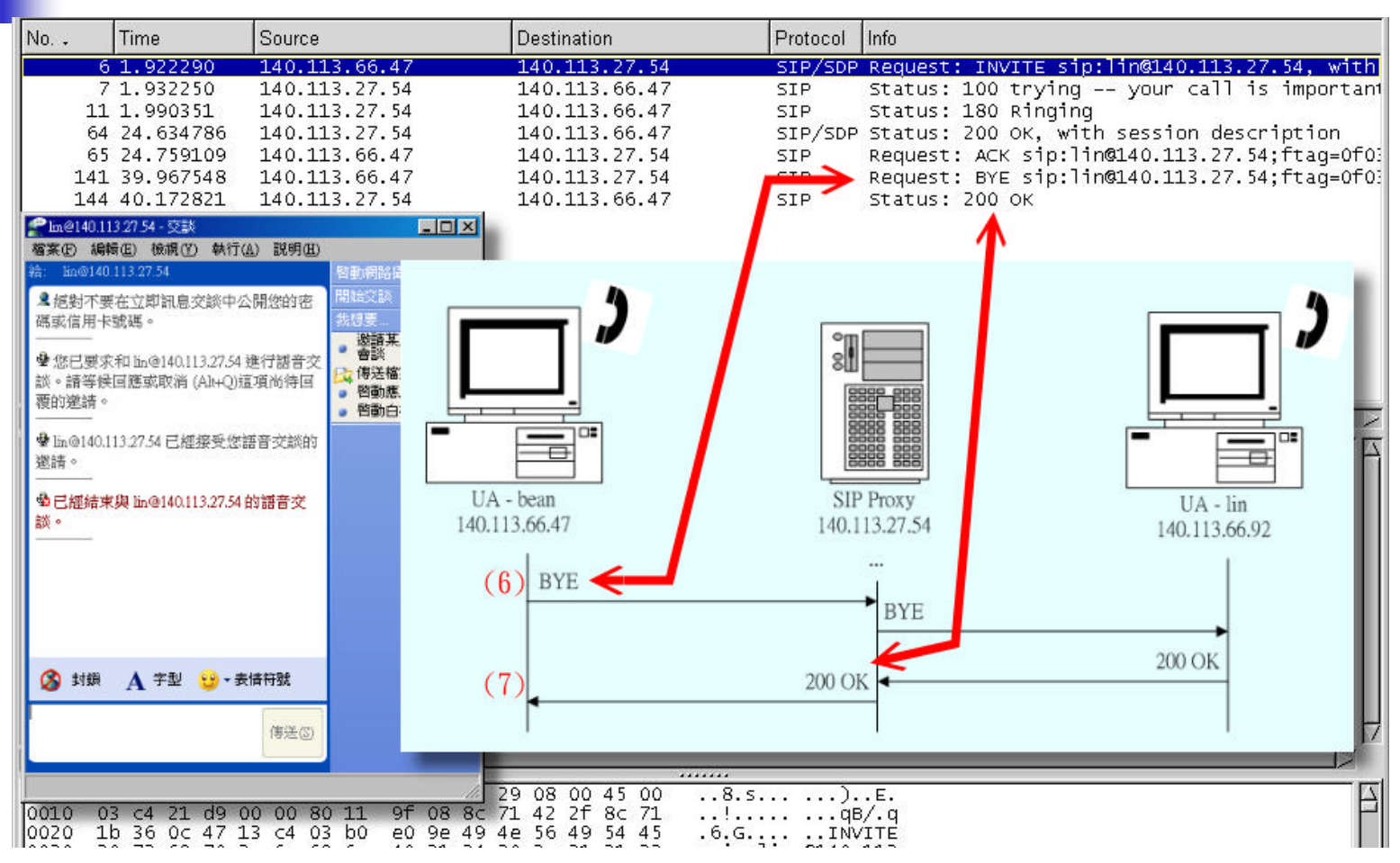

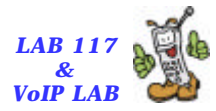

## Accept a Call

🛛 🔁 🐻 🧞 🎢 National Chiao Tung University

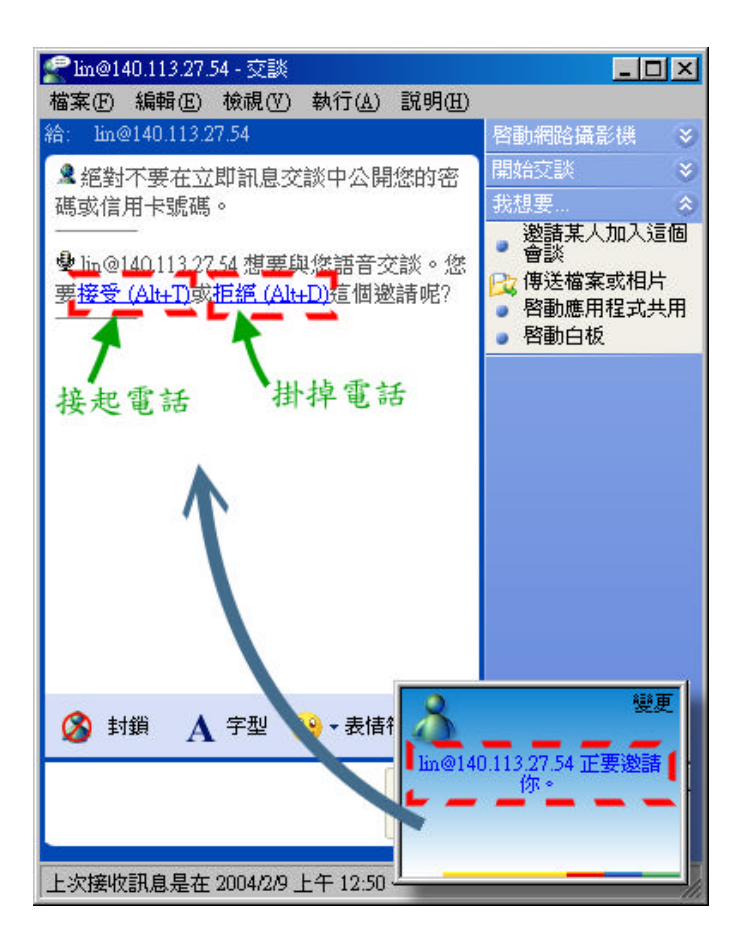

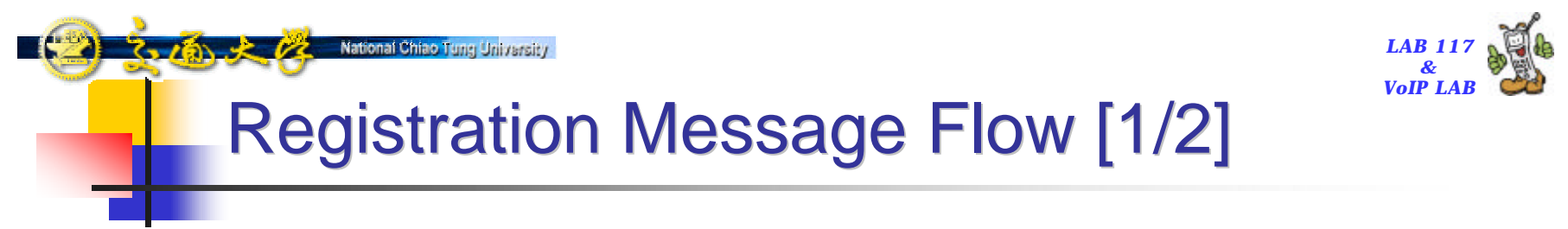

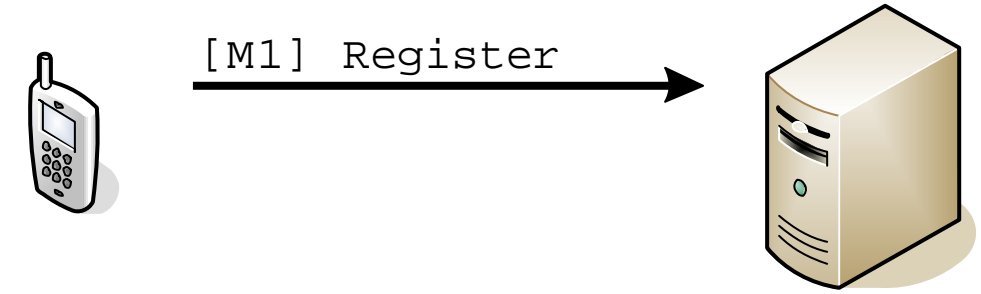

#### bean@140.113.66.47

#### 140.113.27.54

[M1] REGISTER sip:140.113.27.54 SIP/2.0 Via: SIP/2.0/UDP 140.113.66.47:12264 Max=Forwards: 70 From: <sip:bean@140.113.27.54>;tag=1209612b2a094c97b5473a6c8fca13a6;epid=04de356250 To: <sip:bean@140.113.27.54> Call=1D: 8db46488bc4d4f6fb85476d9f3a68e62@140.113.66.47 CSeq: 1 REGISTER Contact: <sip:140.113.66.47:12264>;methods=~INVITE, MESSAGE, INFO, SUBSCRIBE, OPTIONS, BYE, CANCEL, NOTIFY, ACK, REFER~ User=Agent: RTC/1.2.4949 (Messenger 5.0.0468) Event: registration Allow=Events: presence Content=Length: 0

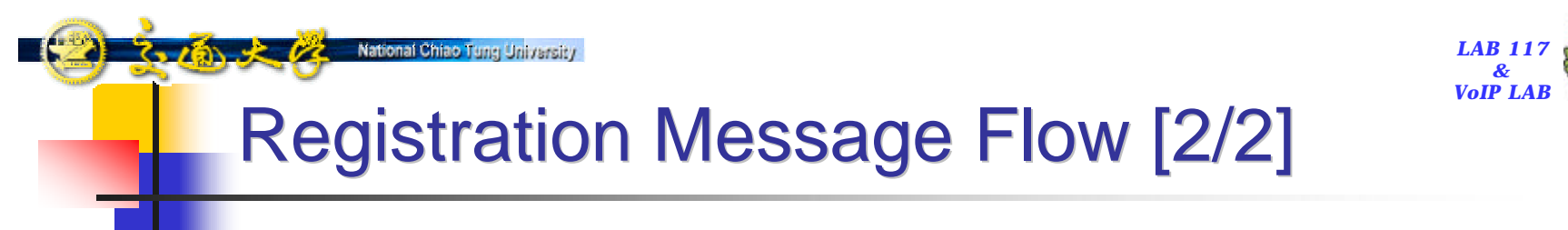

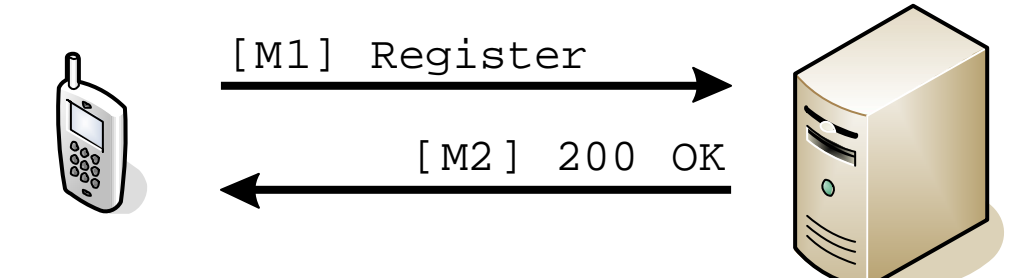

140.113.27.54

#### bean@140.113.66.47

#### [M2]

SIP/2.0 200 OK Via: SIP/2.0/UDP 140.113.66.47:12264 From: <sip:bean@140.113.27.54>;tag=1209612b2a094c97b5473a6c8fca13a6;epid=04de356250 To: <sip:bean@140.113.27.54>;tag=23567a396f2ab8c57a5581f34ecc9f8b.1f1f Call=ID: 8db46488bc4d4f6fb85476d9f3a68e62@140.113.66.47 CSeq: 1 REGISTER Contact: <sip:140.113.66.47:12264>;q=0.00;expires=3600 Server: Sip EXpress router (0.8.11 (i386/freebsd)) Content=Length: 0 Warning: 392 140.113.27.54:5060 ~Noisy feedback tells: pid=76137 req\_src\_ip=140.113.66.47 req\_src\_port=3074 in\_uri=sip:140.113.27.54 out\_uri=sip:140.113.27.54 via\_cnt==1

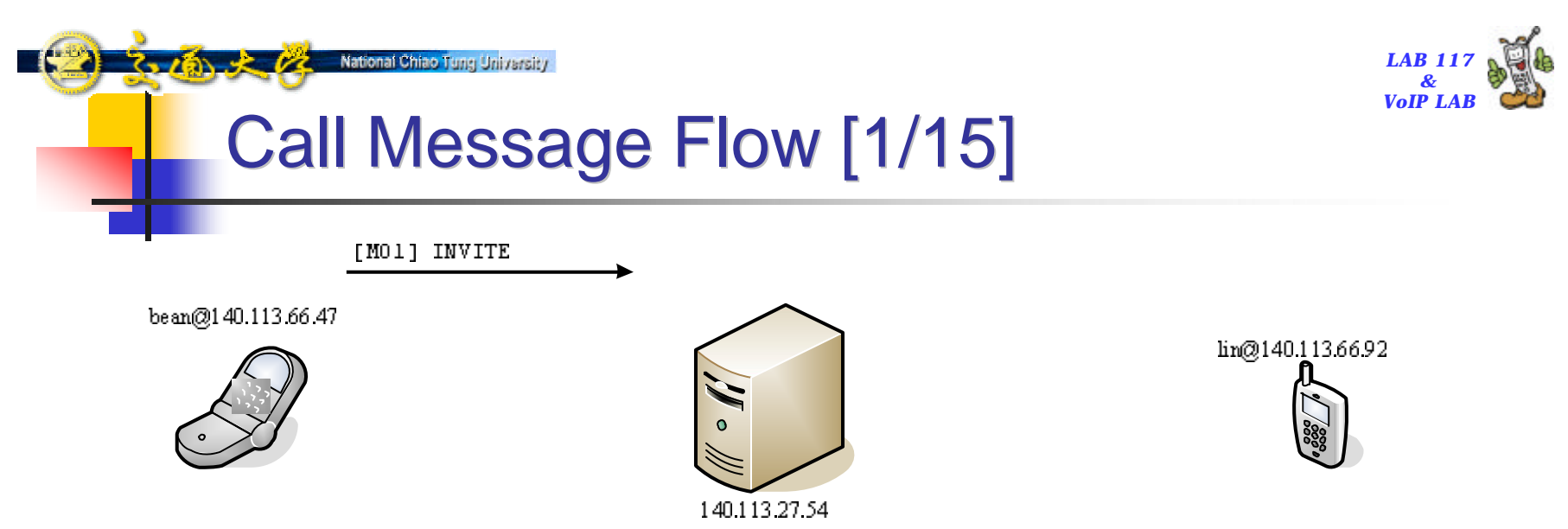

| [M01-1]<br>INVITE_sip:lin@140.113.27.54_SIP/2.0<br>Via: SIP/2.0/UDP_140.113.66.47<br>Max-Forwards: 70<br>From: "bean@140.113.27.54" <sip:bean@140.113.27.54>;tag=4<br/>To: <sip:lin@140.113.27.54></sip:lin@140.113.27.54></sip:bean@140.113.27.54> | 465847a8df4466ab7bf4cd21f4ef1f5;epid=04de356250                                                                                              |
|----------------------------------------------------------------------------------------------------|----------------------------------------------------------------------------------------------------|
| Call-ID: 38365cdc4c384113607e223f2f3a23c8@140.113.66.47<br>CSeq: 1 INVITE<br>Contact: < <u>sip:140.113.66.47:12264</u> ><br>User-Agent: RTC/1.2<br>Content-Type: application/sdp<br>Content-Length: 525                                             | [M01-2]<br>v=0<br>o=- 0 0 IN IP4 140.113.66.47<br>s=session<br>c=IN IP4 140.113.66.47<br>b=CT:1000<br>t=0 0                                  |
|                                                                                                    | m <u>=audio 42522 RTP/AVP 97 111 112 6 0 8 4 5 3 101</u><br>k=base64:cReawB4kZs5su1tjK/1MLU2txhPZd3UfpksfafZeSwo<br>a=rtpmap:97 red/8000<br> |

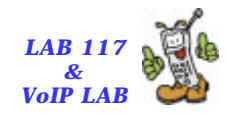

### Call Message Flow [2/15]

and the second

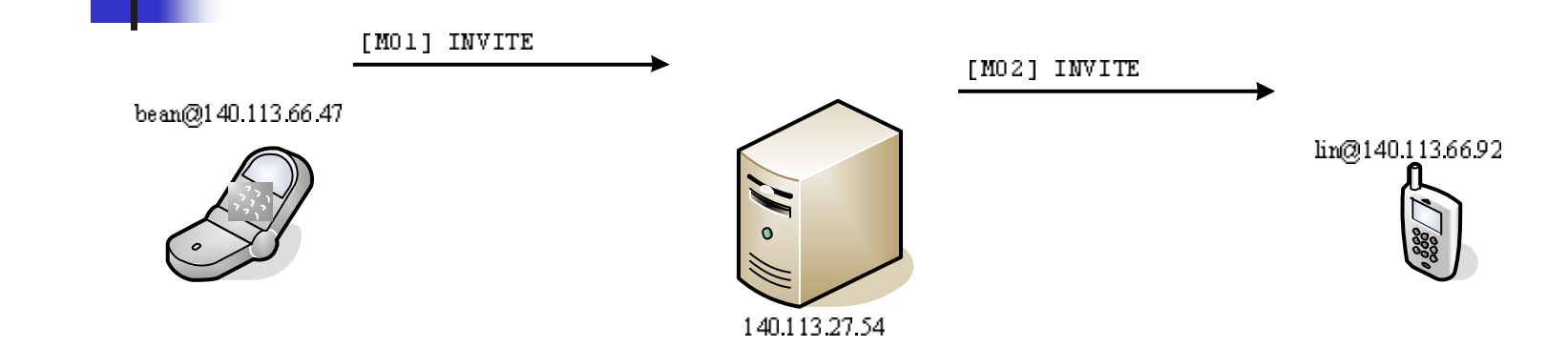

| [M02-1]<br> NVITE_sip:140.113.66.92:15450_SIP/2.0                                                                                                    |                                                                                                    |
|----------------------------------------------------------------------------------------------------|----------------------------------------------------------------------------------------------------|
| Record-Route: <a href="mailto:sip:lin@140.113.27.54">kiftag=4465847a8df4466</a><br>Via: SIP/2.0/UDP 140.113.27.54;branch=z9hG4bK944c.70b1862<br>Via: SIP/2.0/UDP 140.113.66.47:12264<br>Max=Fonwards: 69<br>From: <sup>m</sup> bean@140.113.27.54 <sup>m</sup> <sip:bean@140.113.27.54>;tag=44</sip:bean@140.113.27.54> | ab7bf4cd21f4ef1f5;Ir=on><br>1.0<br>465847a8df4466ab7bf4cd21f4ef1f5;epid=04de356250                                                                                                    |
| To: <sip:lin@140.113.27.54><br/>Call-ID: 383b5cdc4c784113b07e223f2f3a23c8@140.113.66.47<br/>CSeq: 1 INVITE<br/>Contact: <sip:140.113.66.47:12264><br/>User-Agent: RTC/1.2<br/>Content-Type: application/sdp<br/>Content-Length: 525</sip:140.113.66.47:12264></sip:lin@140.113.27.54>                                   | <pre>[M02-2]<br/>v=0<br/>o=- 0 0 IN IP4 140.113.66.47<br/>s=session<br/>c=IN IP4 140.113.66.47<br/>b=CT:1000<br/>t=0 0<br/>m=audio 42522 RTP/AVP 97 111 112 6 0 8 4 5 3 101<br/>k=base64:cReaw84kZs5su1tjK/1MLU2txhPZd3UfpksfafZeSwo<br/>a=rtpmap:97 red/8000<br/></pre> |

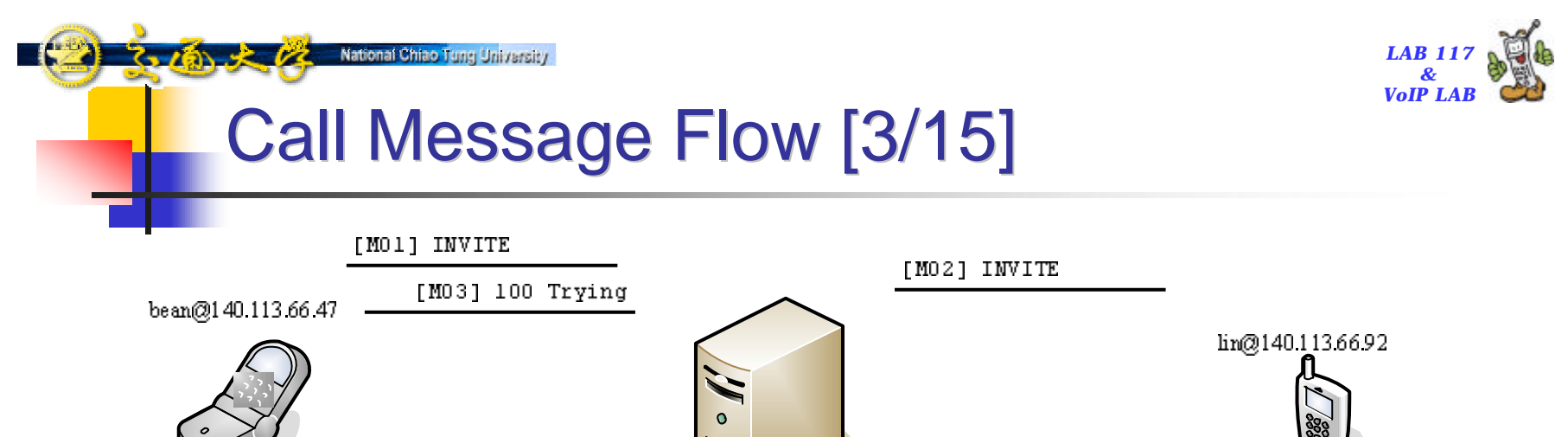

([W03] SIP/2.0 100 trying — your call is important to us Via: SIP/2.0/UDP 140.113.66.47:12264 From: "bean@140.113.27.54" <sip:bean@140.113.27.54>;tag=4465847a8df4466ab7bf4cd21f4ef1f5;epid=04de356250 To: <sip:lin@140.113.27.54> Call-ID: 383b5cdo4c784113b07e223f2f3a23c8@140.113.66.47 CSeq: 1 INVITE Server: Sip EXpress router (0.8.11 (i386/freebsd)) Content-Length: 0 Warning: 392 140.113.27.54:5060 "Noisy feedback tells: pid=76137 req\_src\_ip=140.113.66.47 (req\_src\_port=3074 in\_uri=sip:lin@140.113.27.54 out\_uri=sip:140.113.66.92:15450 via\_cnt==1"

140.113.27.54

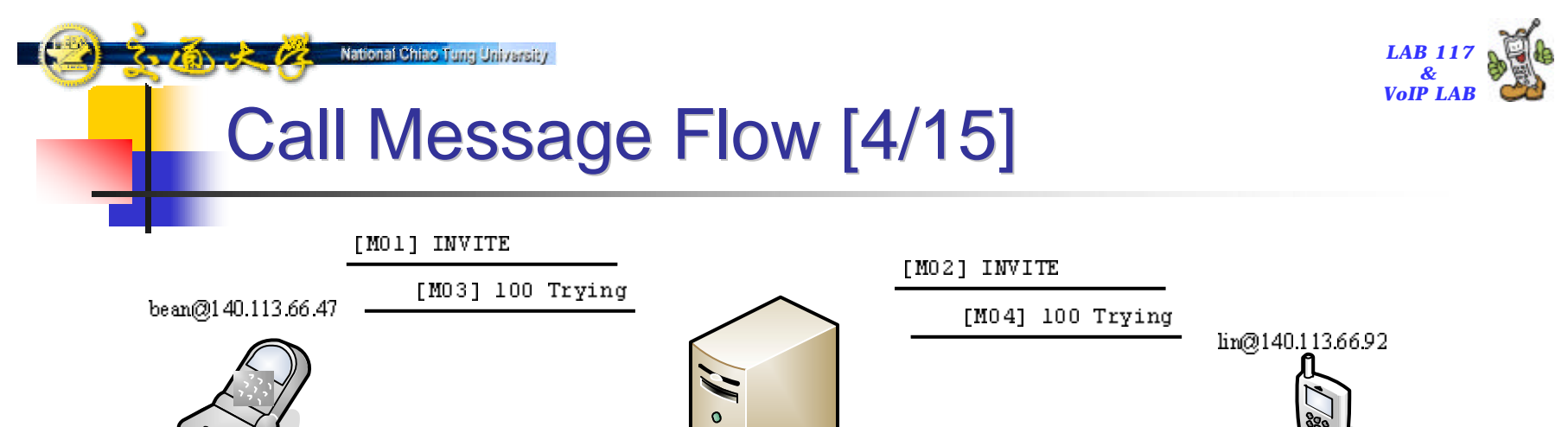

[M04] SIP/2.0 100 Trying Via: SIP/2.0/UDP 140.113.27.54;branch=z9hG4bK944c.70b18621.0 Via: SIP/2.0/UDP 140.113.66.47:12264 From: "bean@140.113.27.54" <sip:bean@140.113.27.54>;tag=4465847a8df4466ab7bf4cd21f4ef1f5;epid=04de356250 To: <sip:lin@140.113.27.54>;tag=adb6b6c3-bed2-4113-8cc0-2495ee252a5a Call-ID: 383b5cdc4c784113b07e223f2f3a23c8@140.113.66.47 CSeq: 1 INVITE User-Agent: Windows RTC/1.0 Content-Length: 0

140.113.27.54

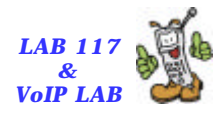

#### Call Message Flow [5/15]

National Chiao Tung University

310 × 12

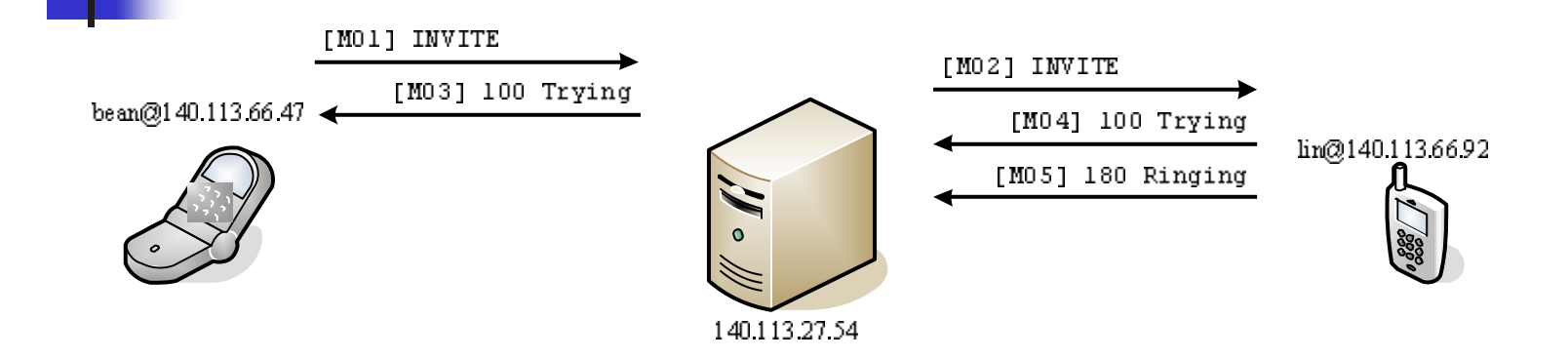

| [MO5]                                                                                                    |
|----------------------------------------------------------------------------------------------------|
| SIP/2.0 180 Ringing                                                                                                    |
| <u>Via: SIP/2.0/UDP 140.113.27.54;</u> branch=z9h64bK944c.70b18621.0                                                                |
| <u>Via: SIP/2.0/UDP 140 113.66.47</u> .12264                                                                                        |
| From: "bean@140.113.27.54" <sip:bean@140.113.27.54>;tag=4465847a8df4466ab7bf4cd21f4ef1f5;epid=04de356250  </sip:bean@140.113.27.54> |
| To: <sip:lin@140.113.27.54>;tag=adb6b6c3-bed2-4113-8cc0-2495ee252a5a</sip:lin@140.113.27.54>                                        |
| Call=1D: 383b5cdc4c784113b07e223f2f3a23c8@140.113.66.47                                                                             |
| CSeq: 1 INVITE                                                                                                    |
| <u>Record=Route: <sip:lin@140.113.27.54;< u="">ftag=4465847a8df4466ab7bf4cd21f4ef1f5;lr=on&gt;</sip:lin@140.113.27.54;<></u>        |
| User-Agent: Windows RTC/1.0                                                                                                    |
| Content-Length: O                                                                                                    |
|                                                                                                    |

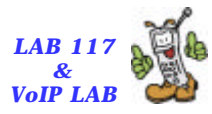

#### Call Message Flow [6/15]

National Chiao Tung University

2-16 × 12

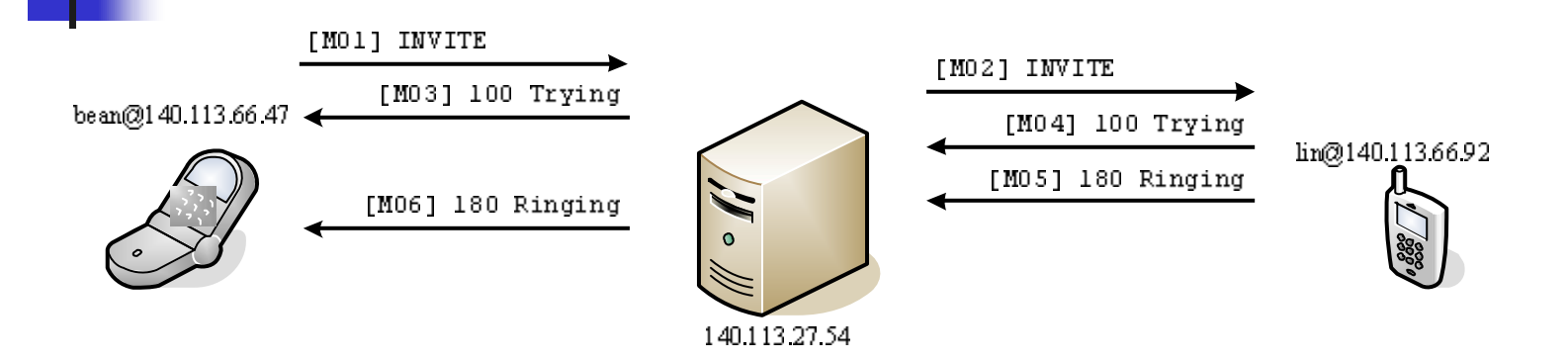

[M06] SIP/2.0 180 Ringing <u>Via: SIP/2.0/UDP 140.113.66.47</u>:12264 From: "bean@140.113.27.54" <sip:bean@140.113.27.54>;tag=4465847a8df4466ab7bf4cd21f4ef1f5;epid=04de356250 To: <sip:lin@140.113.27.54>;tag=adb6b6c3-bed2-4113-8cc0-2495ee252a5a Call-ID: 383b5cdc4c784113b07e223f2f3a23c8@140.113.66.47 CSeq: 1 INVITE <u>Record-Route: <sip:lin@140.113.27.54</u>;ftag=4465847a8df4466ab7bf4cd21f4ef1f5;lr=on> User-Agent: Windows RTC/1.0 Content-Length: 0

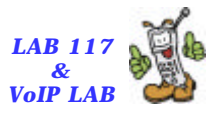

### Call Message Flow [7/15]

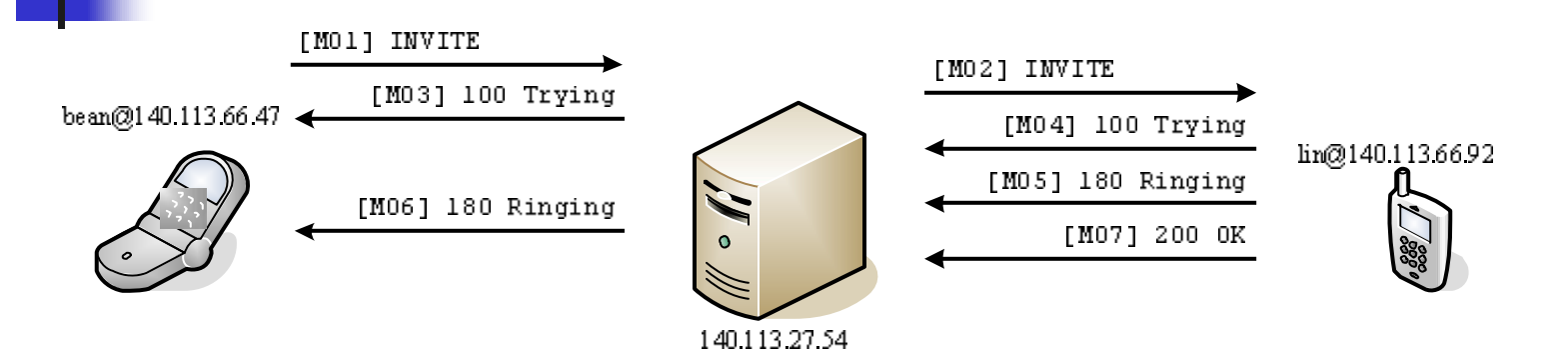

| [M07-1]<br>SIP/2.0 200 0K<br>Via: SIP/2.0/UDP 140.113.27.54;branch=z9hG4bK944c.70b18621.0<br>Via: SIP/2.0/UDP 140.113.66.47:12264<br>From:                                                                                         | 7a8df4466ab7bf4cd21f4ef1f5;epid=04de356250<br>252a5a |  |
|----------------------------------------------------------------------------------------------------|------------------------------------------------------|--|
| Call=1D: 383b5cdc4c784113b07e223f2f3a23c8@140.113.66.47<br>CSeq: 1 INVITE<br>Record=Route: <sip:lin@140.113.27.54:ftag=4465847a8df4466ab7bf4cd21f4ef1f5:lr=on></sip:lin@140.113.27.54:ftag=4465847a8df4466ab7bf4cd21f4ef1f5:lr=on> |                                                      |  |
| Contact: <sip:140.113.66.92:15450></sip:140.113.66.92:15450>                                                                                                    |                                                      |  |
| User-Agent: Windows RTC/1.0                                                                                                    | ([M07-2]                                             |  |
| Content-Type: application/sdp                                                                                                    | v=0                                                  |  |
| Content-Length: 455                                                                                                    | o=R100-Lin 0 0 IN IP4 140.113.66.92                  |  |
|                                                                                                    | s=session                                            |  |
|                                                                                                    | c=IN_IP4_140.113.66.92                               |  |
|                                                                                                    | b=CT: 1000                                           |  |
|                                                                                                    | t=0 0                                                |  |
| m≡audio 27644 RTP/AVP 97 111 112 6 0                                                                                                    |                                                      |  |
|                                                                                                    | a=rtpmap:97 red/8000                                 |  |
|                                                                                                    | (                                                    |  |

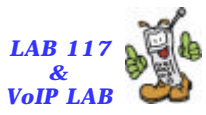

#### Call Message Flow [8/15]

National Chiao Tung University

310 2 12

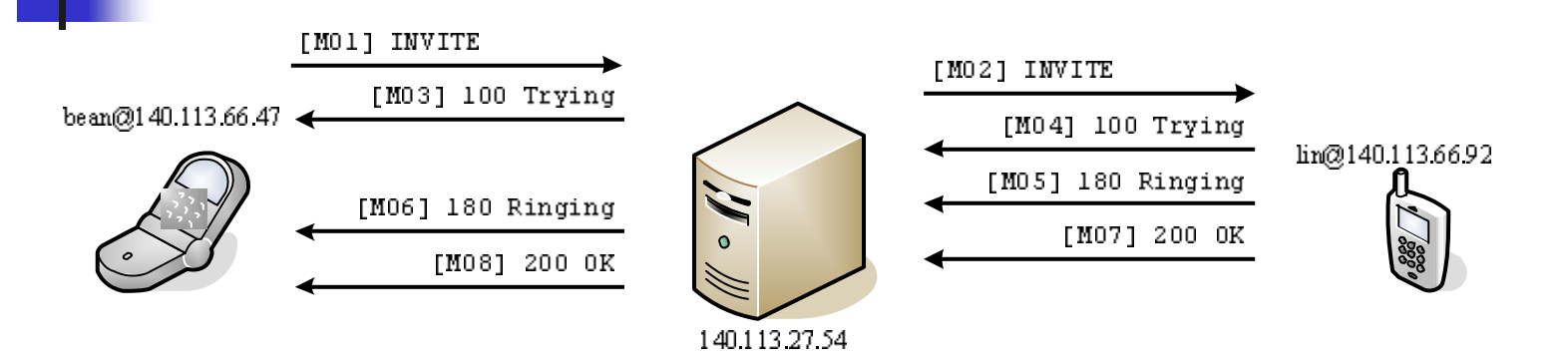

| [M08-1]<br>SIP/2.0 200 0K<br>Via: SIP/2.0/UDP 140.113.66.47:12264<br>From: <sup>©</sup> bean@140.113.27.54 <sup>°</sup> <sip:bean@140.113.27.54<sup>&gt;;tag=446584<br/>To: <sip:lin@140.113.27.54<sup>°;tag=adb6b6c3-bed2-4113-8cc0-2495ee<br/>Call-ID: 383b5cdc4c784113b07e223f2f3a23c8@140.113.66.47<br/>CSeq: 1 INVITE<br/>Record=Route: <sip:lin@140.113.27.54;ftag=4465847a8df4466ab7bf< th=""><th>738df4466ab7bf4cd21f4ef1f5;epid=04de356250<br/>252a5a<br/>4cd21f4ef1f5;lr=on&gt;</th></sip:lin@140.113.27.54;ftag=4465847a8df4466ab7bf<></sip:lin@140.113.27.54<sup></sip:bean@140.113.27.54<sup> | 738df4466ab7bf4cd21f4ef1f5;epid=04de356250<br>252a5a<br>4cd21f4ef1f5;lr=on> |
|----------------------------------------------------------------------------------------------------|-----------------------------------------------------------------------------|
| User=Agent: Windows RTC/1.0                                                                                                    | [M08-2]                                                                     |
| Content-Type: application/sdp                                                                                                    | v=0                                                                         |
| Content-Length: 455                                                                                                    | c=R100-Lin 0 0 IN IP4 140.113.66.92                                         |
|                                                                                                    | _ s=session                                                                 |
|                                                                                                    | _c=IN_IP4_140.113.66.92                                                     |
|                                                                                                    | Ь=CT:1000                                                                   |
|                                                                                                    | t=0 0                                                                       |
|                                                                                                    | <u>m≕audio 27644 RTP/AVP 97 111 112 6 0 8 4 5 3 1</u> 01                    |
|                                                                                                    | a=rtpmap:97 red/8000                                                        |
|                                                                                                    |                                                                             |

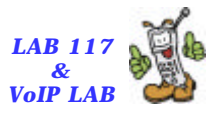

#### Call Message Flow [9/15]

National Chiao Tung University

3-16 × 12

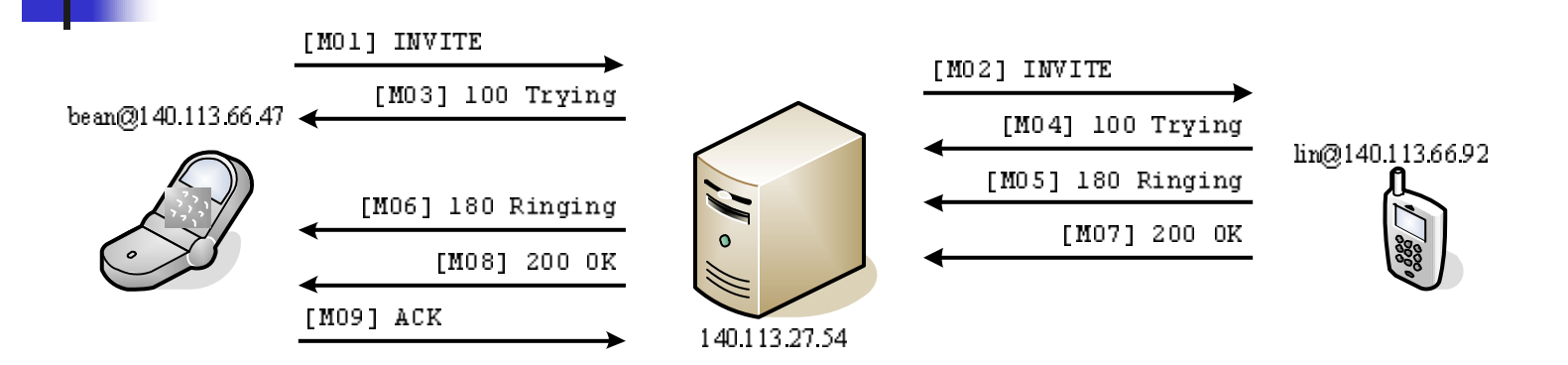

[M09] 140.113.66.92 ACK sip:lin@140.113.27.54;ftag=4465847a8df4466ab7bf4cd21f4ef1f5;lr=on SIP/2.0 Via: SIP/2.0/UDP 140.113.66.47:12264 Max=Forwards: 70 From: "bean@140.113.27.54"<sip:bean@140.113.27.54>;tag=4465847a8df4466ab7bf4cd21f4ef1f5;epid=04de356250 To: <sip:lin@140.113.27.54>;tag=adb6b6c3=bed2=4113=8cc0=2495ee252a5a Call=1D: 383b5cdc4c784113b07e223f2f3a23c8@140.113.66.47 CSeq: 1 ACK 140.113.27.54 Route: <sip:140.113.66.92:15450> User=Agent: RTc/1.2 Content=Length: 0

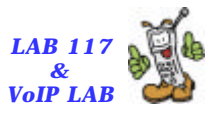

#### Call Message Flow [10/15]

2-16 × 12

National Chiao Tung University

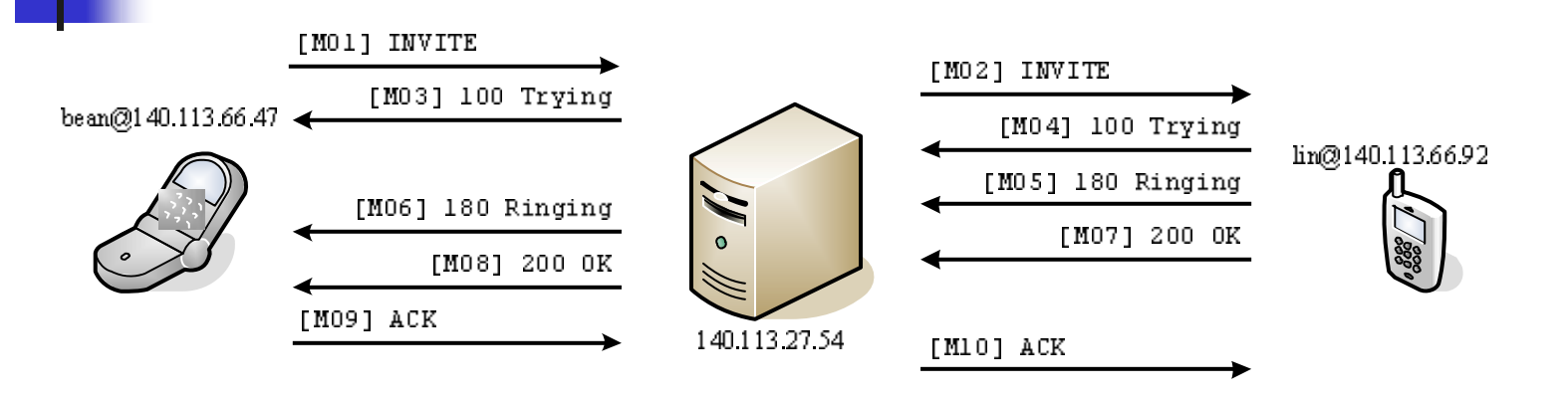

[M10] ACK sip:140.113.66.92:15450 SIP/2.0 Record=Route: <sip:lin@140.113.27.54;ftag=4465847a8df4466ab7bf4cd21f4ef1f5;Ir=on> Via: SIP/2.0/UDP 140.113.27.54;branch=0 <u>Via: SIP/2.0/UDP 140.113.66.47</u>:12264 Max=Forwards: 69 From: "bean@140.113.27.54"<sip:bean@140.113.27.54>;tag=4465847a8df4466ab7bf4cd21f4ef1f5;epid=04de356250 To: <sip:lin@140.113.27.54"<sip:bean@140.113.82.54>;tag=4465847a8df4466ab7bf4cd21f4ef1f5;epid=04de356250 Call=ID: 383b5cdc4c784113b07e223f2f3a23c8@140.113.66.47 CSeq: 1 ACK User=Agent: RTC/1.2 Content=Length: 0

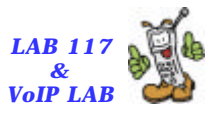

### Call Message Flow [11/15]

National Chiao Tung University

310 × 13

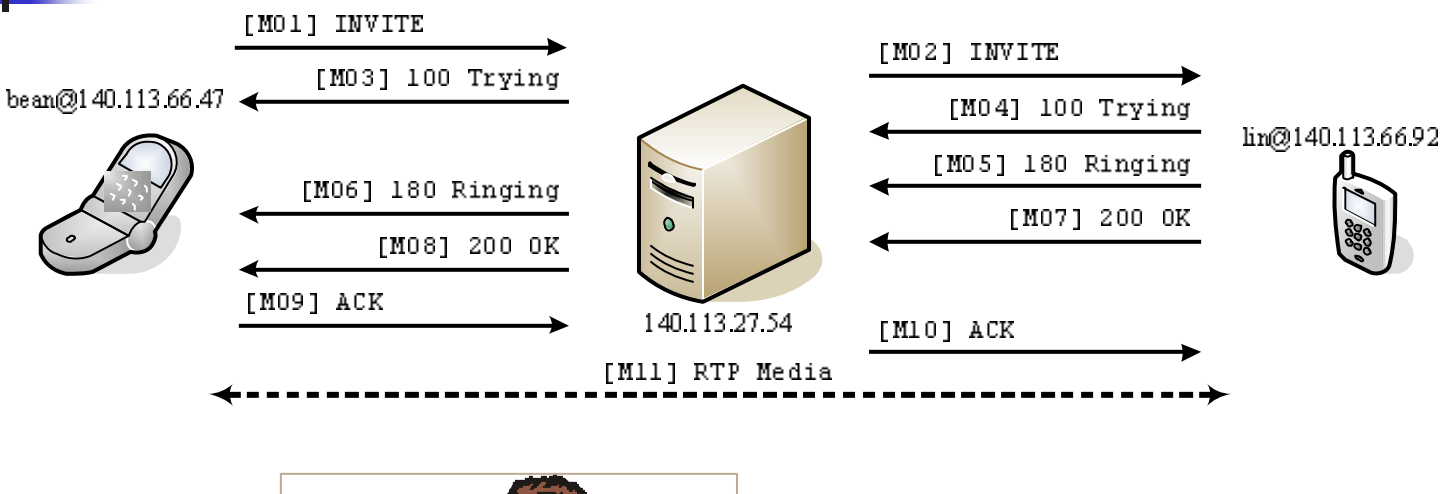

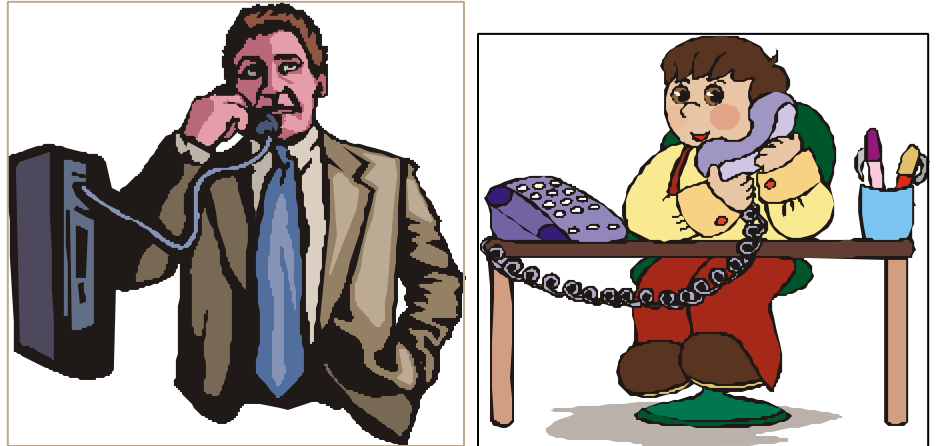

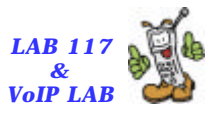

#### Call Message Flow [12/15]

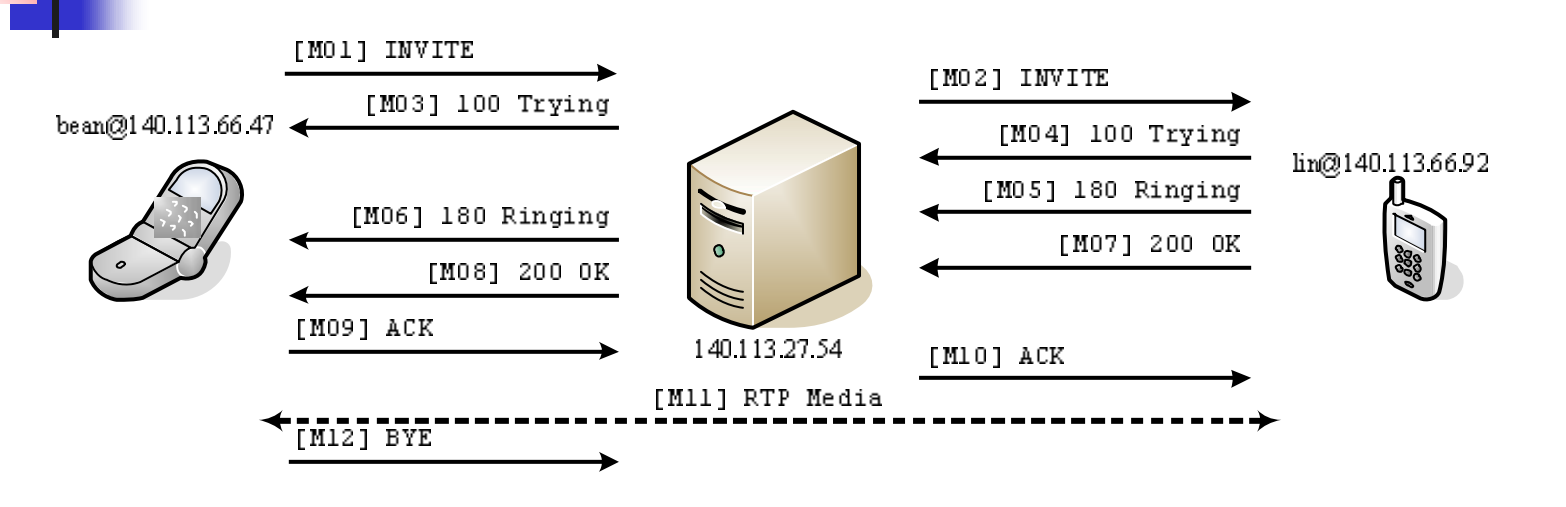

[M12]

2-16 × 12

National Chiao Tung University

BYE sip:lin@140.113.27.54;ftag=4465847a8df4466ab7bf4cd21f4ef1f5;lr=on SIP/2.0 Via: SIP/2.0/UDP 140.113.66.47:12264 Max=Forwards: 70 From: "bean@140.113.27.54" <sip:bean@140.113.27.54>;tag=4465847a8df4466ab7bf4cd21f4ef1f5;epid=04de356250 To: <sip:lin@140.113.27.54>;tag=adb6b6c3=bed2=4113=8cc0=2495ee252a5a Call=ID: 383b5cdc4c784113b07e223f2f3a23c8@140.113.66.47 CSeq: 2 BYE Route: <sip:lin@140.113.27.54> User=Agent: RTC/1.2 Content=Length: 0

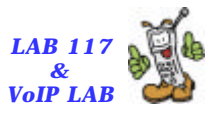

#### Call Message Flow [13/15]

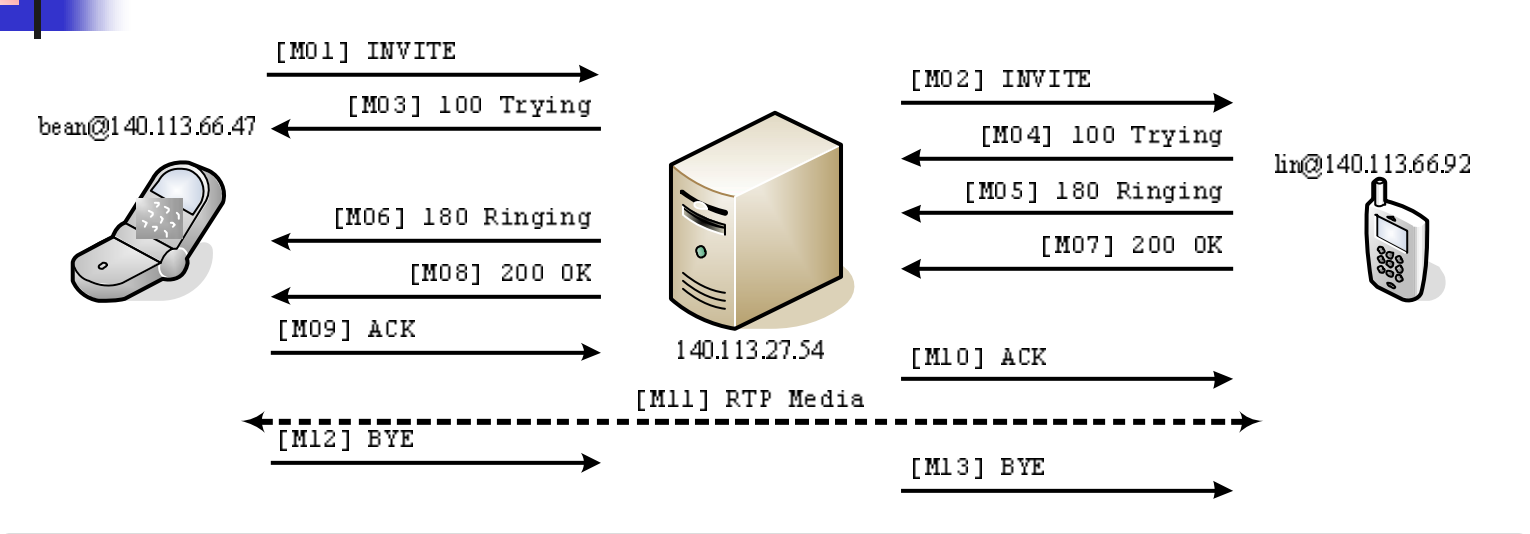

[м з]

310 × 12

National Chiao Tung University

BYE sip:140.113.66.92:15450 SIP/2.0 Record-Route: <sip:lin@140.113.27.54;ftag=4465847a8df4466ab7bf4cd21f4ef1f5;Ir=on> <u>Via: SIP/2.0/UDP 140.113.27.54</u>;branch=z9h64bK644c.887cba62.0 Via: SIP/2.0/UDP 140.113.66.47:12264 Max-Forwards: 69 From: "bean@140.113.27.54" <sip:bean@140.113.27.54>;tag=4465847a8df4466ab7bf4cd21f4ef1f5;epid=04de356250 To: <sip:lin@140.113.27.54>;tag=adb6b6c3-bed2-4113-8cc0-2495ee252a5a Call=1D: 383b5cdo4c784113b07e223f2f3a23c8@140.113.66.47 CSeq: 2 BYE User-Agent: RTC/1.2 Content-Length: 0

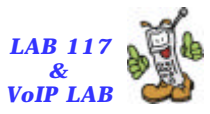

#### Call Message Flow [14/15]

310 2 12

National Chiao Tung University

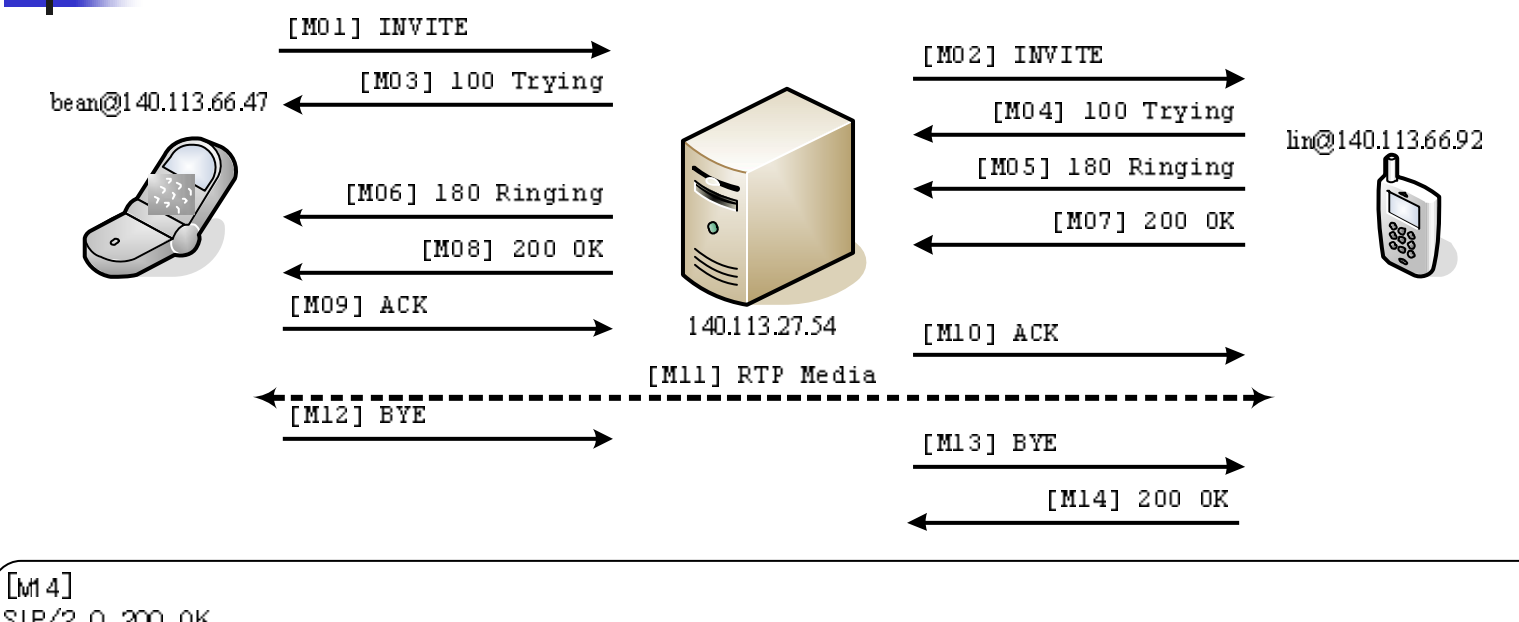

SIP/2.0 200 0K Via: SIP/2.0/UDP 140.113.27.54;branch=z9hG4bK644c.887cba62.0 Via: SIP/2.0/UDP 140.113.66.47:12264 From: "bean@140.113.27.54" <sip:bean@140.113.27.54>;tag=4465847a8df4466ab7bf4cd21f4ef1f5;epid=04de356250 To: <sip:lin@140.113.27.54>;tag=adb6b6c3-bed2-4113-8cc0-2495ee252a5a Call-ID: 383b5cdc4c784113b07e223f2f3a23c8@140.113.66.47 CSeq: 2 BYE User-Agent: Windows RTC/1.0 Content-Length: 0

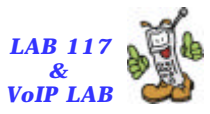

#### Call Message Flow [15/15]

National Chiao Tung University

310 × 13

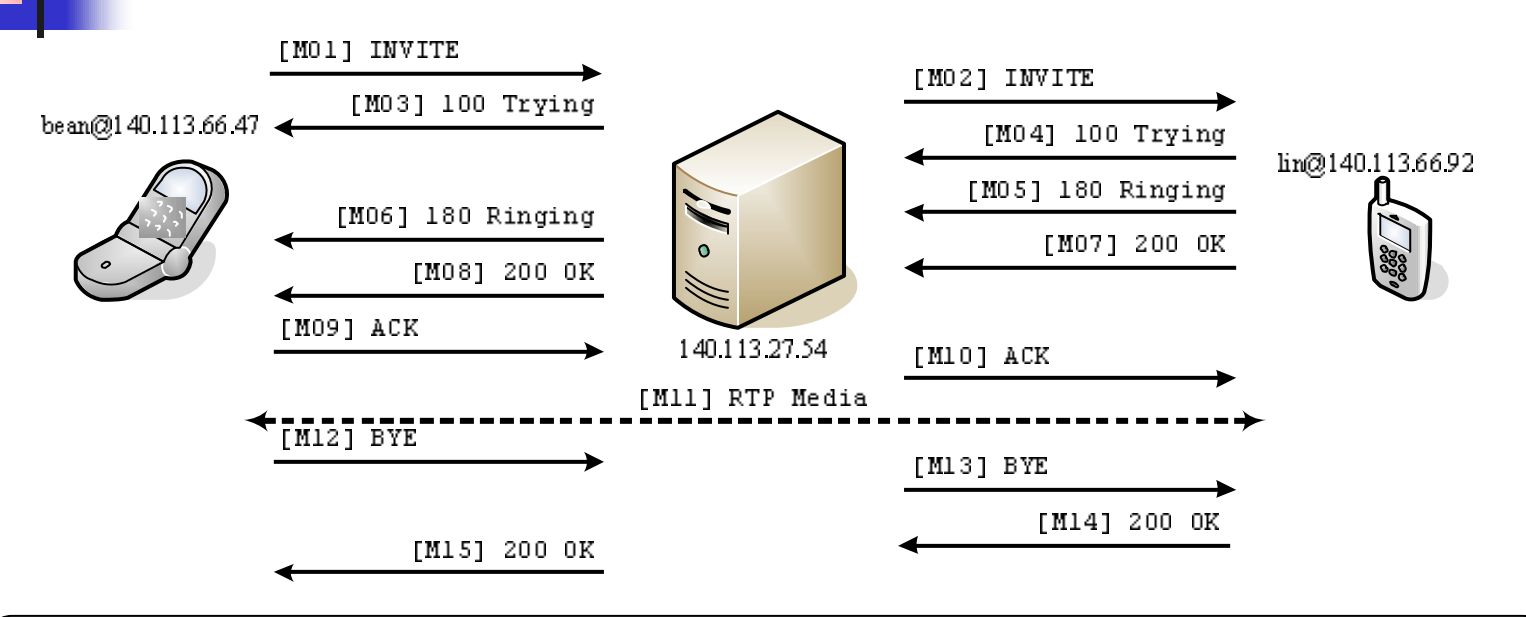

| [м 5]                                                                                                    |
|----------------------------------------------------------------------------------------------------|
| SIP/2.0 200 0K                                                                                                    |
| Via: <u>SIP/2.0/UDP 140.113.66.47</u> :12264                                                                                      |
| From: "bean@140.113.27.54" <sip:bean@140.113.27.54>;tag=4465847a8df4466ab7bf4cd21f4ef1f5;epid=04de356250</sip:bean@140.113.27.54> |
| To: <sip:lin@140.113.27.54>;tag=adb6b6c3-bed2-4113-8cc0-2495ee252a5a</sip:lin@140.113.27.54>                                      |
| Call-ID: 383b5cdo4c784113b07e223f2f3a23c8@140.113.66.47                                                                           |
| CSeq: 2 BYE                                                                                                    |
| User-Agent: Windows RTC/1.0                                                                                                    |
| Content-Length: O                                                                                                    |
|                                                                                                    |

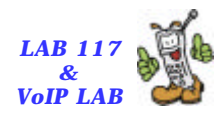

# What is NAT

National Chiao Tung Universit

7-16 2 12

- NAT Network Address Translation
  - <u>RFC 3022</u> Traditional IP Network Address Translator
  - <u>RFC 1918</u> Address Allocation for Private Internets (BCP 5)
  - <u>RFC 2993</u> Architectural Implications of NAT
  - <u>RFC 3027</u> Protocol Complications with the IP Network Address Translator
  - <u>RFC 3235</u> Network Address Translator (NAT)-Friendly Application Design Guidelines
- Convert <u>IP Address</u> (with <u>Port multiplexing</u>) between private and public realm
- Works on <u>network and transport layers</u>
- Transparent for Application

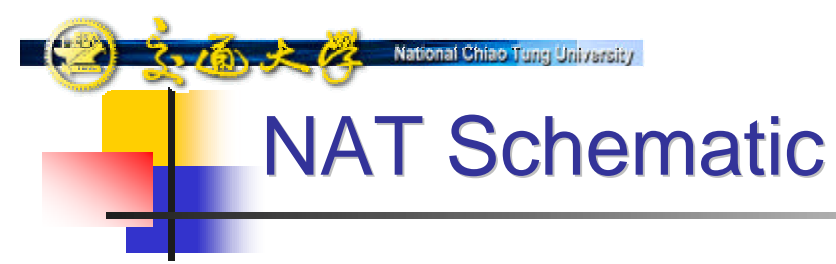

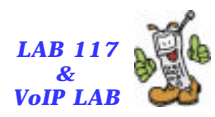

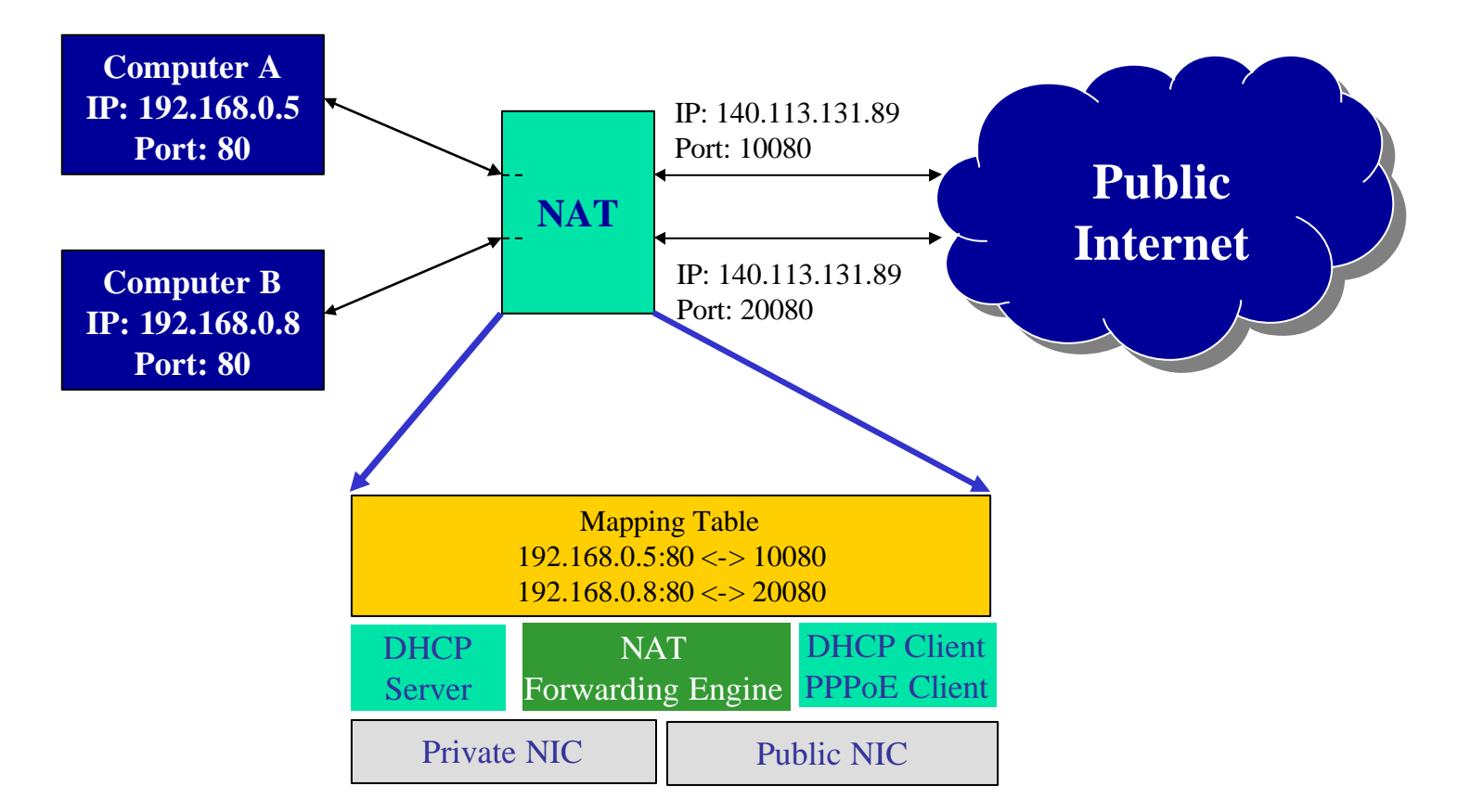

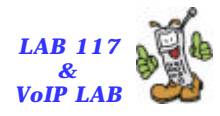

## Types of NAT

National Chiao Tung University

7-16 2 12

- Fully Cone: map an internal IP and port to a public port
- Restricted Cone: Fully Cone with IP filtering
- Port Restricted Cone: Fully Cone with IP and port filtering
- Symmetric: build IP and port mapping according to a session ID

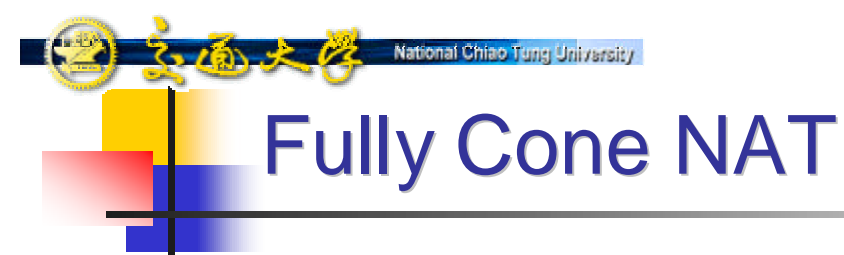

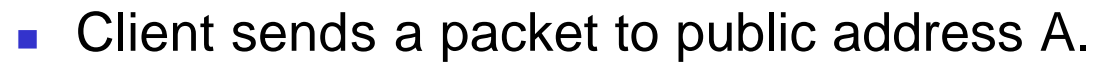

- NAT allocates a public port (12345) for private port (21) on the client.
- Any incoming packet (from A or B) to public port (12345) will be dispatched to private port (21) on the client.

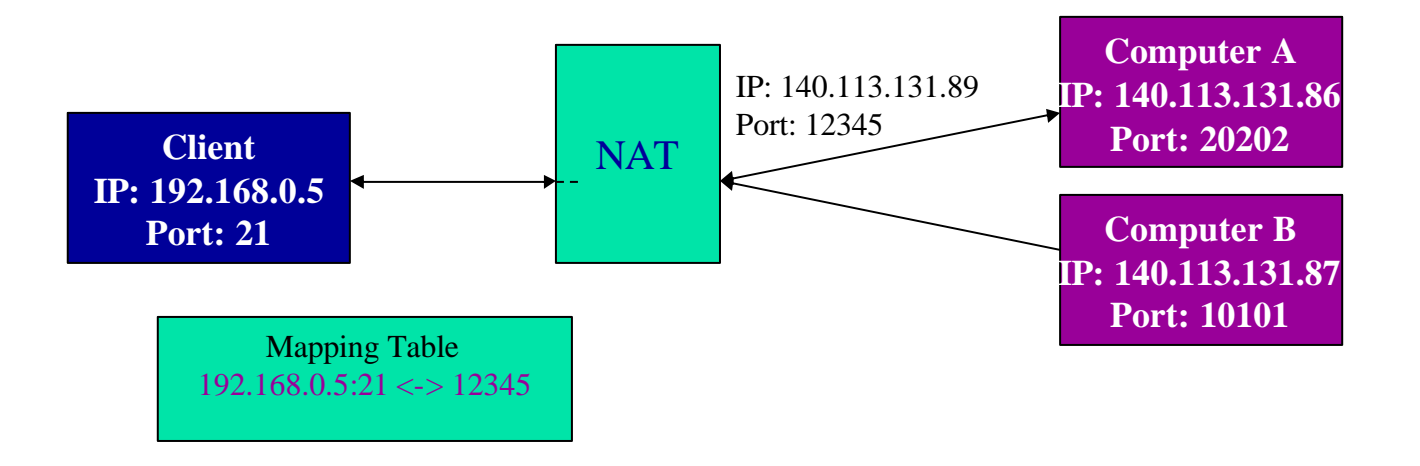

VoIP LA

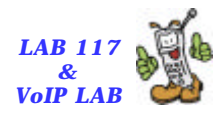

## Restricted Cone NAT (1/2)

- Client sends a packet to public address A.
- NAT allocates a public port (12345) for private port (21) on the client.
- Only incoming packet from A to public port (12345) will be dispatched to private port (21) on the client.

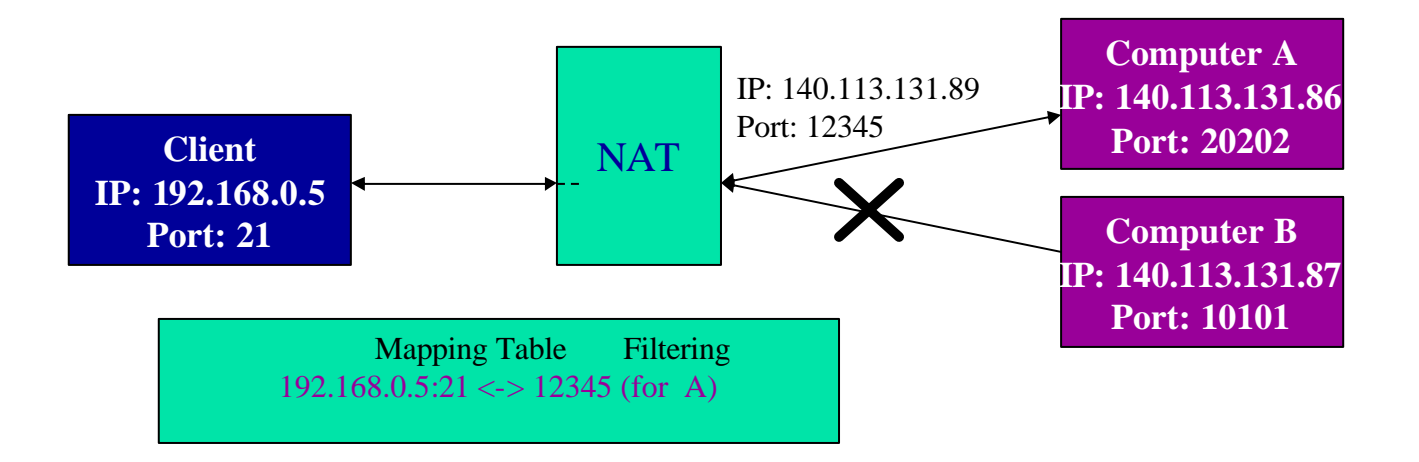

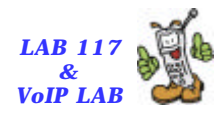

## Restricted Cone NAT (2/2)

- Client sends another packet to public address B.
- NAT will reuse allocated public port (12345) for private port (21) on the client.
- Incoming packet from B to public port (12345) now will be dispatched to private port (21) on the client.

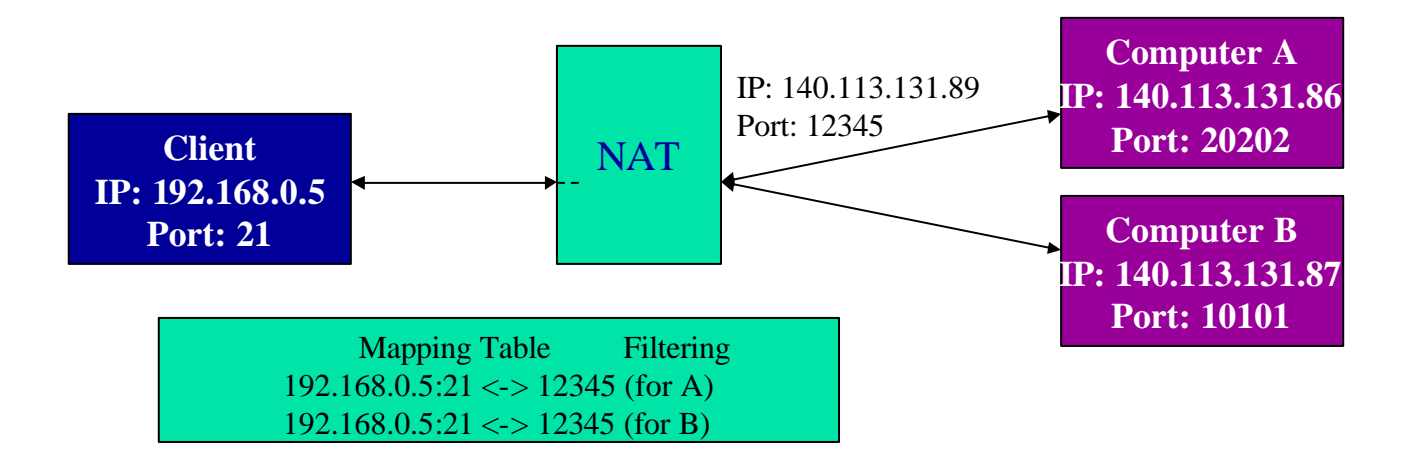
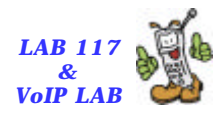

# Port Restricted Cone NAT

- Client sends a packet to public address A port 20202.
- NAT will allocate a public port (12345) for private port (21) on the client.
- Only incoming packet from address A and port 20202 to public port (12345) will be dispatched to private port (21) on the client.

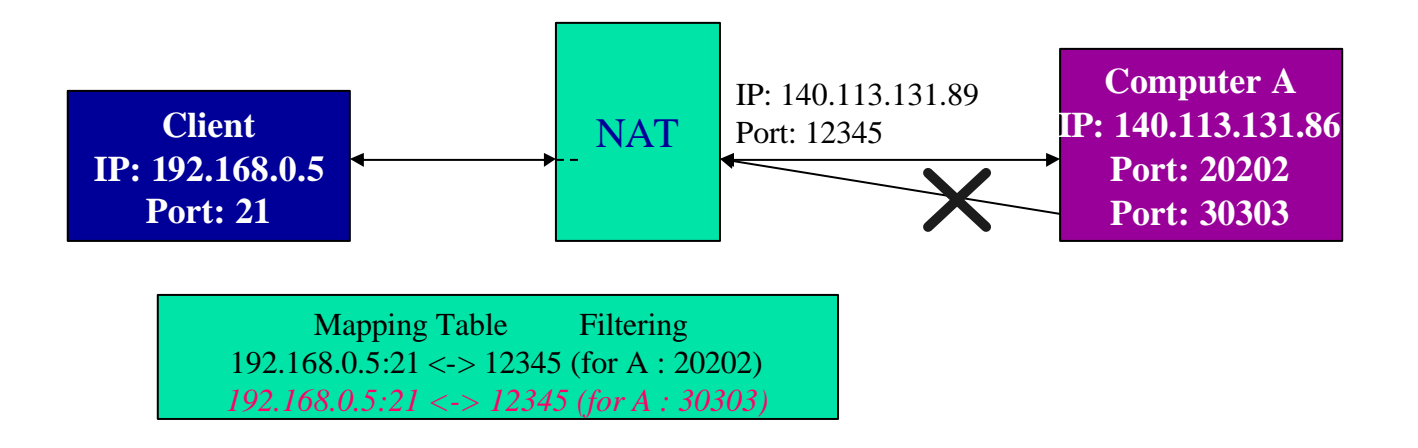

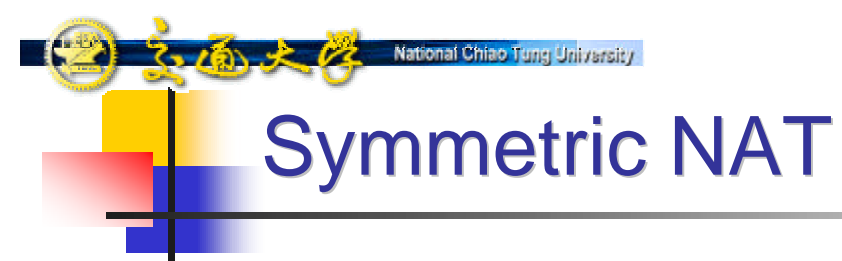

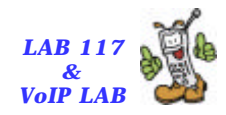

- NAT allocates a public port each time the client sends a packet to different public address and port
- Only incoming packet from the original mapped public address and port will dispatch to private port on client

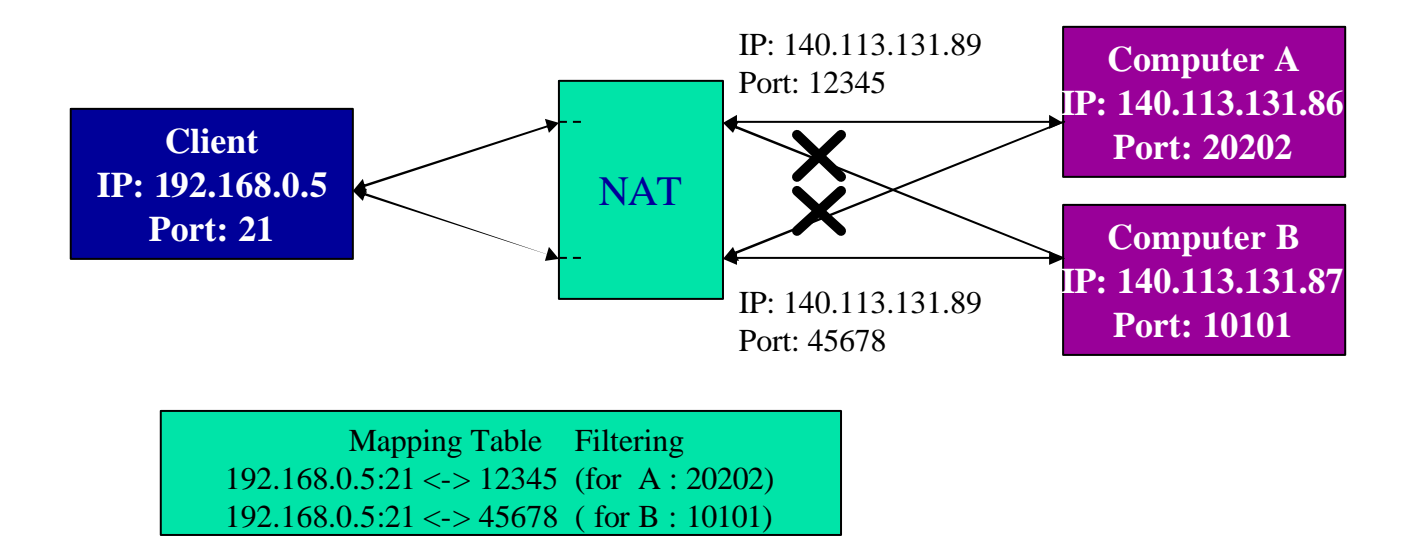

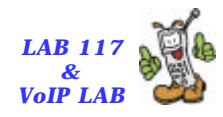

# SIP and NAT

National Chiao Tune Universit

NAT converts IP addresses in IP Headers

#### Problem 1:

161 2 12

- SIP/SDP is an application-layer protocol but contains IP address/port information, which is not translated by NAT
- Problem 2:
  - Private client must send a outgoing packet first (to create a mapping on NAT) to receive incoming packet

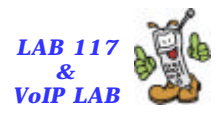

### **Testing Environment**

- SIP UA 1: User Agent behind NAT (Private Domain).
- SIP UA 2: SIP UA outside NAT (Public Domain).
- SIP Proxy: IPtel SIP Express Router (SER) v0.8.11.
- NAT: Windows XP with 2 NICs

National Chiao Tung University

310 2 13

Packet Analyzer 1 & 2: Ethereal

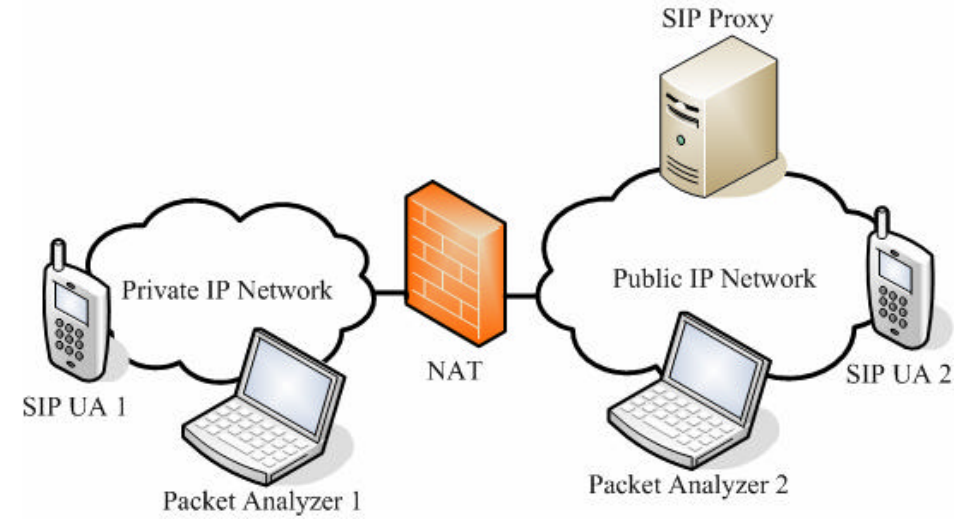

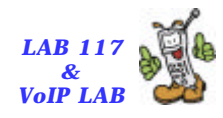

# The Problem (1/2)

National Chiao Tune Universit

161 2 12

- Due to private address, the <u>Via</u> and <u>Contact header</u> <u>fields</u> in SIP messages sent by UA1 are <u>incorrect</u>.
  - With incorrect Via header, responses of messages sent by UA1 cannot be routed back.
  - With incorrect Contact address in REGISTER messages, call server cannot inform UA1 the incoming calls.
    - UA1 can only act as a calling party.

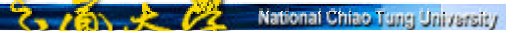

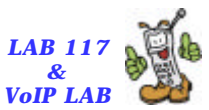

- 7 🛛

#### Incorrect REGISTER Message

Contract Contract Contract

File Edit View Capture Analyze Statistics Help

| 😣 🕞 🔚 🗙                                                                                                    |                                                                                                    | 😧 🚡 👱 🔍 Q                                                                                          |                                                                                        |                                                                                                    |
|----------------------------------------------------------------------------------------------------|----------------------------------------------------------------------------------------------------|----------------------------------------------------------------------------------------------------|----------------------------------------------------------------------------------------|----------------------------------------------------------------------------------------------------|
| No Time                                                                                                    | Source                                                                                                    | Destination                                                                                        | Protocol Info                                                                          | <u>►</u>                                                                                                    |
| 29 21.60479<br>32 25.61083<br>33 29.61684<br>34 33.62286<br>35 37.62904                                      | 192.168.0.111           7         192.168.0.111           5         192.168.0.111           5         192.168.0.111           5         192.168.0.111           5         192.168.0.111           5         192.168.0.111 | 140.113.131.7<br>140.113.131.7<br>140.113.131.7<br>140.113.131.7<br>140.113.131.7<br>140.113.131.7 | SIP Request<br>SIP Request<br>SIP Request<br>SIP Request<br>SIP Request<br>SIP Request | REGISTER sip:sip3.ipv6.club.tw:5060<br>: REGISTER sip:sip3.ipv6.club.tw:5060<br>: REGISTER sip:sip3.ipv6.club.tw:5060<br>: REGISTER sip:sip3.ipv6.club.tw:5060<br>: REGISTER sip:sip3.ipv6.club.tw:5060 |
| ▷ Frame 35 (558                                                                                              | ovtes on wire. 558 byte                                                                                                    | es captured)                                                                                       |                                                                                        |                                                                                                    |
| ▷ Ethernet II, S                                                                                             | c: 00:08:0d:35:70:d1,                                                                                                    | Dst: 00:04:75:e4:66:eb                                                                             |                                                                                        |                                                                                                    |
| ▷ Internet Proto                                                                                             | ol, Src Addr: 192.168.                                                                                                    | 0.111 (192.168.0.111),                                                                             | Dst Addr: 140.1                                                                        | 13.131.7 (140.113.131.7)                                                                                                    |
| ▷ User Datagram I                                                                                            | Protocol, Src Port: 500                                                                                                    | 60 (5060), Dst Port: 50                                                                            | 60 (5060)                                                                              |                                                                                                    |
| ▽ Session Initiat                                                                                            | ion Protocol                                                                                                    |                                                                                                    |                                                                                        |                                                                                                    |
|                                                                                                    | REGISTER sip:sip3.ipv                                                                                                    | 6.club.tw:5060 SIP/2.0                                                                             |                                                                                        |                                                                                                    |
| Method: REG                                                                                                  | ISTER                                                                                                    |                                                                                                    |                                                                                        |                                                                                                    |
| 🗢 Message Heade                                                                                              | r                                                                                                    |                                                                                                    |                                                                                        |                                                                                                    |
| Call-ID: 49                                                                                                  | 5-D1B9-1180-1089256507                                                                                                    | 80A5-D8C67E3F54A6@R100-                                                                            | -Lin                                                                                   |                                                                                                    |
| Contact: <s< td=""><td>ip:944021375<mark>6</mark>192.168.0</td><td>.111:5060&gt;</td><td></td><th></th></s<> | ip:944021375 <mark>6</mark> 192.168.0                                                                                                    | .111:5060>                                                                                         |                                                                                        |                                                                                                    |
| Content-Enc                                                                                                  | oding: identity                                                                                                    |                                                                                                    |                                                                                        |                                                                                                    |
| Content-Lan                                                                                                  | guage: en                                                                                                    |                                                                                                    |                                                                                        |                                                                                                    |
| Content-Len                                                                                                  | gth: O                                                                                                    |                                                                                                    |                                                                                        |                                                                                                    |
| CSeq: 1 REG                                                                                                  | ISTER                                                                                                    |                                                                                                    |                                                                                        |                                                                                                    |
| Expires: 36                                                                                                  | 00                                                                                                    |                                                                                                    |                                                                                        |                                                                                                    |
| ▷ From: "9440                                                                                                | 21375" <sip:944021375@s< td=""><td>ip3.ipv6.club.tw&gt;;tag=9</td><td>944021375-1089250</td><th>5507</th></sip:944021375@s<>                                                                                              | ip3.ipv6.club.tw>;tag=9                                                                            | 944021375-1089250                                                                      | 5507                                                                                                    |

Max-Forwards: 10

To: "944021375"<sip:944021375@sip3.ipv6.club.tw>

User-Agent: CCL\_SIP\_SOFTPHONE

Via: SIP/2.0/UDP 192.168.0.111:5060 branch=z9hG4bK7b37d4081df295ae173c0114de8ea098

| <u>.</u>    |    |      |      |      |      |    |    |      |      |      |      |      |       |     |        |         |                |         |                                |                  | _ |
|-------------|----|------|------|------|------|----|----|------|------|------|------|------|-------|-----|--------|---------|----------------|---------|--------------------------------|------------------|---|
| 0000        | 00 | 04   | 75 e | ≥4 6 | 6 eb | 00 | 08 | 0d 3 | 5 70 | ) d1 | 08 1 | 00 4 | 45 00 | 33  | u.f    | .5pI    | Ε.             |         |                                |                  |   |
| 0010        | 02 | 20   | 01 e | ed O | 0 00 | 80 | 11 | 66 5 | 0 c0 | ) a8 | 00 1 | 6f 8 | 3c 71 |     |        | fPo     | .q             |         |                                |                  |   |
| 0020        | 83 | 07   | 13 ( | :4 1 | 3 c4 | 02 | 0c | 9b 5 | 6 52 | 45   | 47 . | 49 5 | 53 54 |     |        | .VREGI  | ST             |         |                                |                  |   |
| 0030        | 45 | 52   | 20 7 | 73 6 | 9 70 | 3a | 73 | 69 7 | 0 33 | 3 2e | 69   | 70 7 | 76 36 | EF  | sip:s  | ip3.ip  | v6             |         |                                |                  |   |
| 0040        | Ze | 63   | 6c 7 | 75 6 | 2 Ze | 74 | 77 | 3a 3 | 5 30 | 36   | 30 3 | 20 5 | 53 49 | . 0 | lub.tw | :5060 9 | SI             |         |                                |                  | - |
| ()<br>Their | or | ein  |      |      |      |    |    |      |      |      |      |      |       | -   |        | occion  | Se Clear       | A Anniv | <li>live capture in progr</li> | P: 40 D: 11 M: 0 |   |
| (A) I III   |    | laih |      |      |      |    |    |      |      |      |      |      |       |     | T Lypi | C331011 | <u>Seciear</u> |         |                                |                  | 1 |

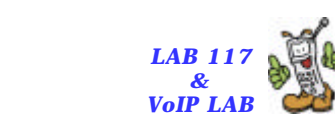

The Problem (2/2)

National Chiao Tung University

161 2 12

- When UA1 initiate a call, the <u>connection</u> <u>information</u> (c and m) for media establishment in SDP are also incorrect.
  - UA2 gets a private peer address, the RTP packets from UA2 cannot be routed to UA1.
  - Media can only be sent from UA1 to UA2.

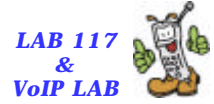

#### Incorrect Fields in SDP of INVITE Message

| 🕲 (Tatitled) - Ethereal                                                                                                    | _ I# 🔀                     |
|----------------------------------------------------------------------------------------------------|----------------------------|
| Elle Edit View Capture Analyze Statistics Help                                                                                                    |                            |
| e ⊨ ⊒ × @ ⊒ ⊆ ♀ ♀ ≥ ₹ ⊈ Q Q @ ⊮ D ∰ % ©                                                                                                    |                            |
| No.         Time         Source         Destination         Protocol         Info           251         144.317938         192.168.0.111         140.113.131.7         SIP/SDF Request: INVITE sip:9440213710sip3.ipv6.club.tw,           252         145.319602         192.168.0.111         140.113.131.7         SIP/SDF Request: INVITE sip:9440213710sip3.ipv6.club.tw,           253         147.322717         192.168.0.111         140.113.131.7         SIP/SDF Request: INVITE sip:9440213710sip3.ipv6.club.tw,           253         147.322717         192.168.0.111         140.113.131.7         SIP/SDF Request: INVITE sip:9440213710sip3.ipv6.club.tw,                                                                                                    | vith :<br>vith :<br>vith : |
| <pre>&gt; Frame 253 (893 bytes on wire, 893 bytes captured)<br/>&gt; Ethernet II, Src: 00:08:00:35:70:d1, Dst: 00:04:75:e4:66:eb<br/>&gt; Internet Protocol, Src Addr: 192.168.0.111 (192.168.0.111), Dst Addr: 140.113.131.7 (140.113.131.7)<br/>&gt; User Datagram Protocol<br/>&gt; Esssion Initiation Protocol<br/>&gt; Request-Line: INVITE sip:9440213710sip3.ipv6.club.tw SIP/2.0<br/>&gt; Message Header<br/>&gt; Message Header<br/>&gt; Message body<br/>&lt; Session Description Protocol<br/>Session Description Protocol Version (v): 0<br/>&gt; 0 wher/Creator, Session Id (o): 944021375 188561 188561 IN IP4 192.168.0.111<br/>Session Name (s): Session SDP<br/>&gt; Connection Information (c): IN IP4 192.168.0.111<br/>&gt; Eandwidth Information (b): CT:300<br/>&gt; Time Description, active time (t): 0 0<br/>&gt; Media Description, name and address (m): audic 9000 RTP/AVP 0 8 3 4 18<br/>&gt; Media Attribute (a): rtpmap:0 PCM/08000/1<br/>&gt; Media Attribute (a): rtpmap:3 GSM/8000/1<br/>&gt; Media Attribute (a): rtpmap:3 GSM/8000/1<br/>&gt; Media Attribute (a): rtpmap:18 G729/8000/1<br/>&gt; Media Attribute (a): rtpmap:18 G729/8000/1<br/>&gt; Media Attribute (a): ptime:20</pre> |                            |
| 0000       00 04 75 e4 66 eb 00 08 0d 35 70 dl 08 00 45 00      u.f5pE.         0010       03 6f 01 20 00 00 80 11 65 ce c0 a8 00 6f Bc 71       .o eo.q         0020       B3 07 13 c4 13 c4 03 5b 18 2d 49 4e 56 49 54 45       [INVITE         0030       20 73 69 70 3a 39 34 34       30 32 31 33 37 31 40 73       sip:944 0213710s         0040       69 70 33 2e 69 70 76 36 2e 63 6c 75 62 2e 74 77       ip3.ipv6 .club.tw                                                                                                    |                            |
| Ly Filter, sip                                                                                                    | M:U                        |

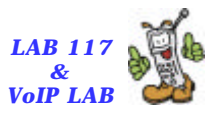

# Solving NAT Traversal Problems

Targets

2-161 2 13

- Discover mapped public IP & port for private IP & port
- Use mapped public IP & port in application layer message
- Keep this mapping valid

- Timing Issue
  - NAT will automatically allocate a public port for a private addr ess & port if need.
  - NAT will release the mapping if the public port is "idle"
    - No TCP connection on the port
    - No UDP traffic on the port for a period (1 min~5 min)
  - Keep a TCP connection to target
  - Send UDP packet to target every specified interval

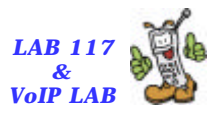

# **NAT Traversal Solutions**

Static Mapping

National Chiao Tung University

7-16 + 1/2

- VPN (Virtual Private Network)
- UPnP (Universal Plug-and-Play)
  - UPnP Forum http://www.upnp.org/
- <u>STUN</u> (Simple Traversal of UDP Through Network Address Translators)
  - RFC 3489
  - Works except symmetric NAT
- Session Controller
  - B2BUA+RTP Proxy

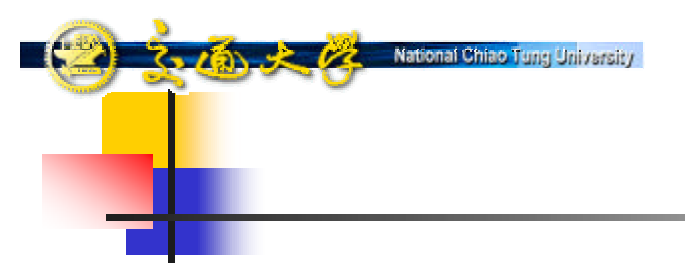

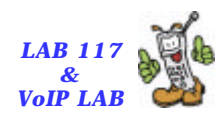

## NAT Configuration-Using Windows XP with 2 NICs

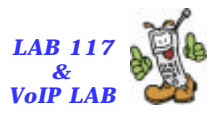

## NAT of Windows XP with 2 NICs

■ 使用Windows XP架設NAT需要兩 張網卡

National Chiao Tung University

■ 區域連線

2 31 2 22

- 區域連線2
- 將"區域連線"連接NAT內部網路;
   而"區域連線2"連接NAT外部網路

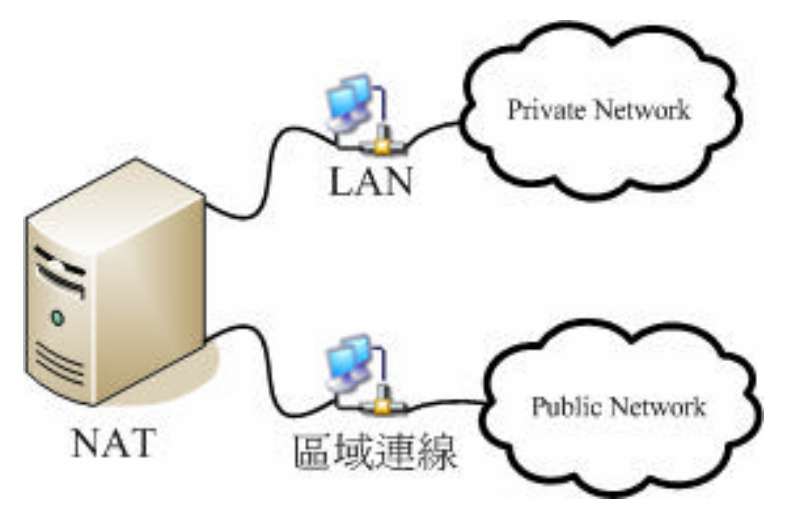

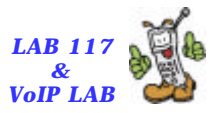

# NAT of Windows XP Setup (1)

- (\*\*\*)

| 🔌 網路連線                                                |                                      |                       |                                                                                                    |
|-------------------------------------------------------|--------------------------------------|-----------------------|----------------------------------------------------------------------------------------------------|
| 檔案(F) 編輯(E) 檢視(Y) 我的最                                 | ──────────────────────────────────── |                       | at 1997 - 1997 - 1997 - 1997 - 1997 - 1997 - 1997 - 1997 - 1997 - 1997 - 1997 - 1997 - 1997 - 1997 - 1997 - 19 |
| 🕲 l - ā · 🕲 · 🏂 🔎                                     | 搜尋 🍺 資料夾 🛄 🕇                         |                       |                                                                                                    |
| 網址 D 💊 網路連線                                           |                                      |                       | ▶ 移至                                                                                                    |
| 網路工作 🛞                                                | ▲ 區域網路或高速網際網路                        |                       | → ■域連線 內容 ? 🗙                                                                                                  |
| <ul> <li>☑ 建立一個新連線</li> <li>☑ 設定家用或小型辦公室網路</li> </ul> | IAN LAN                              | <b>停用</b> (B)         | 一般 驗證 進階<br>網際網路連線防火牆                                                                                          |
| 🤮 停用這個網路裝置<br>🔌 修復這個連線                                | 寬頻                                   | <b>狀態(U)</b><br>修復(P) | □ 以限制或防止來自網際網路對這台電腦的存取來保護我的電腦(P)                                                                               |
| ■ 重新命名這個連線                                            | Seednet                              | 橋接器連線( <u>G</u> )     | 詳細了解有關網際網路連線防火牆。                                                                                               |
| ♥ 仮視這個連線的狀態 ▶ 戀更這個連線的設定                               |                                      | 建立捷徑(3)               | 網際網路連線共用                                                                                                    |
|                                                       | =                                    | 刪除(D)<br>重新命名(M)      | □ た許其他網路使用者透過這台電腦的網際網路連線<br>來連線(N)                                                                             |
| 其他位置 🙁                                                | =                                    | 内容(图)                 |                                                                                                    |
| ▶ 控制台<br>● 细胞上的苯酮                                     |                                      |                       | □ 左許其他網路使用者來控制或停用網際網路連線共<br>用(Q)                                                                               |
| 3 約8110万厘 ○ 約8110万厘 ○ 約8110万厘                         |                                      |                       | 詳細了解有關 <u>網際網路連線共用。</u>                                                                                        |
| 🚽 我的電腦                                                |                                      |                       |                                                                                                    |
|                                                       |                                      |                       |                                                                                                    |
| 詳細資料 📀                                                |                                      |                       |                                                                                                    |
| 區域連線                                                  |                                      |                       | 如果您不確定如何設定這些內容,諸使用<br>網路安裝積靈情替。                                                                                |
| 區域網路或高速網際網路<br>已啓用                                    |                                      |                       |                                                                                                    |
| Realtek R TL8139 Family PCI                           |                                      |                       | 確定                                                                                                    |
| Past Ethermet NIC<br>ID 位为4-140 112 121 00            | ~                                    |                       |                                                                                                    |

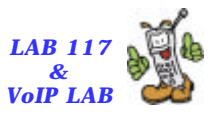

## NAT of Windows XP Setup (2)

網路安裝精囊

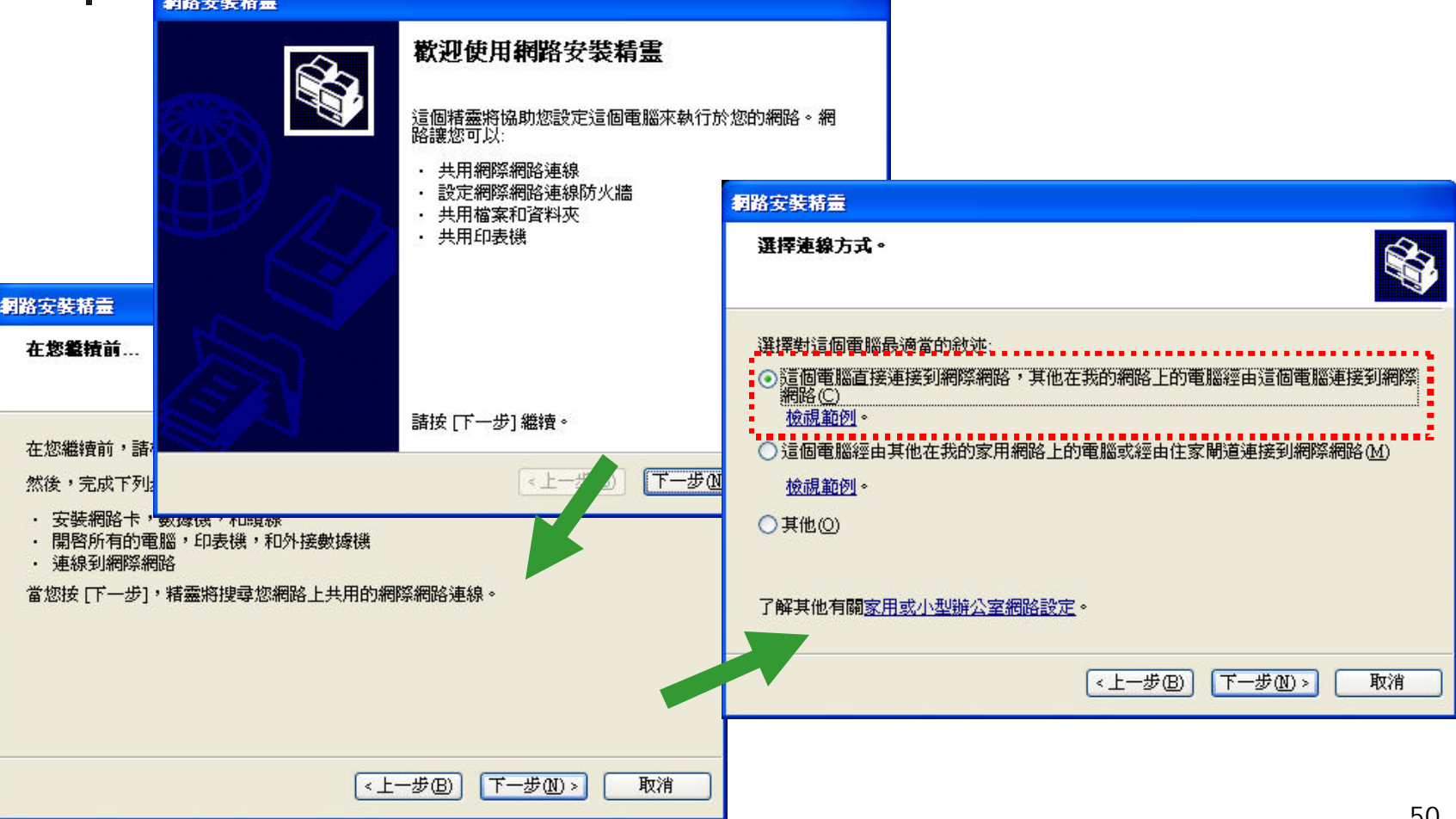

### NAT of Windows XP Setup (3)

T CON

Rational Chiao Tung University

| 網路安裝精靈                                                                                                    |                                                      |
|----------------------------------------------------------------------------------------------------|------------------------------------------------------|
| 選擇您的網際網路連線。                                                                                                    |                                                      |
| 從下列清單中選擇您的網際網路連線。<br>這個精靈已預先選擇了最可能是正確的"區域連線"連線。<br>連線(1)                                                                |                                                      |
|                                                                                                    | 「「「「「「」」「「」」「」」「」」「「」」」「」」「」」」                       |
| Secting:         WAN-Minipert (PPPOE)           LAN         3Com EtherLink XL 10/100 PCI For Complete PC Management NIC | **************************************               |
| 了解其他有關 <u>如何判斷您的網際網路連線</u> 。                                                                                            | 電腦描述(C): NAT<br>例如:起居室電腦或蓋茲的電腦                       |
| <上一步图) 下一步图> [下一步图> []                                                                                                  | 電腦名稱(O): A THENA<br>例如: FAMILY 或 MONICA              |
|                                                                                                    | 目前的電腦名稱是 ATHENA。                                     |
|                                                                                                    | 某些網際網路服務提供者 (ISPs) 要求您使用指定的電腦名稱,這通常發生在有纜線數據<br>機的電腦。 |
|                                                                                                    | 如果您的電腦是這種情形,不要變更您的 ISP 提供給您的電腦名稱。                    |
|                                                                                                    | 了解其他有關 <u>電腦名稱和描述</u> 。                              |
|                                                                                                    | <上一步图) 下一步图 > 取消                                     |

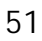

LAB 117

VoIP LAB

### NAT of Windows XP Setup (4)

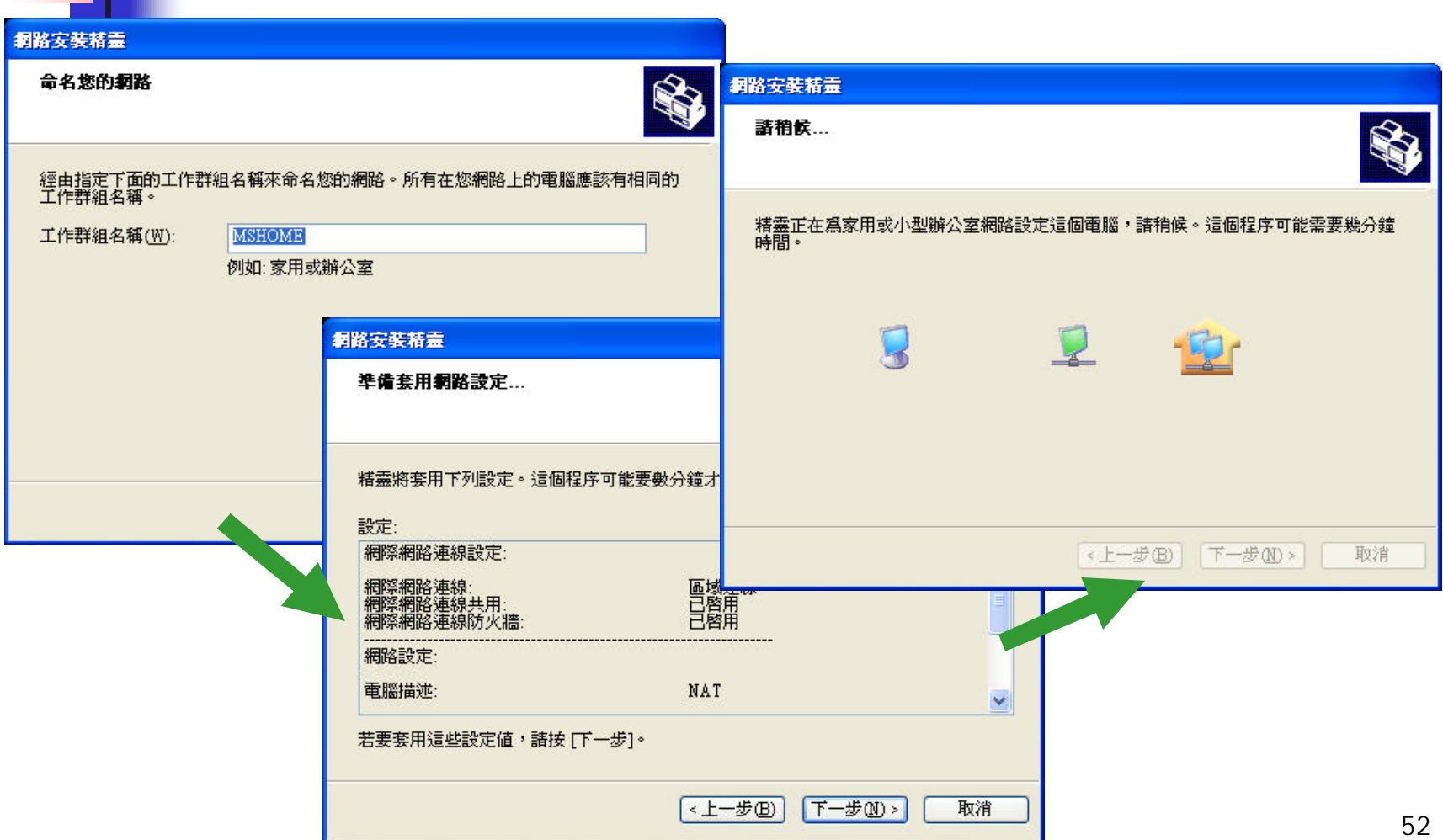

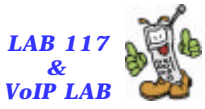

### NAT of Windows XP Setup (5)

3101212

National Chiao Tung University

| 路安装精量<br>悠即將完成…                                                                  |                                    |                  |
|----------------------------------------------------------------------------------|------------------------------------|------------------|
| ↓ 您需要在您的網路的每個電腦上執行一次網路安裝精靈,若要在<br>Windows XP 的電腦上執行這個精靈,您可以使用 Windows XP C<br>片。 | 不是執行 〕或網路安裝磁                       |                  |
| 諸您指定選項。                                                                          |                                    |                  |
|                                                                                  | 網路安裝精靈                             |                  |
| ○使用我已有的網路安裝解片(U)<br>○使用我的Windows XP CD(S)                                        | 完成網路安裝精霊                           |                  |
| ● 判元成這個積盡: 我个需要在其他电腦上報11這個積盡U)。                                                  | 您已順利設定這個電腦用於家用或小型辦公                | 室網路              |
|                                                                                  | 關於家用或小型辦公室網路的說明,諸參閱<br>中心的下列主題:    | <b>1111明</b> 及支援 |
| 《上一步图》 <b>下一步</b> 图                                                              | · 使用共用文件資料夾<br>· 供用榴繁和資料夾          |                  |
|                                                                                  | 若要看到在您網路上其他的電腦,請按「開始」<br>[網路上的芳鄰]。 | 冶],然後按           |
|                                                                                  |                                    |                  |
|                                                                                  |                                    |                  |
|                                                                                  | 要關閉這個精靈,請按[完成]。                    |                  |
|                                                                                  | 《上一步图》 完成                          | <b>〕</b> 取消      |

LAB 117

VoIP LAE

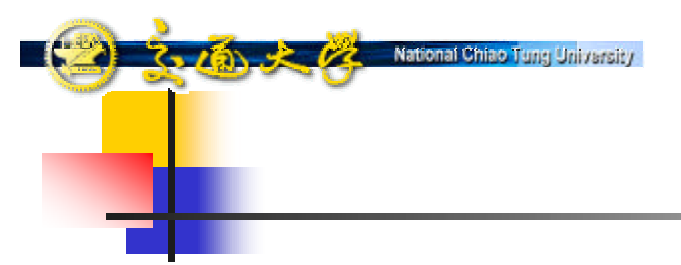

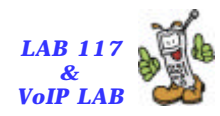

# Static Mapping and Manual Configuration

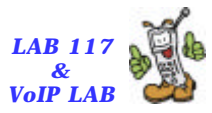

## Windows XP NAT Setup (1)

 開啟NAT對外的連線介面,於 firewall上設定將NAT內部的port指 定到特定NAT對外連線介面的port

National Chiao Tung University

318 × 12

| 🚣 區域       | 連線 內容                  | ŧ.            |                  |                |       | ?  | × |
|------------|------------------------|---------------|------------------|----------------|-------|----|---|
| 一般         | 驗證                     | 進階            |                  |                |       |    |   |
| 網際         | 網路連線                   | 防火牆—          |                  |                |       | -  |   |
|            | 以限制或的<br>獲我的電服         | 方止來自絆<br>鯔(₽) | 際網路對             | 這台電腦           | 的存取來保 | ę. |   |
| 詳約         | 町了解有關                  | 網際網路          | <u><br/>連線防火</u> | <del>牆</del> 。 |       |    |   |
| 網際         | 網路連線                   | 共用 ——         |                  |                |       |    |   |
|            | 忙許其他維<br>來連線(N)        | 階使用者          | 透過這台             | 電腦的網           | 際網路連線 |    |   |
| ₽          | 忙許其他#<br>月( <u>0</u> ) | 階使用者          | 來控制或             | 停用網際           | 網路連線共 |    |   |
| 詳約         | 町了解有關                  | 網際網路          | <u> </u>         | ٠              |       |    |   |
| 如果從<br>網路多 | 四不確定如<br>云裝精靈代         | ]何設定這<br>]莕。  | 些內容,             | 諸使用            |       | Ð  |   |
|            |                        |               | l                | 確定             |       | 反消 |   |

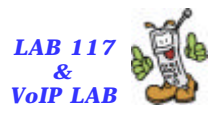

## Windows XP NAT Setup (2)

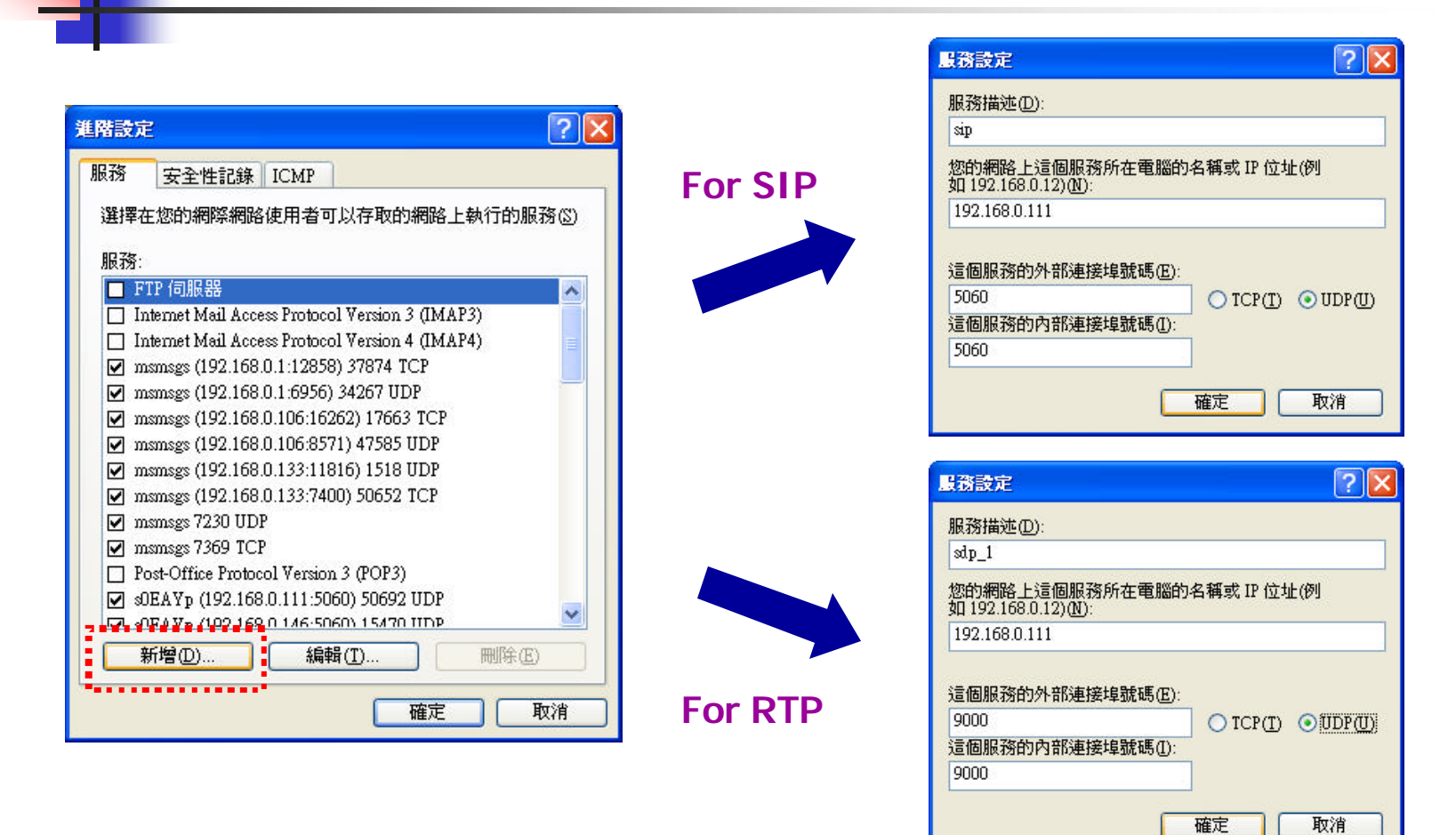

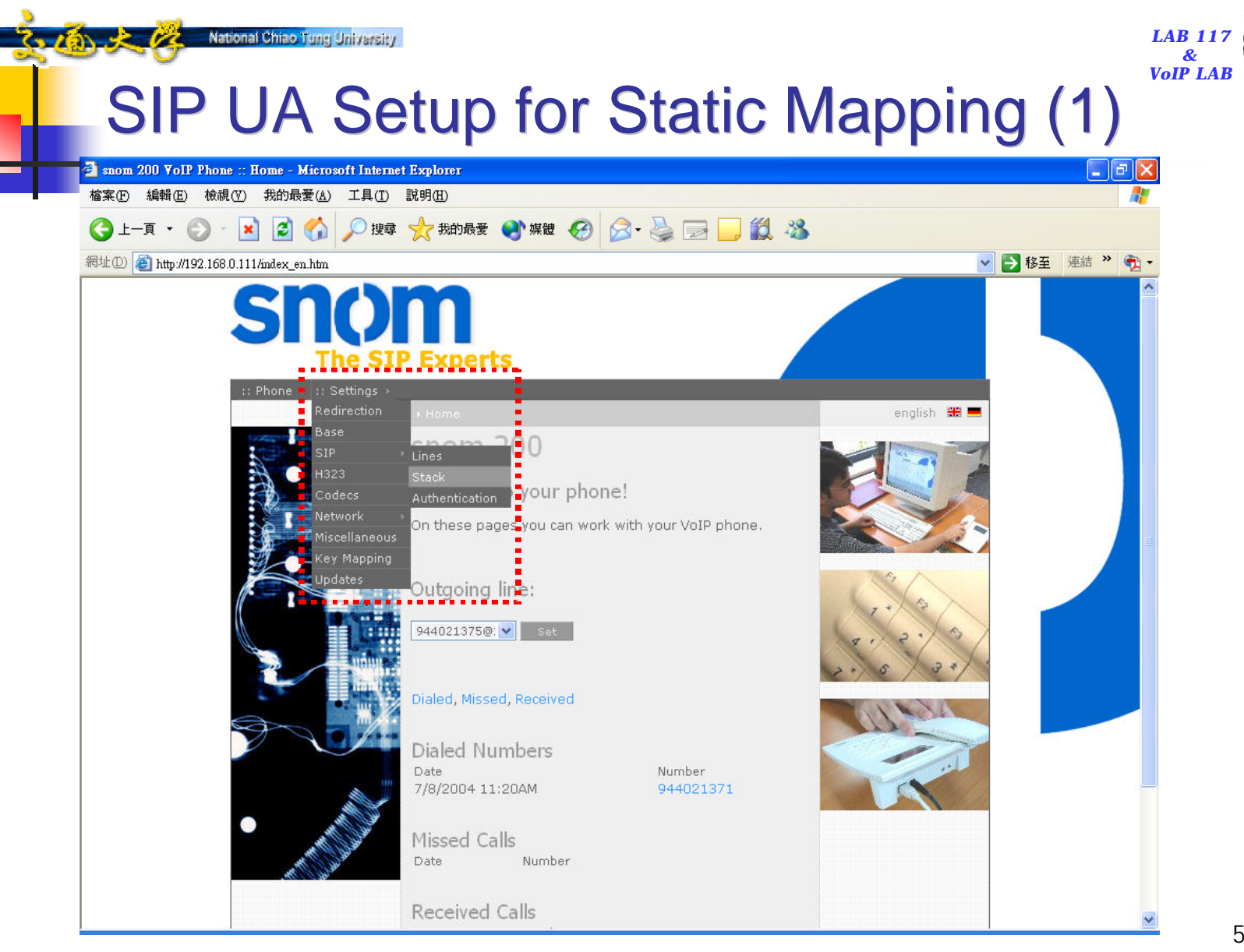

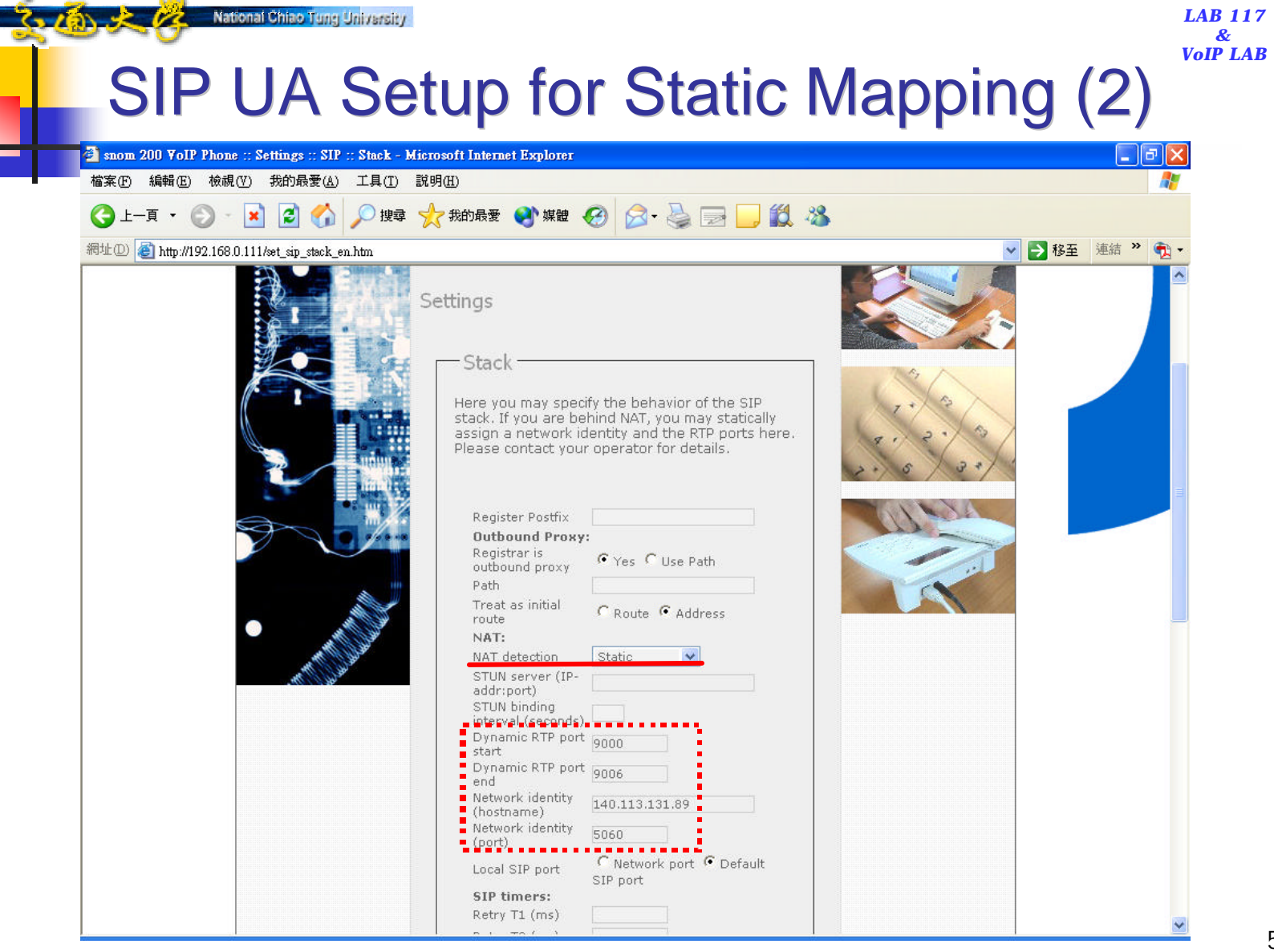

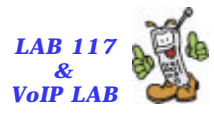

## **REGISTER Message**

National Chiao Tung University

| 🙆 (Untitled) - Ethereal                                                                                                    |                                                                                                    |                                                                                                    |   |
|----------------------------------------------------------------------------------------------------|----------------------------------------------------------------------------------------------------|----------------------------------------------------------------------------------------------------|---|
| File Edit View Capture Analyze Statistic                                                                                                    | s <u>H</u> elp                                                                                                    |                                                                                                    |   |
| 🔊 🗁 🗔 × 🕺 🗟 🗢 🌣                                                                                                    | 🔊 🗿 🖳 🔍 🔍                                                                                                    | 0, 10 🗈 💥 💥 🔯                                                                                                    |   |
| No Time Source                                                                                                    | Destination                                                                                                    | Protocol Info                                                                                                    |   |
| 12 52.805868 192.168.0.111<br>13 52.810160 140.113.131.7                                                                                                    | 140.113.131.7<br>192.168.0.111                                                                                                    | SIP Request: REGISTER shp:140.113.131.7<br>SIP Status: 200 OK (5 bindings)                                                                          | - |
| <pre>&gt; Ethernet II, Src: 00:04:13:10:11:28,<br/>&gt; Internet Protocol, Src Addr: 192.168,<br/>&gt; User Datagram Protocol, Src Port: S06<br/>&gt; Session Initiation Protocol<br/>&gt; Request-Line: REGISTER sip:140.113.<br/>&gt; Message Header<br/><u>Via: SIP/2.0/UDP 140.113.131.89:51</u><br/>&gt; From: "Ya-Lin" <sip:9440213750140.11<br>Call-ID: 3c267004af57-j3fdv4sj9oz<br/>CSeq: 1 REGISTER<br/>Max-Forwards: 70<br/>Contact: <sip:9440213750140.113.1<br>User-Agent: snom200-2.03o<br/>Supported: gruu<br/>Expires: 3600<br/>Content-Length: 0</sip:9440213750140.113.1<br></sip:9440213750140.11<br></pre> | Dst: 00:04:75:e4:66:eb<br>0.111 (192.168.0.111),<br>0 (S060), Dst Port: S0<br>131.7 SIP/2.0<br>160 <u>sbranch=29hS4bK-f2w</u><br>113.131.7>;tag=upg7h1<br>13.131.7><br>70140-113-131-89 | Dst Addr: 140.113.131.7 (140.113.131.7)<br>60 (S060)<br><u>lkc7rhauw:rport</u><br>jpek<br><u>p:line=lhynyb3y&gt;</u> ;q=1.0;description="Available" |   |
| 0000 00 04 75 e4 66 eb 00 04 13 10 11<br>0010 02 00 00 00 40 00 40 11 68 5d c0<br>0020 83 07 13 c4 13 c4 01 ec c1 3d 52<br>0030 45 52 20 73 69 70 3a 31 34 30 2e<br>0040 33 31 2e 37 20 53 49 50 2f 32 2e                                                                                                    | 28 08 00 45 00<br>a8 00 6f 8c 71<br>45 47 49 53 54<br>31 31 33 2e 31 ER s<br>30 0d 0a 56 69 31.7                                                                                        | f<br>3.0. h]o.g<br>=REGIST<br>[p:1 40.113.1<br>SIP /2.0vi                                                                                           |   |
| The Fitter: sip                                                                                                    | • 4                                                                                                    | Excression Section Apply File: (Untitled) 54 KB P. 314 D. 38 M. D.                                                                                  |   |

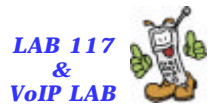

# INVITE Message (SIP)

| 🕲 (Un                                      | titled) - Ethereal                                                                                                    |                                                                                                    |                                                                                                    |
|--------------------------------------------|----------------------------------------------------------------------------------------------------|----------------------------------------------------------------------------------------------------|----------------------------------------------------------------------------------------------------|
| Eile                                       | Edit View Capture Analyze Statis                                                                                                    | tics <u>H</u> eip                                                                                                    |                                                                                                    |
|                                            | e 🖯 🗙 🕲 🖕 🕄 🗢                                                                                                    | > ₩ 7 L Q Q                                                                                                    | 0, 🕫 🗄 🔛 🔆 🔯                                                                                                    |
| ND.+                                       | Time Source                                                                                                    | Destination                                                                                                    | Protacol Info                                                                                                    |
|                                            | B1 92.476762 192.168.0.111<br>B2 92.483497 140.113.131.7                                                                                                    | 140,113,131,7<br>192,168,0,111                                                                                                    | SIP/SOF Request: INVITE sip:9440213710140.113.131.7;user=phone,<br>SIP Status: 100 trying your call is important to us                            |
| ▷ Eth ▷ Ith ▷ Use ▷ Ri ▷ Ri ▷ Ni ▷ Ni ▷ Ni | ernet II, Src: 00:04:13:10:11:28<br>ernet Protocol, Src Addr: 192.16<br>r Datagram Protocol, Src Port: S<br>sion Initiation Protocol<br>equest-Line: INVITE sip:94402137<br>essage Header<br>Yia: SIP/2.0/UDP-140,113,131.89<br>From: "Ya-tin" «sip:94402137581<br>To: «sip:9440213710140.113.131.<br>Call-ID: 3c26702c5ba6-hegcoky1h<br>CSeq: 1 INVITE<br>Max-Forwards: 70<br>Contact: «sip:9440213758140.113<br>User-Agent: snom200-2.030<br>Accept-Language: en<br>Accept: application/sdp<br>Allow: INVITE, ACK, CANCEL, BYE<br>Supported: timer, 100rel, repla-<br>Session-Expires: 7200<br>Content-Type: application/sdp<br>Content-Length: 333<br>essage body | <pre>0ytes taptomedy<br/>, Dst: 00:04:75:e4:66:eb<br/>8.0.111 (192.166.0.111),<br/>060 (S060), Dst Port: S0<br/>10140.113.131.7;user=pho<br/>5060;branch=29hG4bK-word<br/>0.113.131.7;tag=22522c;<br/>7;user=phone&gt;<br/>ezg0140-113-131-89<br/>131.89:5060;transport=u<br/>. REFER, OPTIONS, NOTIFY<br/>ces</pre> | Dst Addr: 140.113.131.7 (140.113.131.7)<br>60 (S060)<br>ne SIP/2.0<br>yorttgarw<br>chlr<br>dp:line=lhynyb3yz<br>, SUBSCRIBE, PRACK, MESSAGE, INFO |
| 0000<br>0010<br>0020<br>0030<br>0040       | 00 04 75 e4 66 eb 00 04 13 10<br>04 00 00 00 40 00 40 11 66 5d<br>33 07 13 c4 13 c4 03 ec 53 42<br>20 73 69 70 3a 39 34 34 30 32<br>34 30 2c 31 31 33 2c 31 33 31                                                                                                    | 11 28 08 00 45 00<br>c0 a8 00 6f 8c 71<br>31 33 37 31 40 31 sip<br>2e 37 3b 75 73 65 40.1                                                                                                    | T,,C.,<br>9.0. 1]<br>SEINVITE<br>1944 02137101<br>13.1 31.7;use                                                                                   |
| Fil                                        | ter: sip                                                                                                    | • 4                                                                                                    | Expression So Clear & Apply Frame (frame), 1038 t P. 814 D. 38 M. 0                                                                               |

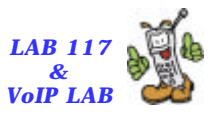

# **INVITE Message (SDP)**

| <pre>File Edit View Capture Analyze Statistics Help  No. Time Source Destination Protocol Info Site 2: 4:0000 Statistics Help Edit Source Destination Protocol Info Site 2: 4:0000 Statistics Help Edit Source Destination Protocol Info Site 2: 4:0000 Statistics Help Edit Source Destination Protocol Info Site 2: 4:0000 Statistics Help Edit Source Destination Protocol Info Site 2: 4:0000 Statistics Help Edit Source Destination Protocol Info Site 2: 4:0000 Statistics Help Edit Source Destination Protocol Info Site 2: 4:0000 Statistics Help Edit Source Destination Protocol Source Protocol Source Protocol S</pre> | 😫 (Untitled) - Ethereal                                                                                                    |                                                                                                    |                                                                                                    |
|----------------------------------------------------------------------------------------------------|----------------------------------------------------------------------------------------------------|----------------------------------------------------------------------------------------------------|----------------------------------------------------------------------------------------------------|
| No.       Time       Source       Destnation       Protocol Info         82 92.483497       140.113.131.7       192.168.0.111       S1P/506 Request: INVITE stop5440215240140.160.160.160.160.160.160.160.160.160.16                                                                                                    | Eile Edit View Capture Analyze Statistics                                                                                                    | і Неір                                                                                                    |                                                                                                    |
| No.     Time     Source     Destination     Protocol info       83: 92.47/762     192.1054.01.11     140.113.131.7     S102/S06 Request: INVITE sap19440213700140.113.131.7 Juscr.sprone       82: 92.483497     140.113.131.7     192.168.0.111     SIP     Status: 100 trying your call is important to us       > Frame 81 (1038 bytes on wire, 1038 bytes captured)     Status: 100 trying your call is important to us       > Ethernet II, Src: 00104125:1011:28, Dst: 00104:75:e4:66:eb       > Internet Protocol, Src Addr: 192.168.0.111 (192.168.0.111), Dst Addr: 140.113.131.7 (140.113.131.7)       > User Datagram Protocol, Src Port: S060 (S060), Dst Port: S060 (S060)       ▼ Session Initiation Protocol       > Session Description Protocol       > Session Description Protocol       > Session Name (s): call       > Owner/Creator, Session Id (o): root 1369667269 1369667269 IN IP4 140.113.131.69       > Session Name (s): call       > Media Attribute (a): rtpmap:18 gr2928000       > Media Attribute (a): rtpmap:18 gr2928000       > Media Attribute (a): rtpmap:18 gr2928000       > Media Attribute (a): rtpmap:19 gra/8000       > Media Attribute (a): rtpmap:10 telephone-event/8000       > Media Attribute (a): rtpmap:10 telephone-event/8000       > Media Attribute (a): sendrecv                                                                                                    | 🗟 🗁 🗟 × 🖗 😓 🔄 🗢 🗟                                                                                                    | 🐿 🗿 堡 🔍 Q                                                                                                    | Q 🕫 🖸 🔛 🔆 🞯                                                                                                    |
| <pre>Bi 02.42/32 102.0181.0111 140.113.117 S102/S05 Equest: 1W/IE spp:54402182/0140.113.151.7;User=phones<br/>B2 92.483497 140.113.131.7 192.168.0.111 SIP Status: 100 trying your call is important to us<br/>&gt; Frame 81 (1038 bytes on wire, 1038 bytes captured)<br/>&gt; Ethernet II, Src: 00:04:15:10:11:28, Dst: 00:04:75:e4:66:eb<br/>&gt; Internet Protocol, Src Addr: 192.168.0.111 (192.168.0.111), Dst Addr: 140.113.131.7 (140.113.131.7)<br/>&gt; User Datagram Protocol, Src Fort: S050 (S060), Dst Port: S060 (S060)<br/>&gt; Session Initiation Protocol<br/>&gt; Request-Line: INVITE sip:9440213710140.113.131.7;user=phone SIP/2.0<br/>&gt; Message Header<br/>&gt; Message Header<br/>&gt; Message Header<br/>&gt; Message hody<br/>&gt; Session Description Protocol Version (v): 0<br/>&gt; Owner/Creator, Session Id (o): root 1369667269 1369667269 IN IP4 140.113.131.69<br/>Session Name (s): call<br/>&gt; Connection Information (c): IN IP4 140.113.131.89<br/>&gt; Time Description, name and address (m): audio 9000 HTP/AVP 18 3 0 8 101<br/>&gt; Media Attribute (a): rtpmap:18 g729/8000<br/>&gt; Media Attribute (a): rtpmap:0 pom/8000<br/>&gt; Media Attribute (a): rtpmap:0 pom/8000<br/>&gt; Media Attribute (a): rtpmap:0 pom/8000<br/>&gt; Media Attribute (a): rtpmap:10 ltelephone-event/8000<br/>&gt; Media Attribute (a): rtpmap:10 ltelephone-event/8000<br/>&gt; Media Attribute (a): sendrecv</pre>                                                                                                    | No Time Source                                                                                                    | Destination                                                                                                    | Protocol Info                                                                                                    |
| <pre>&gt; Frame 81 (1038 bytes on wire, 1038 bytes captured) &gt; Ethernet II, Src: 00:04:13:10:11:26, Dst: 00:04:75:e4:66:eb &gt; Internet Protocol, Src Addr: 192.168.0.111 (192.168.0.111), Dst Addr: 140.113.131.7 (140.113.131.7) &gt; User Datagram Protocol, Src Port: S060 (S060), Dst Port: S060 (S060) &gt; Session Initiation Protocol &gt; Request-Line: INVITE sip:9440213710140.113.131.7;user=phone SIP/2.0 &gt; Message Header &gt; Message Header &gt; Message Header &gt; Message body &gt; Session Description Protocol &gt; Session Description Protocol Version (v): 0 &gt; Owner/Creator, Session Id (o): root 1369667269 1389667269 IN IP4 140.113.131.69 &gt; Session Name (s): call &gt; Connection Information (c): IN IP4:140.113.131.89 &gt; Time Description, active time (t): 0 0 &gt; Media Actribute (a): rtpmap:18 g729/8000 &gt; Media Attribute (a): rtpmap:18 g789/8000 &gt; Media Attribute (a): rtpmap:18 grm/8000 &gt; Media Attribute (a): rtpmap:10 ponu/8000 &gt; Media Attribute (a): rtpmap:10 ponu/8000</pre>                                                                                                    | 81 92.476762 192.168.0.111<br>82 92.483497 140.113.131.7                                                                                                    | 140.113.131.7<br>192.168.0.111                                                                                                    | SIP/SOF Request: INVITE shp:9440213710140.113.131.7;user=phone,<br>SIP Status: 100 trying your call is important to us                           |
| > Media Attribute (a): srcadr:192.168.0.111:9000 140.113.131.89:9000                                                                                                    | <pre>&gt; Frame 81 (1038 bytes on wire, 1038 byt<br/>&gt; Ethernet II, Src: 00:04:13:10:11:28, 1<br/>&gt; Internet Protocol, Src Addr: 192.168.1<br/>&gt; User Datagram Protocol, Src Port: S060<br/>&gt; Session Initiation Protocol<br/>&gt; Request-Line: INVITE sip:94402137101<br/>&gt; Message Header<br/>&gt; Message Header<br/>&gt; Message body<br/>&gt; Session Description Protocol<br/>&gt; Session Description Protocol Ver<br/>&gt; Owner/Creator, Session Id (0): r<br/>&gt; Session Name (s): call<br/>&gt; Connection Information (c): IN I<br/>&gt; Time Description, active time (t<br/>&gt; Media Attribute (a): rtpmap:18 g<br/>&gt; Media Attribute (a): rtpmap:3 gs<br/>&gt; Media Attribute (a): rtpmap:0 po<br/>&gt; Media Attribute (a): rtpmap:10 lo<br/>&gt; Media Attribute (a): sendrecv<br/>&gt; Media Attribute (a): sendrecv<br/>&gt; Media Attrib</pre> | <pre>tes captured) Dst: 00:04:75:e4:66:eb 0.111 (192.168.0.111), 0 (S060), Dst Port: S0 140.113.131.7;user=pho sion (v): 0 cot 1369667269 1389866 p4 140.113.131.89 ): 0 0 ess (m): audio 9000 an 729/8000 mu/8000 mu/8000 telephone-event/8000 15 168.0.111:9000 140.111 28 09 00 45 00 45 </pre> | Dst Addr: 140.113.131.7 (140.113.131.7)<br>060 (S060)<br>ne SIP/2.0<br>7269 IN IP4 140.113.131.89<br><u>IP/AVP 18 3 0 8 101</u><br>3.131.89:9000 |

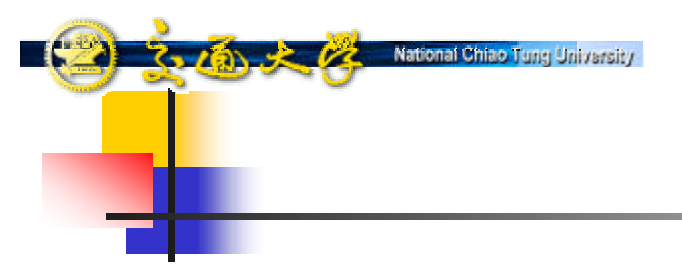

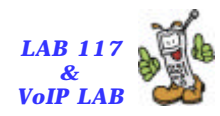

# Virtual Private Network (VPN)

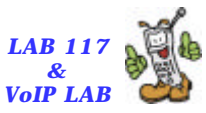

#### VPN Setup on Windows XP (1)

🗧 75 🤌 🥢 National Chiao Tung University

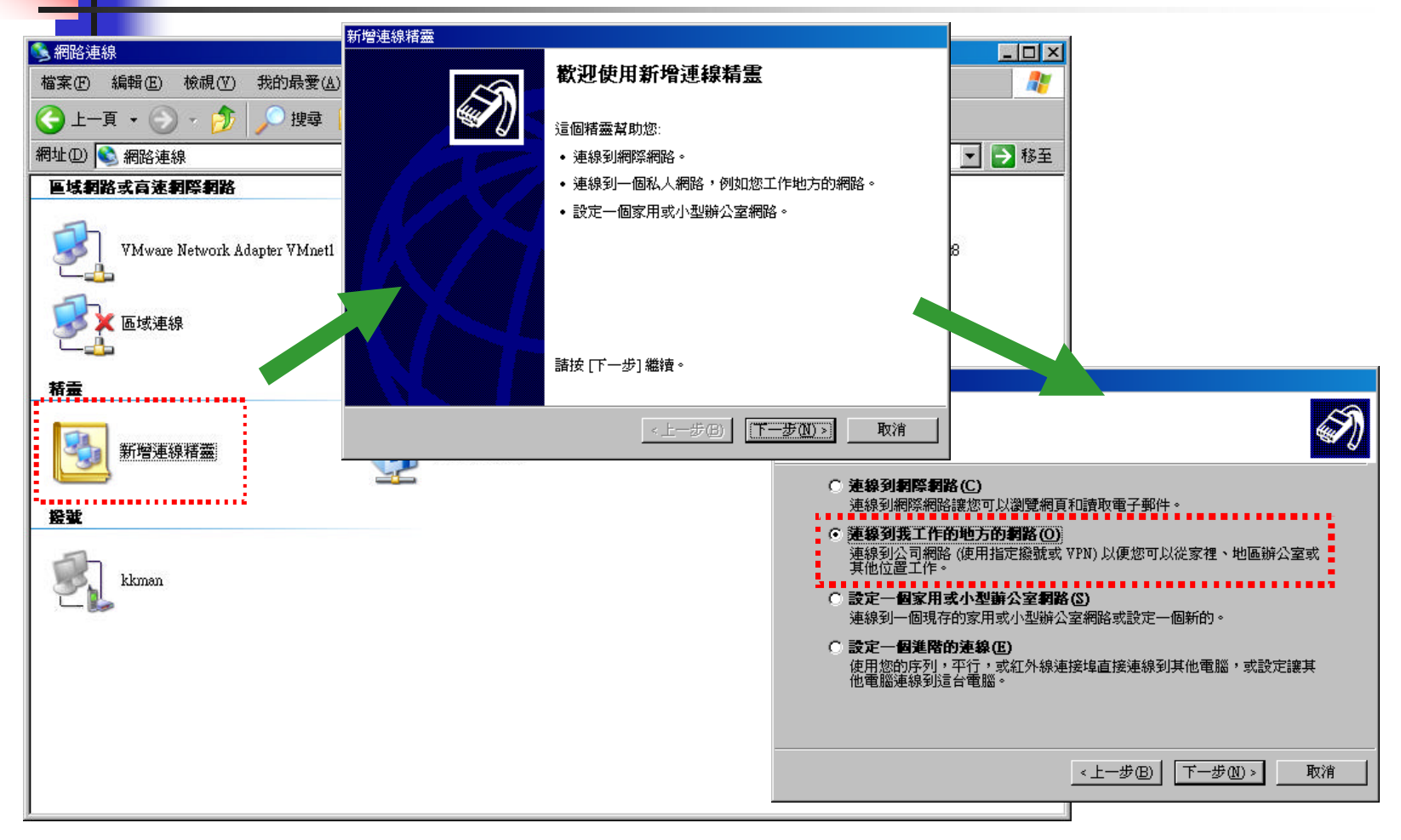

#### VPN Setup on Windows XP (2)

2.16 × 1/2

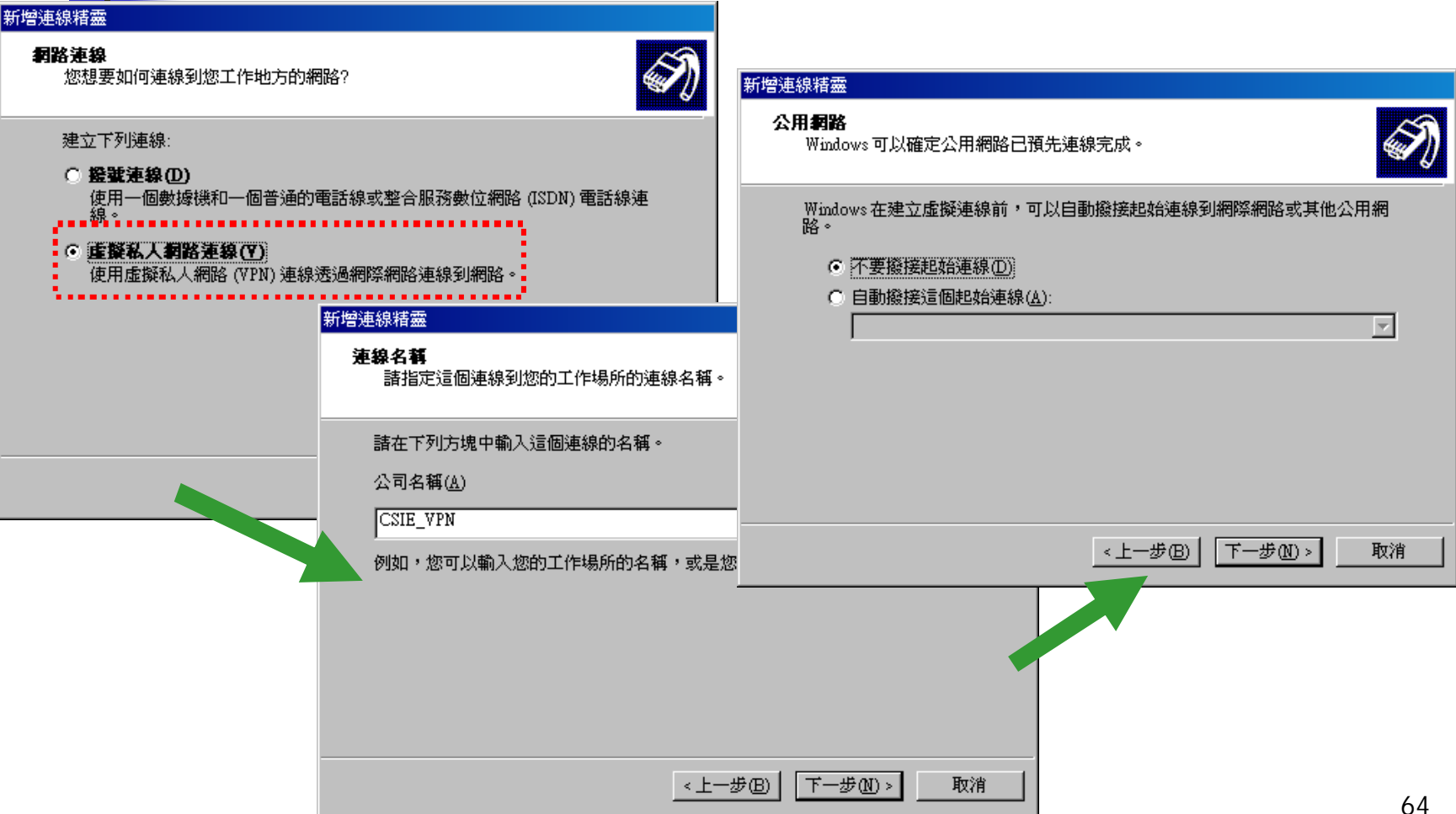

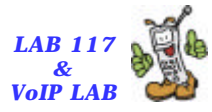

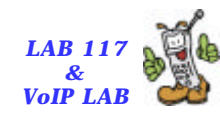

#### VPN Setup on Windows XP (3)

🗧 75 🌛 🥢 National Chiao Tong University

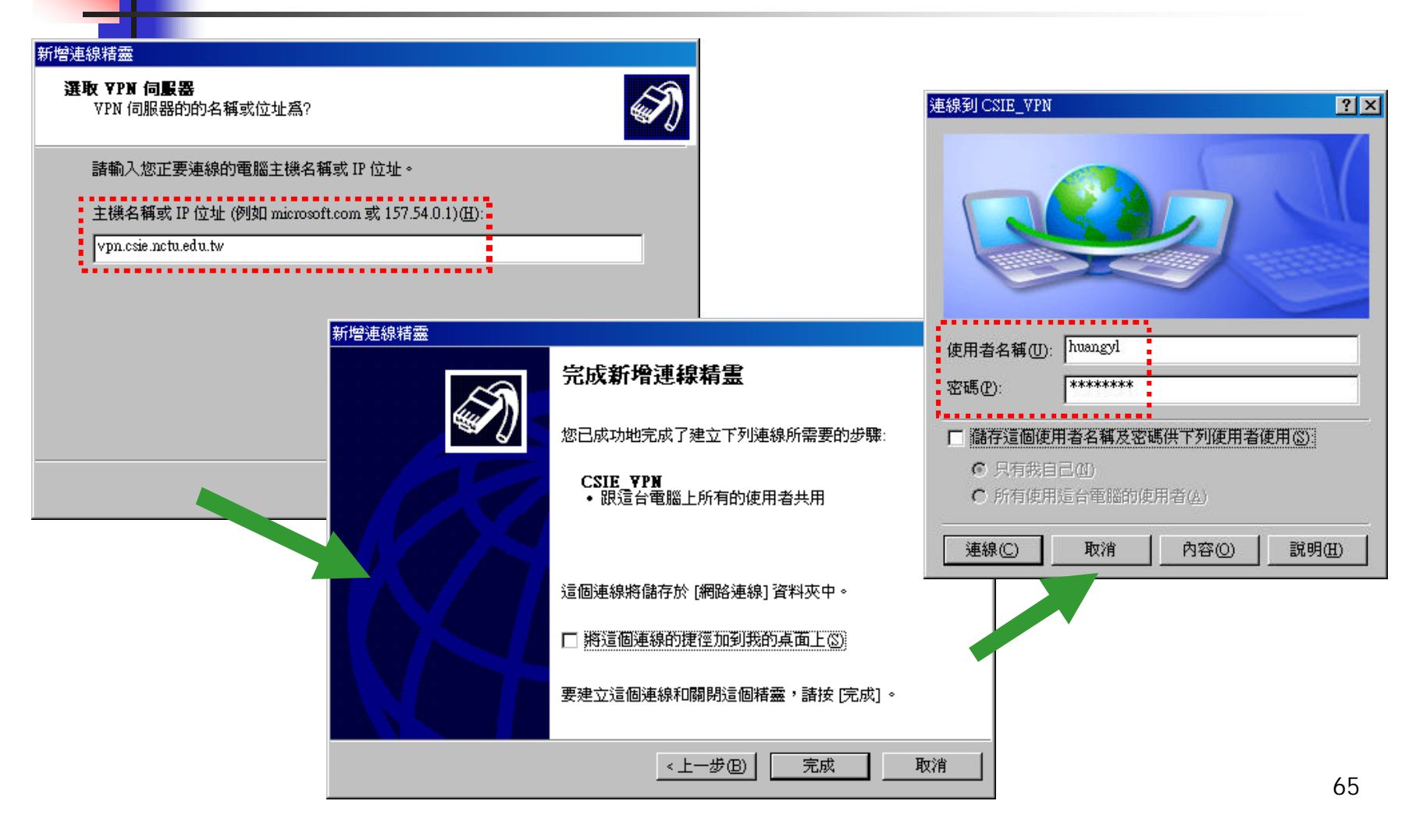

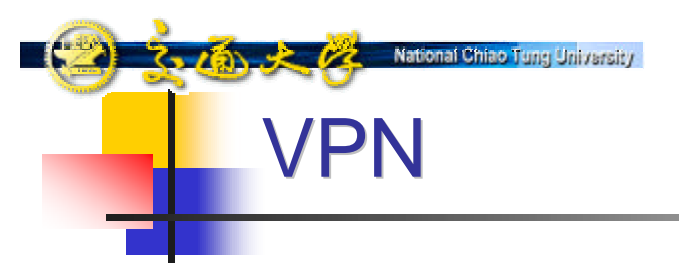

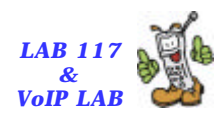

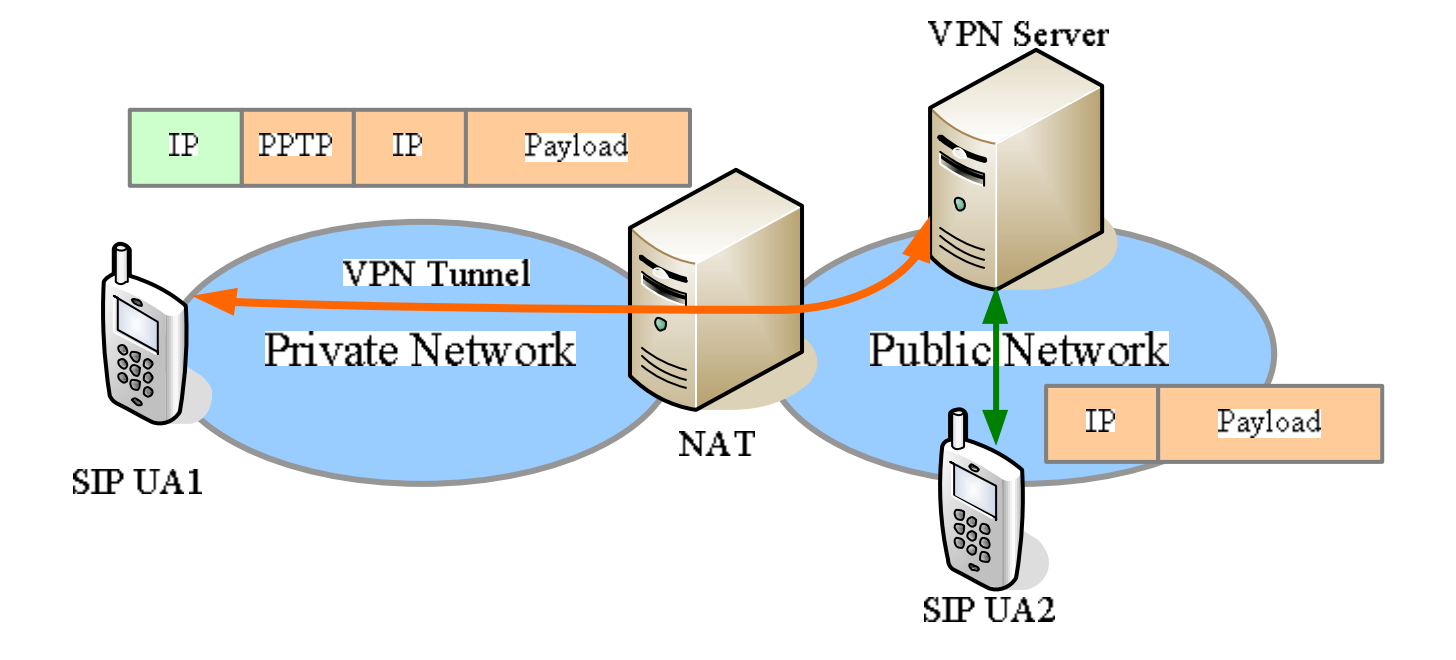

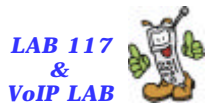

#### **Before Setup VPN Connection**

| Ictive Routes:     |                                         |               | <b>T</b> . C  | M / 1  |
|--------------------|-----------------------------------------|---------------|---------------|--------|
| Network Destinatio | n Netmask                               | Gateway       | Interface     | Metric |
| 0.0.0.0            | 0.0.0                                   | 192.168.0.1   | 192.168.0.111 | 20     |
| 127.0.0.0          | 255.0.0.0                               | 127.0.0.1     | 127.0.0.1     | 1      |
| 192.168.0.0        | 255.255.255.0                           | 192.168.0.111 | 192.168.0.111 | 20     |
| 192.168.0.111      | 255.255.255.255                         | 127.0.0.1     | 127.0.0.1     | 20     |
| 192.168.0.255      | 255.255.255.255                         | 192.168.0.111 | 192.168.0.111 | 20     |
| 192.168.5.0        | 255.255.255.0                           | 192.168.5.1   | 192.168.5.1   | 20     |
| 192.168.5.1        | 255.255.255.255                         | 127.0.0.1     | 127.0.0.1     | 20     |
| 192.168.5.255      | 255.255.255.255                         | 192.168.5.1   | 192.168.5.1   | 20     |
| 192.168.153.0      | 255.255.255.0                           | 192.168.153.1 | 192.168.153.1 | 20     |
| 192.168.153.1      | 255.255.255.255                         | 127.0.0.1     | 127.0.0.1     | 20     |
| 192.168.153.255    | 255.255.255.255                         | 192.168.153.1 | 192.168.153.1 | 20     |
| 224.0.0.0          | 240.0.0.0                               | 192.168.0.111 | 192.168.0.111 | 20     |
| 224.0.0.0          | 240.0.0.0                               | 192.168.5.1   | 192.168.5.1   | 20     |
| 224.0.0.0          | 240.0.0.0                               | 192.168.153.1 | 192.168.153.1 | 20     |
| 255.255.255.255    | 255.255.255.255                         | 192.168.0.111 | 192.168.0.111 | 1      |
| 255.255.255.255    | 255.255.255.255                         | 192.168.5.1   | 192.168.5.1   | 1      |
| 255.255.255.255    | 255.255.255.255                         | 192.168.153.1 | 192.168.153.1 | 1      |
| 255.255.255.255    | 255.255.255.255                         | 192.168.153.1 | 5             | 1      |
| )efault Gateway:   | 192.168.0.1                             |               |               |        |
|                    | ======================================= |               |               |        |

**Default Route** 

316 × 12

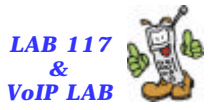

#### **After Setup VPN Connection**

310 × 12

|               |                                         | ==================== |                 | ==================                      | ======   |
|---------------|-----------------------------------------|----------------------|-----------------|-----------------------------------------|----------|
| Dofault Bouto | Active Routes:                          |                      |                 |                                         |          |
|               | Network Destination                     | n Netmask            | Gateway         | Interface                               | Metric   |
|               | 0.0.0                                   | 0.0.0.0              | 140.113.235.164 | 140.113.235.164                         | <u> </u> |
|               | 0.0.0                                   | 0.0.0                | 192.168.0.1     | 192.168.0.111                           | 21       |
|               | 127.0.0.0                               | 255.0.0.0            | 127.0.0.1       | 127.0.0.1                               | 1        |
|               | 140.113.235.164                         | 255.255.255.255      | 127.0.0.1       | 127.0.0.1                               | 50       |
|               | 140.113.235.249                         | 255.255.255.255      | 192.168.0.1     | 192.168.0.111                           | 20       |
|               | 140.113.255.255                         | 255.255.255.255      | 140.113.235.164 | 140.113.235.164                         | 50       |
|               | 192.168.0.0                             | 255.255.255.0        | 192.168.0.111   | 192.168.0.111                           | 20       |
|               | 192.168.0.111                           | 255.255.255.255      | 127.0.0.1       | 127.0.0.1                               | 20       |
|               | 192.168.0.255                           | 255.255.255.255      | 192.168.0.111   | 192.168.0.111                           | 20       |
|               | 192.168.5.0                             | 255.255.255.0        | 192.168.5.1     | 192.168.5.1                             | 20       |
|               | 192.168.5.1                             | 255.255.255.255      | 127.0.0.1       | 127.0.0.1                               | 20       |
|               | 192.168.5.255                           | 255.255.255.255      | 192.168.5.1     | 192.168.5.1                             | 20       |
|               | 192.168.153.0                           | 255.255.255.0        | 192.168.153.1   | 192.168.153.1                           | 20       |
|               | 192.168.153.1                           | 255.255.255.255      | 127.0.0.1       | 127.0.0.1                               | 20       |
|               | 192.168.153.255                         | 255.255.255.255      | 192.168.153.1   | 192.168.153.1                           | 20       |
|               | 224.0.0.0                               | 240.0.0.0            | 192.168.0.111   | 192.168.0.111                           | 20       |
|               | 224.0.0.0                               | 240.0.0.0            | 192.168.5.1     | 192.168.5.1                             | 20       |
|               | 224.0.0.0                               | 240.0.0.0            | 192.168.153.1   | 192.168.153.1                           | 20       |
|               | 224.0.0.0                               | 240.0.0.0            | 140.113.235.164 | 140.113.235.164                         | 1        |
|               | 255.255.255.255                         | 255.255.255.255      | 192.168.0.111   | 192.168.0.111                           | 1        |
|               | 255.255.255.255                         | 255.255.255.255      | 192.168.5.1     | 192.168.5.1                             | 1        |
|               | 255.255.255.255                         | 255.255.255.255      | 192.168.153.1   | 192.168.153.1                           | 1        |
|               | 255.255.255.255                         | 255.255.255.255      | 192.168.153.1   | 5                                       | 1        |
|               | Default Gateway:                        | 140.113.235.164      |                 |                                         |          |
|               | ======================================= |                      |                 | ======================================= |          |
|               | Persistent Routes:                      |                      |                 |                                         |          |
|               | None                                    |                      |                 |                                         |          |

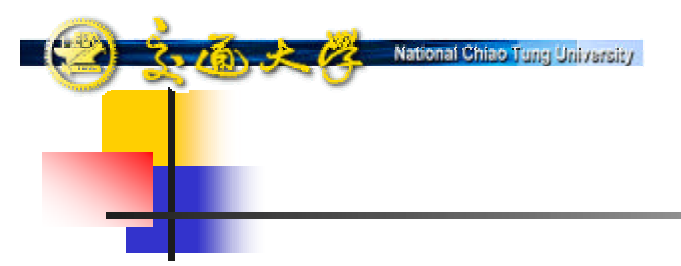

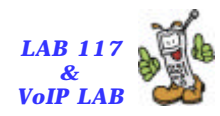

# UPnP – Universal Plug-and-Play

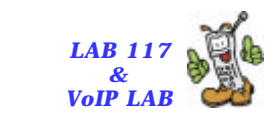

UPnP 運作流程

National Chiao Tung University

316 × 12

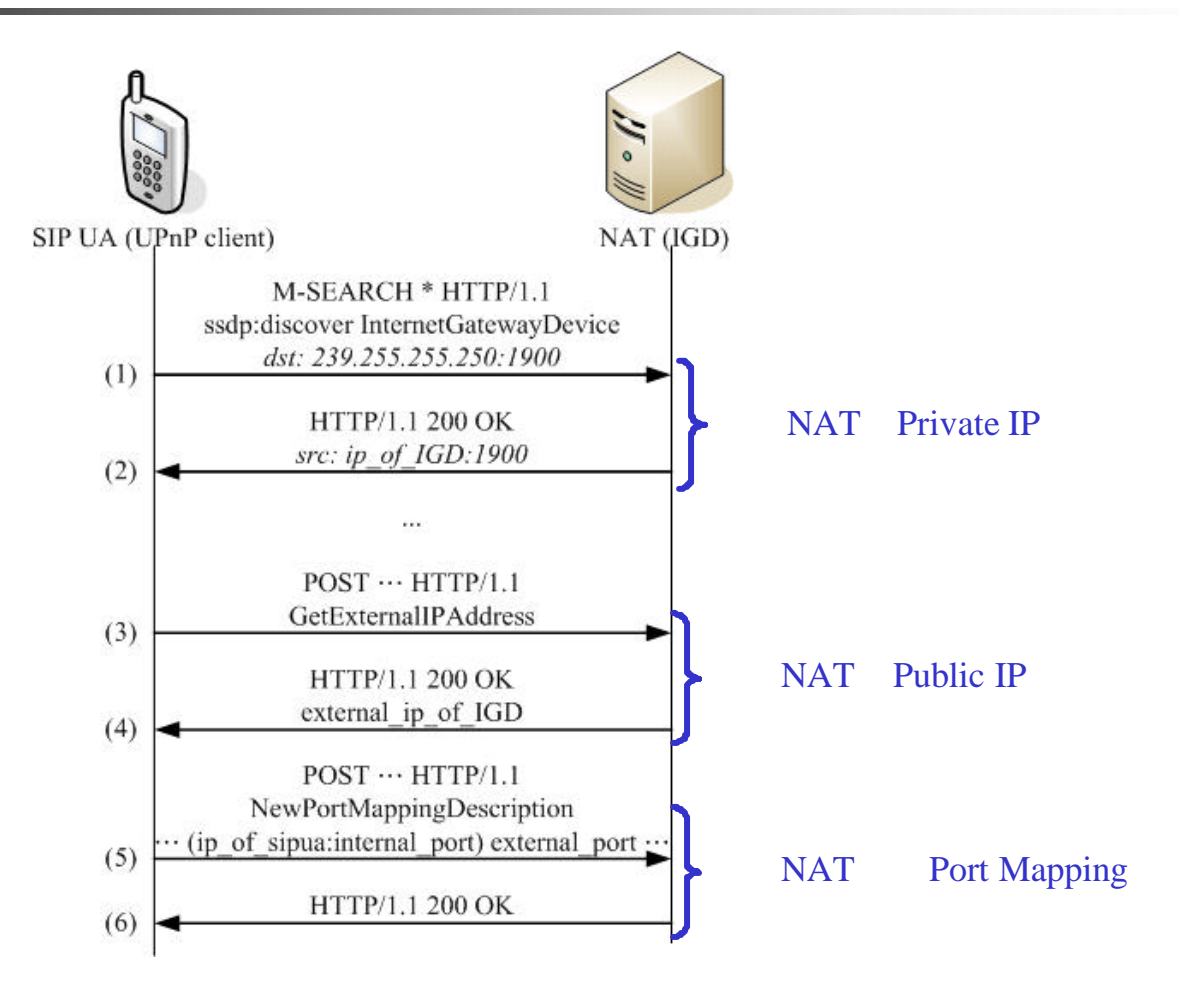

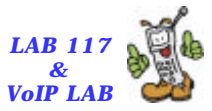

## SSDP Discover Message (1)

Co Kan 👌 🧞 💦 National Chiao Tung University

| 🕲 npnp_ethereal - Ethereal                                                                                                    |                                                                                                    |
|----------------------------------------------------------------------------------------------------|----------------------------------------------------------------------------------------------------|
| Elle Edit View Capture Analyze Statistics                                                                                                    | Help                                                                                                    |
| 🗟 🗁 🖾 × 🖗 📇 🖸 🗢                                                                                                    | 轮 🛧 🖳 Q, Q, 📭 🗓 🔣 💥 👹                                                                                                    |
| No., Time Source                                                                                                    | Destination Protocol Info                                                                                                    |
| 41 30.177430 192.108.0.111<br>42 58.384919 192.168.0.111<br>43 58.391366 192.168.0.111<br>44 58.507460 192.67.198.4<br>45 58.50150 192.168.0.111<br>47 58.532094 192.168.0.111<br>47 58.532094 192.168.0.111<br>49 58.569855 192.168.0.111<br>50 58 577719 197 168.0 111<br>▷ Frame 41 (179 bytes on wire, 179 bytes<br>▷ Ethernet II, Src: 00:04:13:10:11:28, D<br>▷ Internet Protocol, Src Addr: 192.168.0<br>▷ User Datagram Protocol, Src Port: 1901<br>♡ Hypertext Transfer Protocol<br>♡ M-SEARCH <sup>a</sup> HTTP/1.1\r\n<br>Request Method: M-SEARCH<br>Host: 239.255.255.250:1900\r\n<br>ST: urn:schemas-upnp-org:device:Inter<br>MAN: "ssdp:discover"\r\n<br>NX: 3\r\n | <pre>239.255.255.250 SSDP M-SEARCH * HTTP/1.1 239.255.255.250 SSDP M-SEARCH * HTTP/1.1 192.168.0.111 TCP http &gt; 2049 [SYN, Ack] Seq=21093375672 Ack=2200752468 w<sup>4</sup> 192.67.198.4 TCP 2049 &gt; http [Ack] Seq=2200752468 Ack=1293375673 win=584 192.68.0.111 SSDP HTTP/1.1 200 ok 192.168.0.111 TCP 2056 &gt; 2056 [FIN, Ack] Seq=2956581336 Ack=2869254471 w<sup>4</sup> 192.168.0.111 TCP 2056 &gt; 2056 [FIN, Ack] Seq=2956581336 Ack=2869254471 w<sup>4</sup> 192.168.0.111 TCP 2056 &gt; 2056 [FIN, Ack] Seq=2956581336 Ack=2869254471 w<sup>4</sup> 192.168.0.111 TCP 2056 &gt; 2056 [FIN, Ack] Seq=2956581336 Ack=2869254471 w<sup>4</sup> 192.168.0.111 TCP 2056 &gt; 2056 [FIN, Ack] Seq=2956581336 Ack=2869254471 w<sup>4</sup> 192.168.0.111 TCP 2056 &gt; 2056 [FIN, Ack] Seq=2869254471 Ack=0 win=5R40   pn=0   k captured) st: 01:00:5e:7f:ff:fa 111 (192.168.0.111), Dst Addr: 239.255.255.250 (239.255.255.250) (1901), Dst Port: 1900 (1900)  rnetGatewayDevice:1\r\n</pre> |
| 00000 01 00 5e 7f ff fa 00 04 13 10 11<br>0010 00 a5 00 00 40 00 01 11 c8 36 c0<br>0020 ff fa 07 6d 07 6c 00 91 6c e3 4d<br>0030 43 48 20 2a 20 48 54 54 50 2f 31<br>0040 6f 73 74 32 20 72 33 39 2e 32 35                                                                                                    | 28 08 00 45 00                                                                                                    |
| The Filter                                                                                                    | A Expression & Clear & Apply File upnp_ethereal 1 P 580 D 580 M 0                                                                                                    |

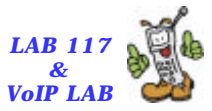

## SSDP Discover Message (2)

| 📵 apap_ethereal - Ethereal                                                                                                    |                                                                                                    |
|----------------------------------------------------------------------------------------------------|----------------------------------------------------------------------------------------------------|
| Elle Edit View Capture Analyze Statistics Help                                                                                                    |                                                                                                    |
|                                                                                                    | ④, Q, Q, № 🗓 🛗 💥 👹                                                                                                    |
| No Time Source Destination                                                                                                    | Protocol Info                                                                                                    |
| 41         58.377436         192.166.0.111         239.255.255.           42         58.384919         192.166.0.111         239.255.255.           43         58.393196         192.166.0.111         239.255.255.           44         58.393196         192.166.0.111         239.255.255.           44         58.501766         192.166.0.111         192.67.198.4         192.166.0.111           45         58.508150         192.166.0.111         192.67.198.4         192.166.0.111         192.67.198.4           46         58.511065         192.166.0.111         192.67.198.4         192.156.0.111         192.67.198.4           47         58.512094         192.156.0.111         192.67.198.4         192.156.0.111         192.66.0.111           48         58.568111         192.156.0.111         192.67.198.4         192.156.0.111         192.156.0.111           49         58.568111         192.168.0.111         192.168.0.111         192.168.0.111         192.168.0.111 | 250 SSDP M-SEARCH * HTTP/1.1<br>250 SSDP M-SEARCH * HTTP/1.1<br>250 SSDP M-SEARCH * HTTP/1.1<br>250 SSDP M-SEARCH * HTTP/1.1<br>1 TCP http > 2049 [SYN. ACK] Seq=1293375672 Ack=2200752468 W <sup>2</sup><br>TCP 2049 > http [Ack] Seq=2200752468 Ack=1293375673 Win-58 <sup>2</sup><br>HTTP GET /snow200-snow200-updates.xml HTTP/1.1<br>250P HTTP/1.1 200 GR<br>1 TCP 2869 > 2056 [FIN. ACK] Seq=2956581336 Ack=2869254471 W <sup>2</sup><br>TCP 2056 > 2869 [FST] Seq=2869254471 Ack=0 Win=0 Len=0 |
| 50 58 577719 197 168 0 111 197 168 0 1<br>Frame 47 (420 bytes on wire, 420 bytes captured)                                                                                                    | TED 2050 S 2869 ESVNI Sen=2006252664 &ck=0 Win=5840 Len=0 & 🛄                                                                                                    |
| <pre>&gt; User Datagram Protocol, Src Port: 1900 (1900), Dst<br/>&gt; Hypertext Transfer Protocol<br/>&gt; HTTP/1.1 200 OK\r\n<br/>Response Code: 200<br/>ST:urn:schemas-uppp-org:device:InternetGatewayOev<br/>USN:uuid:4a913003-f0f4-4eSc-adfd-178a3e6e72d8::urn<br/>Location:http://192.168.0.1:2869/upphost/udhisap:<br/>Cache-Control:max-age=1800/r\n<br/>Server:Microsoft-Windows-NT/5.1 UPnP/1.0 UPnP-Dev<br/>Ext:\r\n<br/>\r\n</pre>                                                                                                    | Port: 1901 (1901)<br>ice:1\r\n<br>h:schemas-upnp-org:device:InternetGatewayDevice:1\r\n<br>i.d]?content=uuid:4a913003-f0f4-4eSc-adfd-17Ba3e6e72d8\r\n<br>ice=Host/1.0\r\n                                                                                                    |
| 0000 00 04 13 10 11 28 00 04 75 e4 66 eb 08 00 45 0<br>0010 01 96 6c 44 00 00 01 11 ca 52 c0 a8 00 01 c0 al<br>0020 00 6f 07 6c 07 6d 01 82 b5 79 48 54 54 50 2f 3<br>0030 2e 31 20 32 30 30 20 4f 4b 0d 0a 53 54 3a 75 7<br>0040 6e 3a 73 63 68 65 6d 61 73 2d 75 70 6e 70 2d 6                                                                                                    |                                                                                                    |
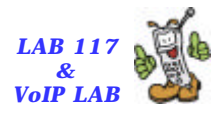

#### IGD Control Message (1)

POST /upnphost/udhisapi.dll?control=uuid:323c1e53-7be5-438a-9004-e3b4189e45d5+urn:upnp-org:serviceld:WANIPConn1 HTTP/1.1 Host: 192.168.0.1:2869

Content-Length: 336

3.16 × 12

Content-Type: text/xml; charset="utf-8"

National Chiao Tong University

SOAPAction: "urn:schemas-upnp-org:service:WANIPConnection:1#GetExternalIPAddress"

<SOAP-ENV:Envelope

xmlns:SOAP-ENV="http://schemas.xmlsoap.org/soap/envelope/"

SOAP-ENV:encodingStyle="http://schemas.xmlsoap.org/soap/encoding/">

<SOAP-ENV:Body>

<u:GetExternallPAddress xmlns:u="urn:schemas -upnp-org:service:WANIPConnection:1">

</u:GetExternallPAddress>

</SOAP-ENV:Body>

</SOAP-ENV:Envelope>

#### HTTP/1.0 200 OK

Date: Wed, 07 Jul 2004 08:15:39 GMT Connection: close Server: Microsoft -Windows -NT/5.1 UPnP/1.0 UPnP -Device-Host/1.0 Content -Length: 464 Content -Type: text/xml; charset="utf-8"

EXT:

<?xml version="1.0"?>

<SOAP-ENV:Envelope xmlns:SOAP-ENV="http://schemas.xmlsoap.org/soap/envelope/" SOAP-

ENV:encodingStyle="http://schemas.xmlsoap.org/soap/encoding/"><SOAP-ENV:Body><m:GetExternalIPAddressResponse xmlns:m="urn:schemas -upnp-org:service:WANIPConnection:1"><NewExternalIPAddress xmlns:dt="urn:schemas -microsoftcom:datatypes" dt:dt="string">140.113.131.89</NewExternalIPAddress></m:GetExternalIPAddressResponse></SOAP-ENV:Body></SOAP-ENV:Envelope>

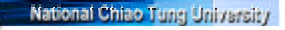

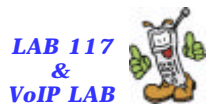

#### IGD Control Message (2)

POST /upnphost/udhisapi.dll?control=uuid:323c1e53-7be5-438a-9004-e3b4189e45d5+urn:upnp-org:serviceld:WANIPConn1 HTTP/1.1 Host: 192.168.0.1:2869 Content-Length: 732 Content-Type: text/xml: charset="utf-8" SOAPAction: "urn:schemas-upnp-org:service:WANIPConnection:1#AddPortMapping" <SOAP-ENV:Envelope xmlns:SOAP ENV="http://schemas.xmlsoap.org/soap/envelope/" SOAP ENV:encodingStyle ="http://schemas.xmlsoap.org/soap/encoding/"> <SOAP-ENV:Bodv> <u:AddPortMapping xmIns:u="urn:schemas-upnp-org:service:WANIPConnection:1"> <NewRemoteHost></NewRemoteHost> <NewExternalPort>53404</NewExternalPort> <NewProtocol>UDP</NewProtocol> <NewInternalPort>5060</NewInternalPort> <NewInternalClient>192.168.0.111</NewInternalClient> <NewEnabled>1</NewEnabled> <NewPortMappingDescription>s0EBEo (192.168.0.111:5060) 53404 UDP</NewPortMappingDescription> <NewLeaseDuration >0</NewLeaseDuration > </u:AddPortMapping> </SOAP-ENV:Bodv> </SOAP-ENV:Envelope>

#### HTTP/1.0 200 OK

2.16 × 12

Date: Wed, 07 Jul 2004 08:15:39 GMT

Connection: close

Server: Microsoft-Windows-NT/5.1 UPnP/1.0 UPnP-Device-Host/1.0

Content-Length: 305

Content-Type: text/xml; charset="utf-8"

EXT:

<?xml version="1.0"?>

<SOAP ENV:Envelope xmIns:SOAP ENV="http://schemas.xmlsoap.org/soap/envelope/" SOAP

ENV:encodingStyle="http://schemas.xmlsoap.org/soap/encoding/"><SOAP ENV:Body><m:AddPortMappingResponse xmlns:m="urn:schemasupnp-org:service:WANIPConnection:1"/></SOAP ENV:Body></SOAP ENV:Envelope>

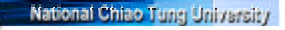

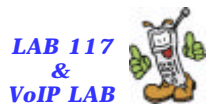

#### IGD Control Message (3)

POST /upnphost/udhisapi.dll?control=uuid:323c1e53-7be5-438a-9004-e3b4189e45d5+urn:upnp-org:serviceld:WANIPConn1 HTTP/1.1 Host: 192.168.0.1:2869 Content-Length: 734 Content-Type: text/xml: charset="utf-8" SOAPAction: "urn:schemas-upnp-org:service:WANIPConnection:1#AddPortMapping" <SOAP-ENV:Envelope xmlns:SOAP ENV="http://schemas.xmlsoap.org/soap/envelope/" SOAP ENV:encodingStyle ="http://schemas.xmlsoap.org/soap/encoding/"> <SOAP-ENV:Bodv> <u:AddPortMapping xmIns:u="urn:schemas-upnp-org:service:WANIPConnection:1"> <NewRemoteHost></NewRemoteHost> <NewExternalPort>13016</NewExternalPort> <NewProtocol>UDP</NewProtocol> <NewInternalPort>10002</NewInternalPort> <NewInternalClient>192.168.0.111</NewInternalClient> <NewEnabled>1</NewEnabled> <NewPortMappingDescription>s3EBEo (192.168.0.111:10002) 13016 UDP</NewPortMappingDescription> <NewLeaseDuration>0</NewLeaseDuration> </u:AddPortMapping> </SOAP-ENV:Bodv> </SOAP-ENV:Envelope>

#### HTTP/1.0 200 OK

2.16 × 12

Date: Wed. 07 Jul 2004 08:15:40 GMT

Connection: close

Server: Microsoft-Windows-NT/5.1 UPnP/1.0 UPnP-Device-Host/1.0

Content-Length: 305

Content-Type: text/xml; charset="utf-8"

FXT:

<?xml version="1.0"?>

<SOAP ENV:Envelope xmIns:SOAP ENV="http://schemas.xmlsoap.org/soap/envelope/" SOAP

ENV:encodingStyle="http://schemas.xmlsoap.org/soap/encoding/"><SOAP ENV:Body ><m:AddPortMappingResponse xmlns:m="urn:schemasupnp-org:service:WANIPConnection:1"/></SOAP-ENV:Body></SOAP-ENV:Envelope>

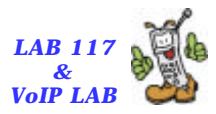

#### **Current Defects of UPnP**

- 目前尚未解決的問題
  - Aging 問題

National Chiao Tung Univer

101 2 10

- 程式需自行清除 port mapping
- 安全性問題
  - UPnP 尚未提供認證機制
- Multi-level NAT
  - NAT 內的裝置只能存取前一層的 IP 位址

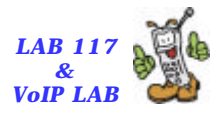

#### **REGISTER Message**

National Chiao Tung University

(22)

| 🙆 (Untitled) - Ethereal                                                                                                    | - 🗖 🛛     |
|----------------------------------------------------------------------------------------------------|-----------|
| Elle Edit View Capture Analyze Statistics Help                                                                                                    |           |
|                                                                                                    |           |
| No Time Source Destination Protocol Info                                                                                                    |           |
| 133 60.745226 192.168.0.111 140.113.131.7 SIP Request: REGISTER sip:140.113.131.7<br>134 60.749142 140.113.131.7 192.168.0.111 SIP Status: 200 OK (3 bindings)                                                                                                    |           |
| <pre>&gt; tthernet II, Src: 00:04:13:10:11:28, Dst: 00:04:75:e4:66:e6<br/>&gt; Internet II, Src: 00:04:13:10:11:28, Dst: 00:04:75:e4:66:e6<br/>&gt; Internet Protocol, Src Addr: 192.168.0.111 (192.168.0.111), Dst Addr: 140.113.131.7 (140.113.131.7)<br/>&gt; User Datagram Protocol, Src Port: 5060 (5060), Dst Port: 5060 (5060)<br/>&gt; Session Initiation Protocol</pre> |           |
| 0000 00 04 75 e4 66 eb 00 04 13 10 11 28 08 00 45 00f(E.<br>0010 01 f8 00 00 40 00 40 11 68 65 c0 a8 00 6f 8c 716.C. heo.q<br>0020 83 07 13 c4 13 c4 01 e4 2a 97 52 45 47 49 53 54                                                                                                    |           |
| Filter: sip                                                                                                    | D: 68 M 0 |

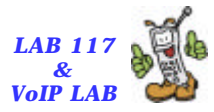

## INVITE Message (SIP)

| 🙆 (Untitled) - Fibereal                                                                                                    |                                                                                                    |                                                                                                    |
|----------------------------------------------------------------------------------------------------|----------------------------------------------------------------------------------------------------|----------------------------------------------------------------------------------------------------|
| Elle Edit Yew Capture Analyze Statistics                                                                                                    | Help                                                                                                    |                                                                                                    |
|                                                                                                    | •• 春 生 龟 Q                                                                                                    | 0, 10 11 11 11 11 11                                                                                                    |
| No. Time Source                                                                                                    | Destination                                                                                                    | Protocol Info                                                                                                    |
| 210 112.322195 192.168.0.111<br>211 112.328949 140.113.131.7                                                                                                    | 140.113.131.7<br>192.168.0.111                                                                                                    | SIP/SDF Request: INVITE sip:9440213710140.113.131.7;user=phone.<br>SIP Status: 100 trying your call is important to us                                            |
| <pre>&gt; Frame 210 (1043 bytes on wire, 1043 by<br/>&gt; Ethernet II, Src: 00:04:13:10:11:28, T<br/>&gt; Internet Protocol, Src Addr: 192.168.1<br/>&gt; User Datagram Protocol, Src Port: 5060<br/>&gt; Session Initiation Protocol<br/>&gt; Request-Line: INVITE sip:94402137103<br/>&gt; Nessage Header<br/>via: SIP/2.0/URP 40.113.131.89:53<br/>&gt; From: "Ya-Lin" csip:9440213730140.<br/>&gt; To: <sip:9440213710140.113.131.89:53<br>&gt; From: "Ya-Lin" csip:9440213730140.<br/>&gt; To: <sip:9440213710140.113.131.7;u<br>Call-ID: 3c26703bd3de-jppsssnjjdg7<br/>CSeq: 1 INVITE<br/>Max-Forwards: 70<br/>Contact: <sip:9440213750140.113.13<br>User-Agent: snom200-2.03o<br/>Accept-Language: en<br/>Accept: application/sdp<br/>Allow: INVITE, ACK, CANCEL, BYE, R<br/>Supported: timer, 100rel, replaces<br/>Session-Expires: 7200<br/>Content-Type: application/sdp<br/>Content-Length: 336<br/>&gt; Message body</sip:9440213750140.113.13<br></sip:9440213710140.113.131.7;u<br></sip:9440213710140.113.131.89:53<br></pre> | <pre>vtps captured) St: 00:04:75:e4:66:eb 0.111 (192.168.0.111), 0 (5060), Dst Port: 50 140.113.131.7;user=phor 400 branch=z9hG4bK-n9i 113.131.7;tag=3nmkgit ser=phone&gt; @140-113-131-89 1.89:53404:transport=t EFER, OPTIONS, NOTIFY, </pre> | Dst Addr: 140.113.131.7 (140.113.131.7)<br>60 (5060)<br>ne SIP/2.0<br><u>stra36589ex</u><br>fflk<br><u>stra36589ex</u><br>sflk<br>subscribe, prack, Message, INFO |
| 0010 04 05 00 40 13 10 11<br>0010 04 05 00 00 40 00 40 11 66 58 c0<br>0020 83 07 13 c4 13 c4 03 f1 84 07 49<br>0030 20 73 69 70 3a 39 34 34 30 32 31<br>0040 34 30 2e 31 31 33 2e 31 33 31 2e                                                                                                    | a8 00 66 8c 71<br>4e 56 49 54 45<br>33 37 31 40 31 sip<br>37 3b 75 73 65 40.1                                                                                                    | 3.6. fxo.g<br>                                                                                                    |
| Fitter: sip                                                                                                    | • 4                                                                                                    | Expression W Clear & Apply File: (Untitled) 112 KE P. 580 D. 68 M. 0                                                                                              |

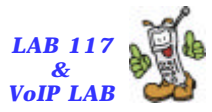

## **INVITE Message (SDP)**

| 🙆 (Untitled) - Ethereal                                                                                                    |                                                                                                    |
|----------------------------------------------------------------------------------------------------|----------------------------------------------------------------------------------------------------|
| Elle Edit View Capture Analyze Statistics Help                                                                                                    |                                                                                                    |
| 🖞 🕞 😅 😓 🚱 📥 🗐 × 🗒 🗃 🔞                                                                                                    | ④ ♀ ◎ 胂 🗄 🗱 💥 🞯                                                                                                    |
| No. Time Source Destination                                                                                                    | Protocol Info                                                                                                    |
| 210 112.322195 192.168.0.111 140.113.131.<br>211 112.328949 140.113.131.7 192.168.0.11                                                                                                    | 7 SIP/SDF Request: INVITE s1p:94402137100140.113.131.7;user=phone.<br>I SIP Status: 100 trying your call is important to us                                                                                                    |
| <pre>&gt; Ethernet II, Src: 00:04:13:10:11:28, Dst: 00:04:75:<br/>&gt; Internet Protocol, Src Addr: 192.168.0.111 (192.168<br/>&gt; User Datagram Protocol, Src Port: 5060 (5060), Dst<br/>&gt; Session Initiation Protocol<br/>&gt; Request-Line: INVITE sip:9440213710/140.113.131.7;<br/>&gt; Nessage Header<br/>&gt; Message body<br/>&gt; Session Description Protocol<br/>&gt; Session Description Protocol Version (v): 0<br/>&gt; Owner/Creator, Session Id (o): root 1605539862<br/>&gt; Session Name (s): call<br/>&gt; Connection Information (c): IN IP4 140.113.131<br/>&gt; Time Description, active time (t): 0 0<br/>&gt; Media Description, name and address (m): audio<br/>&gt; Media Attribute (a): rtpmap:18 g729/8000<br/>&gt; Media Attribute (a): rtpmap:0 pomu/8000<br/>&gt; Media Attribute (a): rtpmap:10 telephone-ever<br/>&gt; Media Attribute (a): rtpmap:10 telephone-ever<br/>&gt; Media Attribute (a): sendrecv<br/>&gt; Media Attribute (a): sendrecv<br/>&gt; Media Attribute (a): sendrecv<br/>&gt; Media Attribute (a): secadr:192.168.0.111:1000</pre> | <pre>e4:66:eb 3.0.111), Dst Addr: 140.113.131.7 (140.113.131.7) Port: 5060 (5060) user=phone SIP/2.0 2 1605539862 IN IP4 140.113.131.89 1.89 1.89 1.89 1.3016.aTP/AVP 1B 3 0 B 101 nt/8000 02 140.113.131.89:13016 04 14 140.113.131.89:13016 04 14 140.113.131.89:13016 05 140.113.131.89:13016 04 14 140.113.131.89:13016 05 140.113.131.89:13016 05 140.113.131.89:13016 05 140.113.131.89:13016 05 140.113.131.89:13016 05 140.113.131.89:13016 05 140.113.131.89:13016 06 140.113.131.89:13016 16 140.113.131.89:13016 16 140.113.131.89:13016 17 140.113.131.89:13016 18 140.113.131.89:13016 10 140.113.131.89:13016 10 140.113.131.89:13018 10 140.113.131.89:13018 10 140.113.131.89:13018 10 140.113.131.89:13018 10 140.113.131.89:13018 10 140.113.131.89:13018 10 140.113.131.89:13018 10 140.113.131.89:13018 10 140.113.131.89:13018 10 140.113.131.89 10 140.113.131.89 10 140.113.131</pre> |
| 0010 04 05 00 40 40 00 40 11 66 58 c0 88 00 45 0<br>0020 83 07 13 c4 13 c4 03 f1 86 07 49 4e 56 49 54 4<br>0030 20 73 69 70 3a 39 34 34 30 32 31 33 37 31 40 3<br>0040 34 30 2e 31 31 33 2e 31 33 31 2e 37 3b 75 73 6                                                                                                    | 1                                                                                                    |
| Fitter: sip                                                                                                    | Expression                                                                                                    |

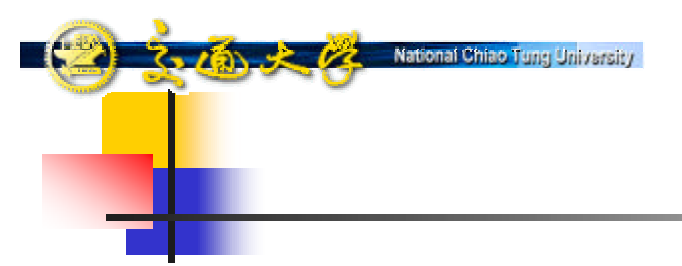

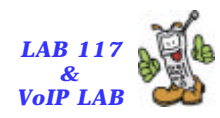

# <u>Simple Traversal of UDP through NAT</u> (STUN)

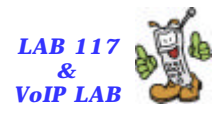

#### STUN (RFC 3489)

National Chiao Tune Universit

10 4 10

- A mechanism for a socket behind NAT(s) to get its mapped (IP,port) on Internet.
- Check whether UA is behind NAT.
  - If not true, the STUN mechanism is not applied.
- When new socket is created, use this socket to request its mapped (IP,port) from STUN server.
  - The response IP is stored in a string buffer.
  - The response port is saved in a table, using source port as key.
- When UA wants to stuff local IP or port in a message, it will first look up mapped IP or port in the table.

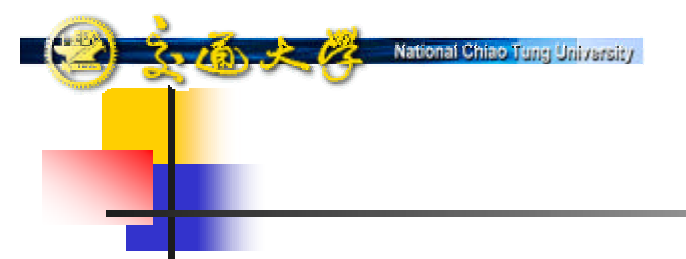

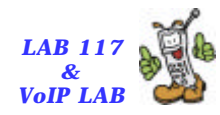

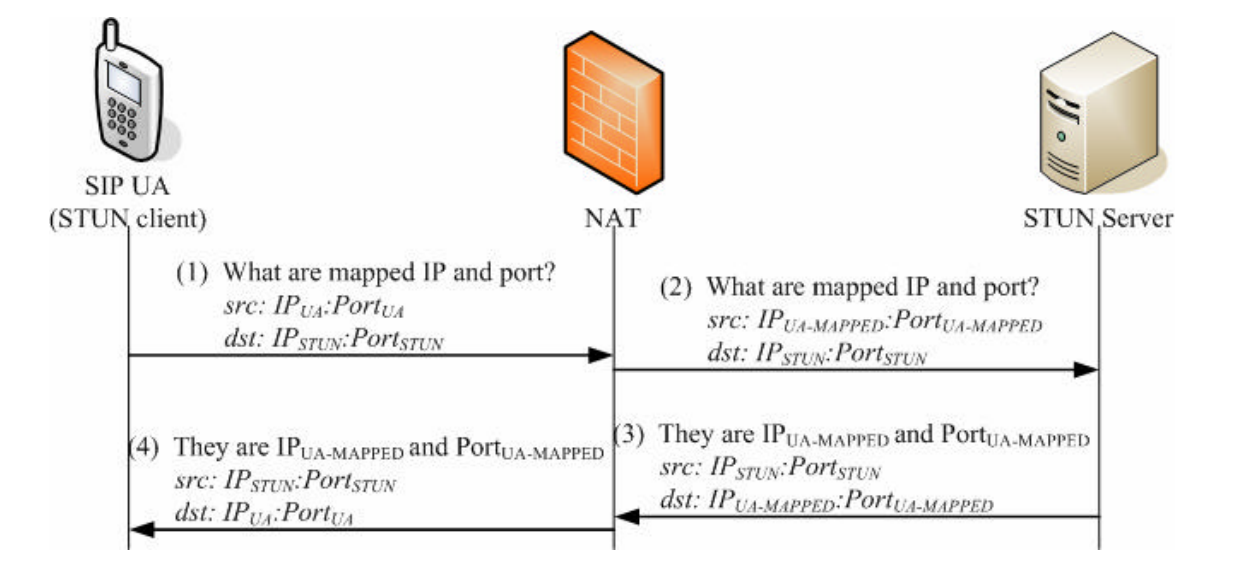

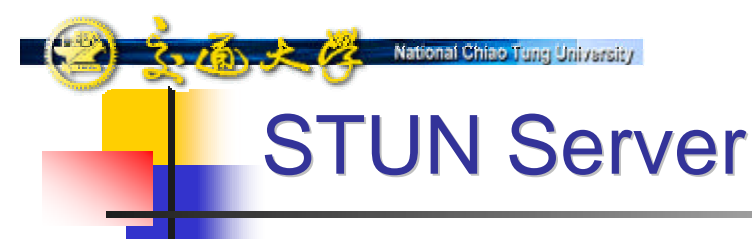

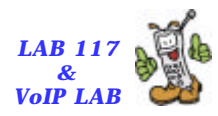

- Allow clients to discover if it is behind a NAT, what type of NAT it is, and the public address & port NAT will use.
- Very Simple Protocol, Easy to implement, Little load

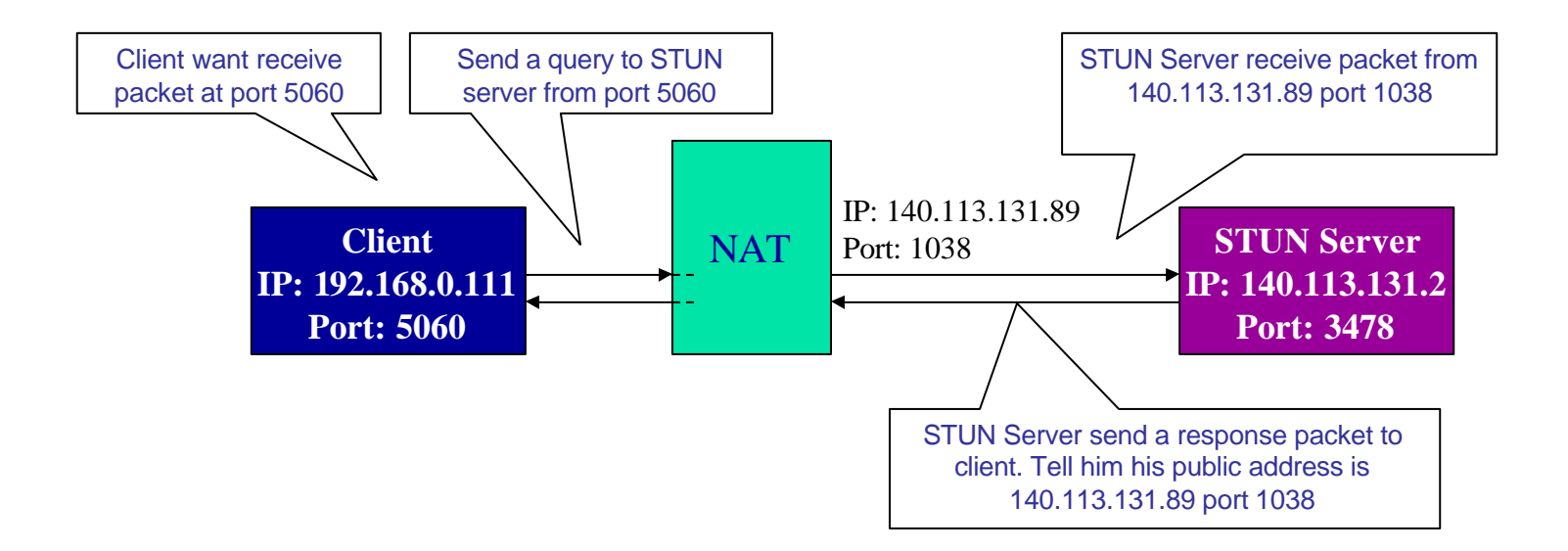

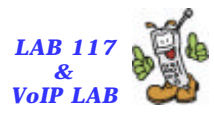

## Use STUN for SIP Registration

Use port 5060 to send a packet to STUN Server

National Chiao Tung University

7.16 × 12

- Receive public address & port mapped to client:5060 from STUN Server
- Fill the SIP register message with client's public address & port, send to proxy server

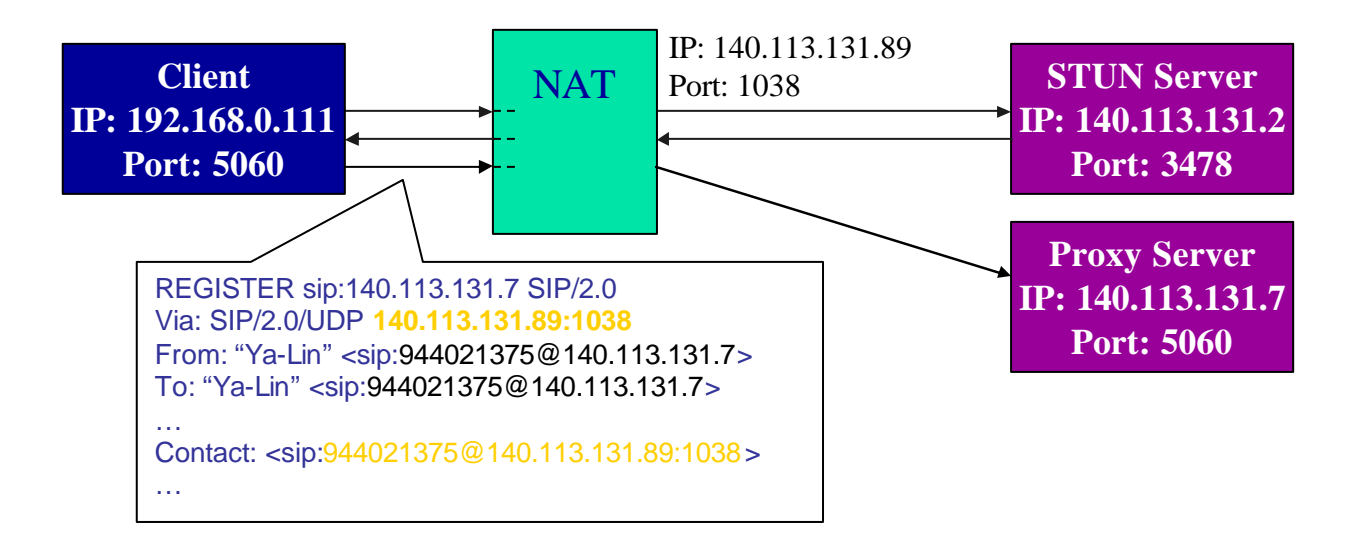

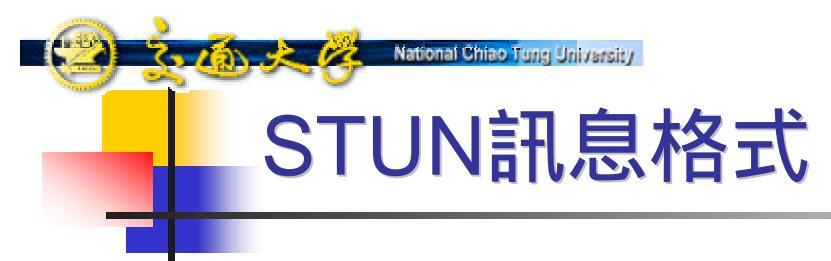

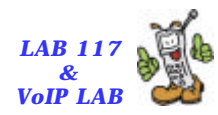

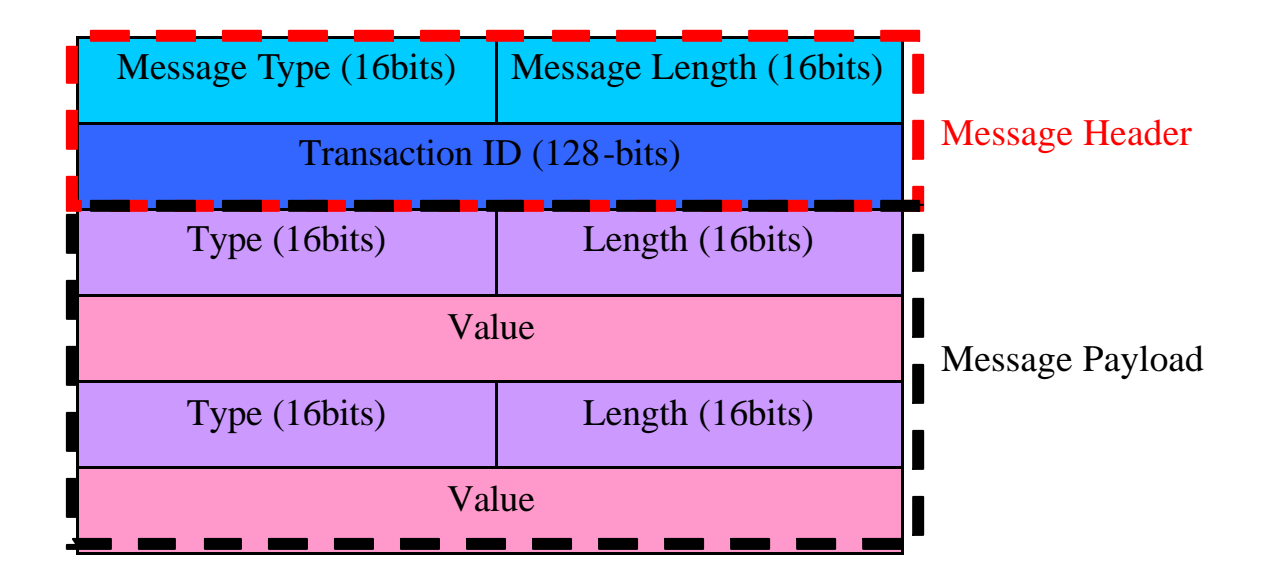

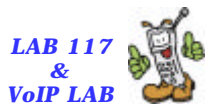

## STUN Message (Register)

| @ rhn_ethereal - Ethereal                                                                                                    |                                                                                                    |                                                               |       |
|----------------------------------------------------------------------------------------------------|----------------------------------------------------------------------------------------------------|---------------------------------------------------------------|-------|
| Elle Edit Ylew Capture Analyze Statistic                                                                                                    | s <u>H</u> eip                                                                                                    |                                                               |       |
| 🗟 🗁 🎇 × 🕲 🖨 🍳 🗢                                                                                                    | 轮 🗿 🖳 🔍 Q                                                                                                    | . 0. 10 13 13 13 13                                           |       |
| No. Time Source                                                                                                    | Destination                                                                                                    | Protocol Info                                                 | -     |
| 25 1.858133 192.168.0.111                                                                                                    | 140.113.131.2                                                                                                    | STUN Message : Binding Request                                |       |
| 26 1.858800 140.113.131.2                                                                                                    | 192.168.0.111                                                                                                    | STUN Message : Binding Response                               |       |
| <pre>p Frame 16 (95 0)(15 on Wire, 95 0)(15) Ethernet II, Src: 00:04:75:e4:66:eb, Internet Protocol, Src Addr: 140.113. User Datagram Protocol, Src Port: 347 Simple Traversal of LDP Through NAT Message Length: 0x0024 Message Transaction ID: 0EC4821D74F </pre> <pre> Attributes Attribute Type: MAPPED-ADDRESS (0: Attribute Length: 8 Protocol Family: IPv4 (0x0001) Port: 1038 IP: 140.113.131.89 (140.113.131.89 Attribute Length: 8 Protocol Family: IPv4 (0x0001) Port: 3478 IP: 140.113.131.2 (140.113.131.2) Attribute Type: CHANGED-ADDRESS (0: Attribute Type: CHANGED-ADDRESS (0: Attribute Length: 8 Protocol Family: IPv4 (0x0001) Port: 3478 IP: 140.113.131.2 (140.113.131.2) Attribute Type: CHANGED-ADDRESS (0: Attribute Length: 8 Protocol Family: IPv4 (0x0001) Port: 3479</pre> | Captered)<br>Dst: 00:04:13:10:11:21<br>131.2 (140.113.131.2)<br>8 (3478), Dst Port: Si<br>101)<br>8418621F53D8DDC8D87F0<br>40001) | Dst Addr: 192.168.0.111 (192.168.0.111)<br>60 (5060)          |       |
| 0000 00 04 13 10 11 28 00 04 75 e4 66<br>0010 00 54 00 00 40 00 3f 11 66 0e 8c<br>0020 00 6f 04 96 13 c4 00 40 b2 be 01<br>0030 82 1d 74 f8 41 86 21 f5 3d bd dc<br>0040 00 08 80 01 04 0e 8c 71 83 59 00                                                                                                    | eb 08 00 45 00<br>71 83 02 c0 a8 .T.<br>01 00 24 0e c4 .c.<br>8d 87 f0 00 01 .t.<br>04 00 08 00 01                                | .(U.TE.<br>G.7. Kq<br>GS<br>A.I. =<br>q.Y                     | -     |
| Fitter: stun                                                                                                    | * 4                                                                                                    | Expression Suclear & Apply File: stun_ethereal 97 P: 412 D. 3 | JUM D |

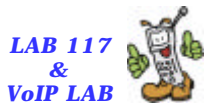

#### **Correct SIP REGISTER Message**

| <br> |      | _ |   |      | _    |
|------|------|---|---|------|------|
|      |      |   | _ | <br> | _    |
|      | <br> |   |   | <br> | N 14 |

| Elle Edit View Capture Analyze Statistics                                                                                                    | Неір                                                                                                    |                                                                                                    |
|----------------------------------------------------------------------------------------------------|----------------------------------------------------------------------------------------------------|----------------------------------------------------------------------------------------------------|
|                                                                                                    | ≥7⊈QQ                                                                                                    | 0, 🕫 🗗 🔛 💥 🔞                                                                                                    |
| No. Time Source I                                                                                                    | Destination                                                                                                    | Protocol Info                                                                                                    |
| 35 1.975435 192.168.0.111<br>36 1 979433 140 113 131 7                                                                                                    | 140.113.131.7<br>197.168.0.111                                                                                                    | SIP Request: REGISTER sip:140.113.131.7                                                                                        |
| <pre>&gt; Frame 3S (\$26 bytes on wire, \$26 bytes<br/>&gt; Ethernet II, \$rc: 00:04:13:10:11:28, Ds<br/>&gt; Internet Protocol, \$rc Addr: 192.168.0,<br/>&gt; User Datagram Protocol, \$rc Port: \$060<br/>♥ Session Initiation Protocol<br/>♥ Request-Line: REGISTER sip:140.113.13:<br/>Method: REGISTER<br/>♥ Massage Header<br/><u>Yia: SIP/2.0/UDP[140.113.131.89:1038</u><br/>&gt; From: "Ya-Lin" <sip:9440213750140.113.<br>Call-ID: 3c2670064aaf-91zworugrttg01<br/>CSeq: 1 REGISTER<br/>Max-Forwards: 70<br/><u>Contact: <sip:9440213756140.113.131.< u=""><br/>User-Agent: snom200-2.030<br/>Supported: gruu<br/>Expires: 3600<br/>Content-Length: 0</sip:9440213756140.113.131.<></u></sip:9440213750140.113.<br></pre> | <pre>captured) t: 00:04:75:e4:66:eb 111 (192.168.0.111), (S060), Dst Port: S06 1.7 S1P/2.0 2 bbranch=z9hG4bK-kh12* 13.131.7&gt;;tag=6jsmzgde .131.7&gt; 140-113-131-89 .89:1038*transport=ude</pre> | Dst Addr: 140.113.131.7 (140.113.131.7)<br>0 (SO60)<br>inO66asp:rport<br>ISv<br>u:line=lhvmvb3v2:q=1.0;description="Available" |
| 0000 00 04 75 e4 66 eb 00 04 13 10 11 2<br>0010 02 00 00 00 40 00 40 11 65 5d c0 a<br>0020 83 07 13 c4 13 c4 01 ec 1e ad 52 4<br>0030 45 52 20 73 69 70 3a 31 34 30 2e 3<br>0040 33 31 2e 37 20 53 49 50 2f 32 2e 3                                                                                                    | 8 08 00 45 00,<br>8 00 6f 8< 71<br>5 47 49 53 54<br>1 31 33 2e 31 ER s1<br>0 0d 0a 56 69 31.7                                                                                                    |                                                                                                    |
| D Filter: sip                                                                                                    | • +1                                                                                                    | Expression So Clear Apply Fie: stun_ethereal 97 P. 412 D. 83 M. D                                                              |

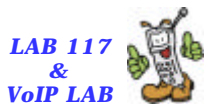

#### STUN Message (SIP Port)

| 🕲 rinn_ethereal - Ethereal                                                                                                    |                                                                                                    |                                                      | - 7 🛛             |
|----------------------------------------------------------------------------------------------------|----------------------------------------------------------------------------------------------------|------------------------------------------------------|-------------------|
| File Edit View Capture Analyze Statistics                                                                                                    | Help                                                                                                    |                                                      |                   |
| 🔊 🖻 🖾 × 🖗 📇 🔄 🗢 🗧                                                                                                    | * T & Q Q                                                                                                    | Q 🕫 🗈 🔛 🔆 🔯                                          |                   |
| No. Time Source                                                                                                    | Destination                                                                                                    | Protocol Info                                        | -                 |
| 139 63.958744 192.168.0.111                                                                                                    | 140.113.131.2                                                                                                    | STUN Message : Binding Request                       |                   |
| 140 63.939478 140.113.131.7                                                                                                    | 192.168.0.111                                                                                                    | STON Message : Binding Response                      |                   |
| <pre>&gt; Ethernet II, Src: 00:04:75:e4:66:eb, D &gt; Internet Protocol, Src Addr: 140.113.1 &gt; User Datagram Protocol, Src Port: 3478 &gt; Simple Traversal of LDP Through NAT Message Transaction ID: 1A83281A2173: &gt; Attributes Attribute Type: MAPPED-ADDRESS (0x0 Attribute Length: 8 Protocol Family: IPv4 (0x0001) Port: 1038 IP: 140.113.131.2 (140.113.131.2) Attribute Type: CHANGED-ADDRESS (0x Attribute Type: CHANGED-ADDRESS (0x Attribute Type: CHANGED-ADDRESS (0x Attribute Type: CHANGED-ADDRESS (0x Attribute Type: CHANGED-ADDRESS (0x Attribute Type: CHANGED-ADDRESS (0x Attribute Type: CHANGED-ADDRESS (0x Attribute Type: CHANGED-ADDRESS (0x Attribute Type: CHANGED-ADDRESS (0x Attribute Type: CHANGED-ADDRESS (0x Attribute Type: CHANGED-ADDRESS (0x Attribute Length: 8 Protocol Family: IPv4 (0x0001)</pre> | <pre>st: 00:04:13:10:11:28<br/>31.2 (140.113.131.2),<br/>( (3478), Dst Port: 50<br/>01)<br/>1897014307090D3DD841<br/>0001)<br/>00001)<br/>00004)</pre> | Dst Addr: 192.168.0.111 (192.168.0.111)<br>60 (S060) |                   |
| Port: 3479                                                                                                    |                                                                                                    |                                                      |                   |
| 0000 00 04 13 10 11 28 00 04 75 e4 66 0<br>0010 00 54 00 00 40 00 37 11 66 0e 8c 7<br>0020 00 6f 0d 96 13 c4 00 40 4d dd 01 0<br>0030 2b 1a 21 73 1b 97 01 43 07 09 0d<br>0040 00 08 00 01 04 0e 8c 71 83 59 00 0                                                                                                    | eb 08 00 45 00<br>71 83 02 c0 a8<br>01 00 24 1a 83<br>3d d8 41 00 01 +.!s<br>04 00 08 00 01                                                            | (u.fE.<br>.7. kq<br>.8. MS.<br>                      | -                 |
| Fitter: stun                                                                                                    | • 4                                                                                                    | Expression Suclear Apply Fie: stun_ethereal 97       | P. 412 D. 30 M. 0 |

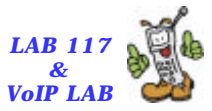

### Correct INVITE Message (SIP)

|    | and the set of the set |        | 10.0 | h      |
|----|------------------------|--------|------|--------|
| 92 | 2000 01                | menear | - m  | nereal |

National Chiao Tung University

Conton & M

| Elle Edit View Capture Analyze Statistics Help                                                                                                    |
|----------------------------------------------------------------------------------------------------|
|                                                                                                    |
| No Time Source Destination Protocol Info                                                                                                    |
| 148 77.534782 192.168.0.111 140.113.131.7 5IP/SOF Request: INVITE spp:9440213730140.113.131.7;user=phone,<br>149 77.541565 140.113.131.7 192.168.0.111 SIP Status: 100 trying your call is important to us                                                                                                    |
| <pre>p Hale ING (1995 0)(ED (1995 0)(ED (1</pre> |
| 0010 04 01 00 04 40 00 40 11 28 08 00 45 00                                                                                                    |
| Berression     Apple [International State of the state of the sta            |

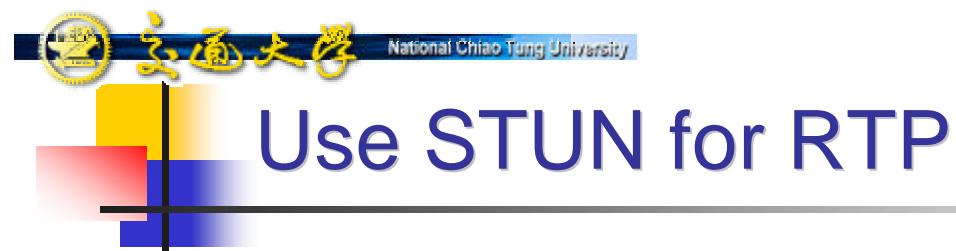

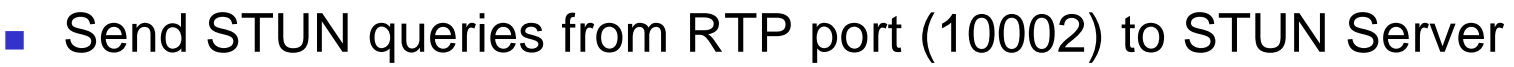

Use replied public address & port in SDP

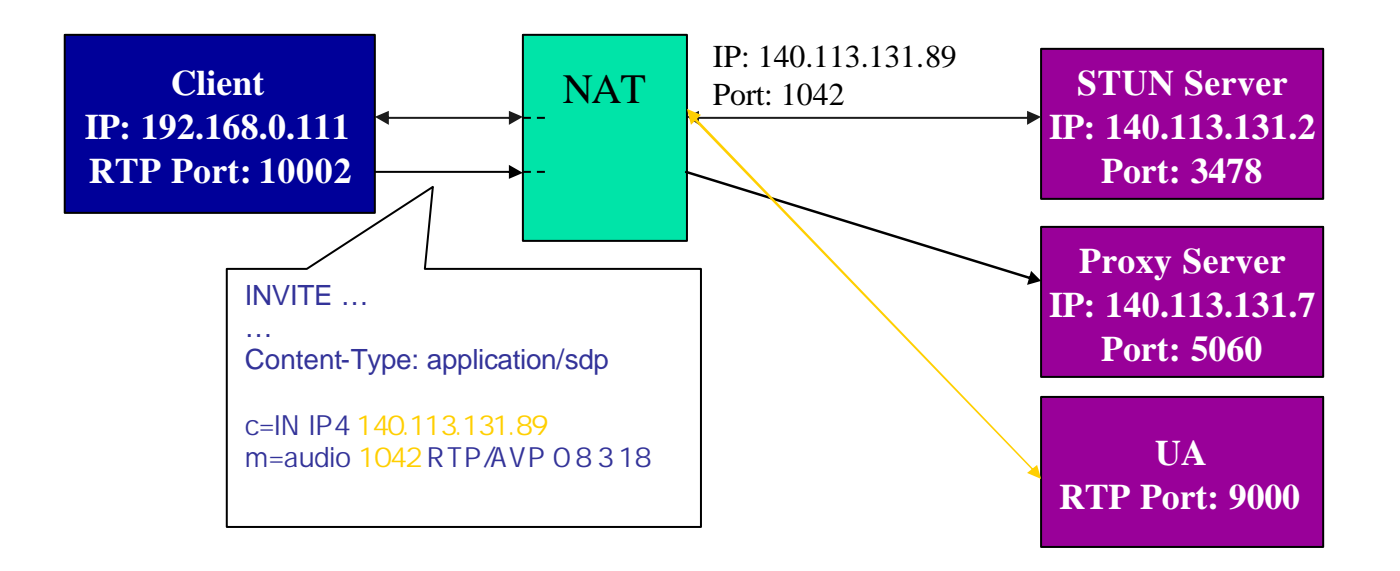

LAB 117

**VoIP LAE** 

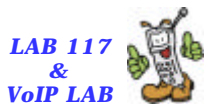

#### STUN Message (SDP Port)

Co Kan 👌 🧞 💦 National Chiao Tung University

| 😢 chun_ethereal - Ethereal                                                     |                                                                     |
|--------------------------------------------------------------------------------|---------------------------------------------------------------------|
| File Edit View Capture Analyze Statistics Help                                 |                                                                     |
|                                                                                | 20. 10 13 13 13 13                                                  |
| No. Time Source Destination                                                    | Protacol Info                                                       |
| 146 77.479361 192.168.0.111 140.113.131.2                                      | STUN Message : Binding Request                                      |
| 147 77.480041 140.113.131.2 192.168.0.111                                      | STUN Message : Binding Response                                     |
| Frame 147 (98 bytes on wire, 98 bytes captured)                                |                                                                     |
| Ethernet II, Src: 00:04:75:e4:66:eb, Dst: 00:04:13:10:11:                      | 8                                                                   |
| Internet Protocol, Src Addr: 140.113.131.2 (140.113.131.2)                     | ), Dst Addr: 192.168.0.111 (192.168.0.111)                          |
| b User Datagram Protocol, Src Port: 3478 (3478), Dst Port:                     | .0002 (10002)                                                       |
| ▽ Simple Traversal of LDP Through NAT                                          |                                                                     |
| Message Type: Binding Response (0x0101)                                        |                                                                     |
| Message Length: 0x0024                                                         |                                                                     |
| Wessage (Pansaction 1D: SESSECUCOZEDDEEEESASDESISDCESIS)                       |                                                                     |
| Attributes                                                                     |                                                                     |
| Attribute Longth: 9                                                            |                                                                     |
| Protacol Family: IPv4 (0x0001)<br>Port: 1042                                   |                                                                     |
| IP: 140.113.131.89 (140.113.131.89)<br>Attribute Type: SOURCE-ADDRESS (0x0004) |                                                                     |
| Attribute Length: S                                                            |                                                                     |
| Protocol Family: IPv4 (0x0001)                                                 |                                                                     |
| Port: 3478                                                                     |                                                                     |
| IP: 140.113.131.2 (140.113.131.2)                                              |                                                                     |
| Attribute Type: CHANGED-ADDRESS (0x0005)                                       |                                                                     |
| Attribute Length: 8                                                            |                                                                     |
| Protocol Family: IPv4 (0x0001)                                                 |                                                                     |
| Port: 3479                                                                     |                                                                     |
| 0000 00 04 13 10 11 28 00 04 75 e4 66 eb 08 00 45 00                           | ( u.fE.                                                             |
| 0010 00 54 00 00 40 00 3f 11 6b 0e 8c 71 83 02 c0 a8 .T.                       | .Ģ.7. kq.,                                                          |
| 0030 bc dc 02 8d db 8b b5 a5 de 53 3d cb 52 94 00 01                           |                                                                     |
| 0040 00 08 00 01 04 12 8< 71 83 59 00 04 00 08 00 01                           | q.Y                                                                 |
| Eitter: stun                                                                   | Expression W Clear V Apply File: stun_ethereal 97 P: 412 D: 30 M: 0 |

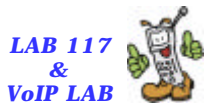

#### **Correct INVITE Message (SDP)**

🕲 stun\_ethereal - Ethereal

National Chiao Tung University

310 × 12

| A tim constant - prostant                                                                                                    |                                                                                                    |                                                                                                    |
|----------------------------------------------------------------------------------------------------|----------------------------------------------------------------------------------------------------|----------------------------------------------------------------------------------------------------|
| Elle Edit Ylew Capture Analyze Statistics                                                                                                    | Help                                                                                                    |                                                                                                    |
| 6) 6 🛛 × 🕸 🖣 🔄 🗢 🗧                                                                                                    | ♥ 주 또 Q, Q,                                                                                                    | Q 🕫 🗄 🔛 🔆 🔯                                                                                                    |
| No Time Source                                                                                                    | Destination                                                                                                    | Protocol Info                                                                                                    |
| 148 77.534782 192.168.0.111<br>149 77.541565 140.113.131.7                                                                                                    | 140.113.131.7<br>192.168.0.111                                                                                                    | SIP/50F Request: INVITE spp:94402137.00140.113.131.7 user=phone,<br>SIP Status: 100 trying your call is important to us                |
| <pre>b Frame 148 (1039 bytes on wire, 1039 byt<br/>b Ethernet II, Src: 00:04:13:10:11:28, Do<br/>b Internet Protocol, Src Addr: 192.168.0<br/>b User Datagram Protocol, Src Port: 5060<br/>c Session Initiation Protocol<br/>b Request-Line: INVITE sip:944021371014<br/>b Message Header<br/>c Message body<br/>c Session Description Protocol<br/>b Session Description Protocol<br/>c Session Description Protocol Vers<br/>b Owner/Creator, Session Id (0): ro<br/>c Session Name (s): call<br/>b Connection Information (c): IN IP<br/>b Time Description, active time (t)<br/>b Media Description, active time (t)<br/>b Media Attribute (a): rtpmap:18 g7<br/>b Media Attribute (a): rtpmap:18 g7<br/>b Media Attribute (a): rtpmap:10 pom<br/>b Media Attribute (a): rtpmap:101 t<br/>b Media Attribute (a): rtpmap:101 t<br/>b Media Attribute (a): sendrecv<br/>b Media Attribute (a): secadr:192.1<br/>Media Attribute (a): secadr:192.1</pre> | <pre>tes captured) st: 00:04:75:e4:66:eb .111 (192.168.0.111),   (5060), Dst Port: 50 40.113.131.7;user=phor ion (v): 0 ot 1351538839 1351538 4:140.113.131.89 : 0 0 ss (m): audio: 1042:RT 29/8000 /8000 a/8000 s1aphone=event/8000 5 68.0.111:10002 140.11 28.09 40 45 40 </pre> | Dst Addr: 140.113.131.7 (140.113.131.7)<br>60 (S060)<br>Ne SIP/2.0<br>839 IN IP4 140.113.131.89<br>P/AVP 18 3 0 8 101<br>3.131.89:1042 |
| 0010 04 01 00 04 01 06 04 00 11 65 c c0 0<br>0020 83 07 13 c4 13 c4 03 ed e7 8e 49 e<br>0030 20 73 69 70 3a 39 34 34 30 32 31 1<br>0040 34 30 2e 31 31 33 2e 31 33 31 2e                                                                                                    | 28 00 67 82 710<br>28 00 67 82 710<br>49 56 49 54 45<br>33 37 31 40 31 sip:<br>37 36 75 73 65 40.11                                                                                                    | .0. f\o.q<br>                                                                                                    |
| Filter: sip                                                                                                    | • 4                                                                                                    | Expression Suclear V Apply File: stun_ethereal 97 P. 412 D. 83 M. D                                                                    |

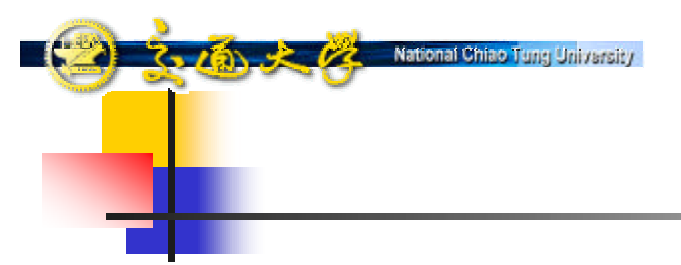

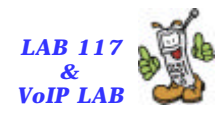

## **Session Controller**

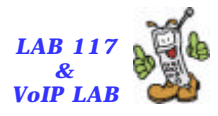

# Session Controller 運作方法

SIP

3.101.2

- Add Record-Route header to enforce every SIP message inside this session passing through SIP Proxy for further modification
- Modify Contact header for further routing

- Add rport and received tag into Via for further routing
- SDP
  - Replace sdp of each UA into that of SIP Proxy for relaying RTP packages

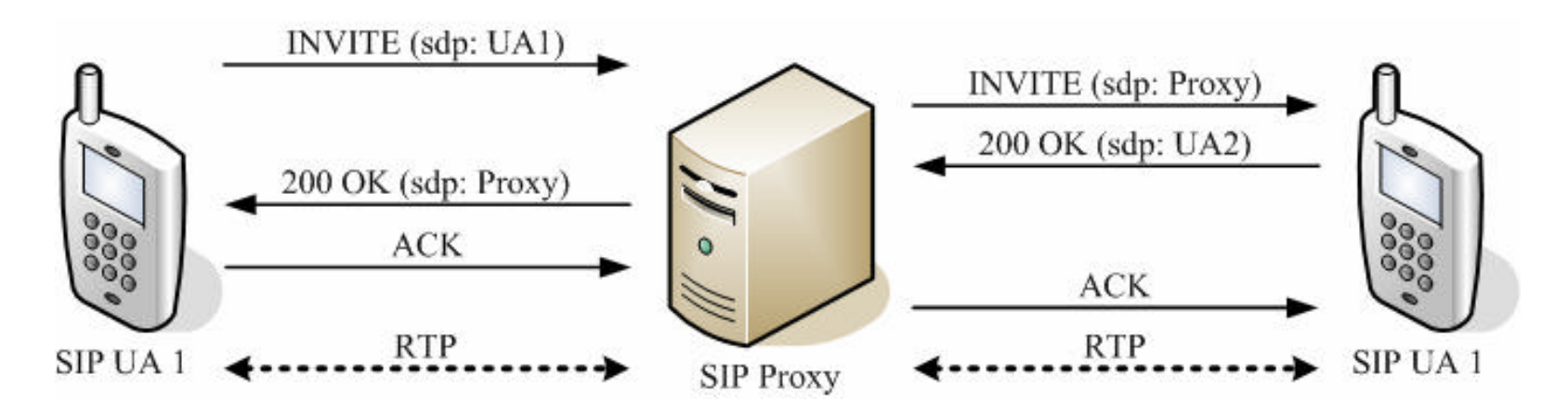

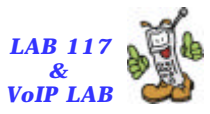

#### **SIP Server Configuration**

National Chiao Tung University

310 × 12

|   | 01 | record route(): //add "Record-Route" header into SIP message   |
|---|----|----------------------------------------------------------------|
|   | 02 | if( nat_uac_test()){//test if UA is behined NAT                |
|   | 03 | fix contact():                                                 |
|   | 04 | //modify the IP and port info, in "Contact"                    |
|   | 05 | add received roort to via();                                   |
|   | 06 | //add extra tags, "received" and "rport", into "Via"           |
|   | 07 | ):                                                             |
|   | 08 | 3.7                                                            |
|   | 09 | if( method=="REGISTER" ){                                      |
|   | 10 | //handle "REGISTER" procedure                                  |
|   | 11 | }                                                              |
|   | 12 | else if( method=="INVITE" ){                                   |
|   | 13 | use rtp proxy();                                               |
|   | 14 | //notify RTP Proxy to reserve resource for RTP relay in future |
|   | 15 | //also modify the "c" and "m" field in SDP of UAC              |
|   | 16 |                                                                |
|   | 17 | //handle "INVITE" procedure                                    |
|   | 18 | //waiting for response from UAS                                |
|   | 19 | if( response=="200 OK" ){                                      |
|   | 20 | use rtp_proxy();                                               |
|   | 21 | //modify the "c" and "m" field in SDP of UAS                   |
|   | 22 | };                                                             |
|   | 23 | }                                                              |
|   | 24 | else {                                                         |
|   | 25 | //handle other types of messages                               |
|   | 26 | };                                                             |
| 1 |    |                                                                |

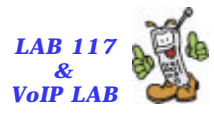

#### **REGISTER Message**

National Chiao Tung University

| 🕲 rtp.                                        | proxy_caller - F                                                                                                    | ithereal                                                                                                    |                                                                                                    |                                                                                                    |                                                                                                |                                              |                       |                                          |                        | - I - 🔀 |
|-----------------------------------------------|----------------------------------------------------------------------------------------------------|----------------------------------------------------------------------------------------------------|----------------------------------------------------------------------------------------------------|----------------------------------------------------------------------------------------------------|------------------------------------------------------------------------------------------------|----------------------------------------------|-----------------------|------------------------------------------|------------------------|---------|
| File                                          | Edit View g                                                                                                    | Capture Analyz                                                                                                    | e <u>S</u> tatistics                                                                                            | <u>H</u> elp                                                                                                    |                                                                                                |                                              |                       |                                          |                        |         |
|                                               | 🖻 🖾 🗙                                                                                                    | re 🕹 🖻                                                                                                    | ) 🗢 🗭                                                                                                    | 轮 否 👱                                                                                                    | $\Theta, \Theta, \Theta, \Theta$                                                               | 10 🗗 🖁                                       | s 🗶 🕻                 | 3                                        |                        |         |
| Np.+                                          | Time                                                                                                    | Source                                                                                                    |                                                                                                    | Destination                                                                                                    | Proto                                                                                          | cal Info                                     |                       |                                          |                        | -       |
|                                               | 40 56.46828<br>41 56.47016                                                                                                    | $\begin{array}{cccccccccccccccccccccccccccccccccccc$                                                                                                    | 111<br>1.17                                                                                                    | 140.113.131.1<br>192.168.0.111                                                                                                    | 7 51P<br>51P                                                                                   | Request:<br>Status:                          | REGISTE<br>200 OK     | R sip:140. <u>113.13</u><br>(2 bindings) | 1,17                   |         |
| p pr.<br>þ Eti<br>þ Iusi<br>▽ Se:<br>▽ K<br>v | Anne Ho (S25 H<br>Hernet II, Si<br>ternet Proto-<br>ar Datagram I<br>ssion Initia<br>Acquest-Lina:<br>Method: REG<br>lessage Headd<br>Via: SIP/2.<br>From: 'Ya-L<br>To: 'Ya-L<br>To: 'Ya-L<br>To: 'Ya-L<br>To: 'Ya-L<br>To: 'Ya-L<br>To: 'Ya-L<br>To: 'Ya-L<br>To: 'Ya-L<br>To: 'Ya-L<br>SIP/2.<br>From: 'Ya-L<br>To: 'Ya-L<br>SIP/2.<br>Form: 'Ya-L<br>To: 'Ya-L<br>To: 'Ya-L<br>SIP/2.<br>Supported:<br>Expires: 60<br>Content-Ler | optes on wire<br>re: 00:04:13::<br>col, Src Addr<br>Protocol, Src<br>tion Protocol<br>: RECISTER sip<br>SISTER<br>ar<br>0/UDP 192.168<br>in csip:944021<br>:267004cf40-j3<br>SISTER<br>is: 70<br>ip:9440213759<br>: snom200-2.03<br>gruu<br>00<br>ngth: 0 | , 525 Nyte<br>10:11:28, 1<br>Port: 506<br>1:140.113.:<br>.0.1111:506<br>213750140.1<br>3750140.1<br>1fdv4sj9oz7 | <pre>Statured) Dst: 00:04:75:4 0.111 (192.168. 0 (5060), Dst f 131.17 SIP/2.0 0 branch=z9hG4 113.131.17&gt;;ta 13.131.17&gt; @192-16E-0-111 111:5060gtrans</pre> | 4:66:eb<br>0.111), Ost<br>Port: 5060 (5<br><u>bK-fzwlkc?rh</u><br>g=upq7hl3pek<br>port=udp;lin | Addr: 140.11<br>auw;rport_<br>≃Thynyb3y>;a   | 13.131.17<br>0=1.0;de | (140.113.131.17<br>scription="Availa     | ")<br>able"            |         |
| 0000<br>0010<br>0020<br>0030<br>0040          | 00 04 75 e4<br>01 ff 00 00<br>83 11 13 c4<br>45 52 20 73<br>33 31 2e 33                                                                                                    | 4 66 eb 00 04<br>0 40 00 40 11<br>4 13 c4 01 eb<br>3 69 70 3a 31<br>1 37 20 53 49                                                                                                    | 13 10 11<br>68 54 c0<br>81 61 52<br>34 30 2e<br>50 2f 32                                                        | 28 08 00 45 00<br>a8 00 6f 8c 71<br>45 47 49 53 54<br>31 31 33 2e 31<br>2e 30 0d 0a 56                                                                           |                                                                                                | CE.<br>hTo.q<br>REGIST<br>40.113.1<br>P/2.0V |                       |                                          |                        | -       |
| I FI                                          | iter: sip                                                                                                    |                                                                                                    |                                                                                                    |                                                                                                    | 🔹 💠 Expre                                                                                      | ssion 🖗 <u>C</u> le                          | ear 🖌 🕁               | pty File: rtp_proxy_                     | caller P. 901 D. 30 M. | 0       |

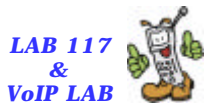

#### 200 OK Message of REGISTER

| 🕲 rtp_proxy_caller - Ethereal                                                                                                    |                                                                                        |                                                                                                    |                                                                |                                                 |  |  |  |  |  |
|----------------------------------------------------------------------------------------------------|----------------------------------------------------------------------------------------|----------------------------------------------------------------------------------------------------|----------------------------------------------------------------|-------------------------------------------------|--|--|--|--|--|
| Elle Edit Mew Capture                                                                                                    | Analyze Statistics                                                                     | ; Help                                                                                                    |                                                                |                                                 |  |  |  |  |  |
| 🗟 🗁 🎇 × 🖗 🎖                                                                                                    |                                                                                        | 🔊 胥 🛃 🔍 Q                                                                                                    | Q 🟓 🗗 🎛 ;                                                      | * 😏                                             |  |  |  |  |  |
| No. Time Sour                                                                                                    | te                                                                                     | Destination                                                                                                    | Protocol Info                                                  |                                                 |  |  |  |  |  |
| 40 56.468281 192.<br>41 56.470166 140                                                                                                    | 168.0.111<br>113.131.17                                                                | 140.113.131.17<br>192.168.0.111                                                                                                    | SIP Request: RE<br>SIP Status: 200                             | EGISTER sip:140.113.131.17<br>0 OK (2 bindings) |  |  |  |  |  |
| <pre>&gt; Frame 41 (772 bytes on wire, 772 bytes captured)<br/>&gt; Ethernet II, Src: 00:04:75:e4:66:eb, Dst: 00:04:13:10:11:28<br/>&gt; Internet Protocol, Src Addr: 140.113.131.17 (140.113.131.17), Dst Addr: 192.168.0.111 (192.168.0.111)<br/>&gt; User Datagram Protocol, Src Port: 5060 (5060), Dst Port: 5060 (5060)<br/>&gt; Session Initiation Protocol<br/>&gt; Status-Line: SIP/2.0 200 ok<br/>Status-Code: 200<br/>&gt; Message Header</pre> |                                                                                        |                                                                                                    |                                                                |                                                 |  |  |  |  |  |
| 4                                                                                                    |                                                                                        |                                                                                                    |                                                                |                                                 |  |  |  |  |  |
| 0000         00         04         13         10         11         28           0010         02         66         00         00         40         00           0020         00         66         13         c4         13         c4           0030         30         20         32         30         20         20         20           0040         49         50         2f         32         2e         30                                     | 00 04 75 e4 66<br>3f 11 68 4d 8c<br>02 e2 ed a3 53<br>4f 4b 0d 0a 56<br>2f 55 44 50 20 | eb         08         00         45         10            71         83         11         c0         a8            49         50         2f         32         2e         .o           69         61         3a         20         53         0         20           31         39         32         2e         31         IP/2 | .( u.fЕ.<br>0.7. h0.q<br>SIP/2.<br>D OKVia: S<br>.0/U DP 192.1 |                                                 |  |  |  |  |  |
| Fitter: sip                                                                                                    |                                                                                        | - 4                                                                                                    | Expression SSClear                                             | Apply File: rtp_proxy_caller P: 901 D: 30 M: 0  |  |  |  |  |  |

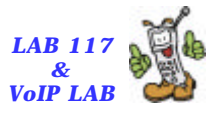

#### INVITE Message sent by caller (SDP)

310 × 12

| @ np                                 | ргожу                                                                                                    | caller - l                                                                                                    | Ithereal                                                                                                    |                                                                                                    |                                                                                                    |                                                                                                    |                                                                                                    |                                                                                                    |                                                                       |                                            |                                                 |                              |                                        |                                    |                         |                    |              |       |           |               |               |              |                 |                 | . 8   | × |
|--------------------------------------|----------------------------------------------------------------------------------------------------|----------------------------------------------------------------------------------------------------|----------------------------------------------------------------------------------------------------|----------------------------------------------------------------------------------------------------|----------------------------------------------------------------------------------------------------|----------------------------------------------------------------------------------------------------|----------------------------------------------------------------------------------------------------|----------------------------------------------------------------------------------------------------|-----------------------------------------------------------------------|--------------------------------------------|-------------------------------------------------|------------------------------|----------------------------------------|------------------------------------|-------------------------|--------------------|--------------|-------|-----------|---------------|---------------|--------------|-----------------|-----------------|-------|---|
| Elle                                 | Edit                                                                                                    | Alew                                                                                                    | ⊊apture                                                                                                    | Analy                                                                                                    | ze St                                                                                                    | atistics                                                                                                    | Help                                                                                                    | p                                                                                                    |                                                                       |                                            |                                                 |                              |                                        |                                    |                         |                    |              |       |           |               |               |              |                 |                 |       |   |
| 5                                    | B                                                                                                    | X 🕄                                                                                                    | es.                                                                                                    |                                                                                                    | 3 4                                                                                                    | •                                                                                                    | ŝ                                                                                                    | 客                                                                                                    | 11                                                                    | Ð                                          | Θ                                               | 0                            | 19                                     | D                                  | 15                      | X                  | 100          | 1     |           |               |               |              |                 |                 |       |   |
| ND.                                  | Tir                                                                                                    | ne                                                                                                    | Sou                                                                                                    | rce                                                                                                    |                                                                                                    |                                                                                                    | Dest                                                                                                    | ination                                                                                                    | 1                                                                     |                                            |                                                 | Prote                        | I Ioa                                  | nfo                                |                         |                    |              |       |           |               |               | -            |                 |                 |       |   |
|                                      | 64 65<br>65 65                                                                                                    | .77557                                                                                                    | 6 192<br>3 140                                                                                                    | .168.0<br>.113.1                                                                                                    | . 111<br>31. 17                                                                                                    |                                                                                                    | 140.<br>192.                                                                                                    | 115.<br>168.                                                                                                    | ), 111                                                                | 7                                          |                                                 | SIP/<br>SIP                  | SDF                                    | eque<br>State                      | st:<br>s: 1             | 1891<br>00 t       | TE ≤<br>ryin | ip: 9 | your      | 40011<br>call | n 11<br>is in | i 13<br>ipor | 1.17;<br>tant 1 | user=:<br>to us | phone |   |
|                                      | ame to4<br>hernet<br>ternet<br>er Dat<br>ssion<br>Reques<br>dessag<br>Sess<br>Soss<br>Soss<br>Soss<br>Soss<br>Soss<br>Soss<br>Soss | (988<br>II, S<br>Proto<br>agram<br>Initia<br>t-Line<br>e Head<br>e Body<br>ion Des<br>ission Des<br>ission Des<br>ission Des<br>ission Des<br>ission Des<br>ission Des<br>ission E<br>bastin<br>dia Att<br>dia Att<br>dia Att<br>dia Att | bytes c<br>rc: 00:<br>col, Sr<br>Protoco<br>tion Pr<br>: INVIT<br>en<br>scription<br>scription<br>scription<br>cription<br>cript | <pre>en whre<br/>04:13:<br/>cc Addr<br/>l, Src<br/>rotocol<br/>E sip:<br/>con Provident<br/>Session<br/>): call<br/>rmation<br/>n, action<br/>(a): n<br/>(a): n<br/>(a): n<br/>(a): n<br/>(a): n<br/>(a): n<br/>(a): n</pre> | , 988<br>10:11<br>: 192<br>Port<br>94402:<br>toccolo<br>tocolo<br>to lol (<br>to colo<br>to colo | 8yte:<br>(28, 1)<br>(168,:<br>506)<br>(10908:<br>(10908:<br>(109 | s cap<br>Dost: (<br>0 (50)<br>140.11<br>sion<br>cot 1<br>P4 19<br>): 0<br>ess (<br>mu/80<br>ma/80<br>729/8<br>telep<br>15 | (v):<br>(192<br>(0), (<br>(3,13)<br>(v):<br>(2,168<br>0<br>m):<br>2,168<br>0<br>m):<br>2,168<br>0<br>m):<br>2,000<br>0<br>000<br>0<br>000<br>0<br>0000<br>hone- | )<br>;75:e<br>.168.<br>Dost P<br>1.17;<br>0<br>9412<br>.0.11<br>.0.11 | 4:60<br>0.11<br>ort:<br>user<br>182<br>100 | 6:eb<br>11),<br>: 506<br>:=pho<br>3089-<br>02_R | Ost<br>0 (5<br>ne 5<br>412 ) | Addr<br>060)<br>IP/2<br>(N 1F<br>0 약 0 | : 14<br>.0<br>4 19<br>8 3          | 0.113<br>2.160<br>18 1/ | 3.13<br>8.0.<br>01 | 11.17        | (140  | .113.1    | 131.1         | 7)            |              |                 |                 |       |   |
| 0000<br>0010<br>0020<br>0030<br>0040 | 00 0<br>03 c<br>83 1<br>20 7<br>34 3                                                                                               | 4 75 e<br>e 00 0<br>1 13 c<br>3 69 7<br>0 2e 3                                                                                                    | 4 66 eb<br>0 40 00<br>4 13 c4<br>0 3a 39<br>1 31 33                                                                                                    | 00 04<br>40 11<br>03 ba<br>34 34<br>2e 31                                                                                                    | 13<br>66<br>64<br>30<br>33                                                                                                    | 10 11<br>85 c0<br>e7 49<br>32 31<br>31 2e                                                                                                    | 28 08<br>a8 00<br>4e 56<br>30 39<br>31 37                                                                                 | 00 4<br>6f 8<br>49 9<br>30 4<br>7 3b                                                                                                    | 45 00<br>3c 71<br>54 45<br>40 31<br>75 73                             | 4                                          | f                                               | .0.<br>944<br>3.1            | (<br>f<br>IN<br>0210<br>31.1           | E.<br>.o.q<br>/ITE<br>9001<br>7;us |                         |                    |              |       |           |               |               |              |                 |                 |       | - |
| THE                                  | itter:                                                                                                    | 0                                                                                                    |                                                                                                    |                                                                                                    |                                                                                                    |                                                                                                    |                                                                                                    |                                                                                                    |                                                                       | •                                          | +                                               | Expre                        | ssion                                  | 18                                 | Clea                    | arle               | App          | NF    | ile: rtp_ | proxy         | _caller       | P:           | 901 D           | 30 M            | 0     |   |

#### LAB 117 & VoIP LAB **INVITE Message received by callee (SDP)**

3161×12

| Itp_proxy_callee - Ethereal                                                                                               | <u></u>                                        |
|----------------------------------------------------------------------------------------------------|------------------------------------------------|
| Elle Edit View Capture Analyze Statistics Help                                                                            |                                                |
| 🗟 🖻 🗶 🛞 프 (Q) 수 수 🖘 주 또 (Q, Q, IP ID 🖽                                                                                    | × 10                                           |
| No. Time Source Destination Protocol Info                                                                                 |                                                |
| 235 14.941736 140.113.131.17 140.113.131.82 SIP/SDF Request: i                                                            | INVITE sip:140.113.131.82:4634, with session ( |
| 236 14.942547 140.113.131.82 140.113.131.17 SIP Status: 10                                                                | 00 Trying                                      |
| Frame 235 (1139 bytes on wire, 1139 bytes captured)                                                                       |                                                |
| Ethernet II, Src: 00:90:cc:6c:32:67, Dst: 00:0c:6e:49:1b:f9                                                               |                                                |
| Internet Protocol, Src Addr: 140.113.131.17 (140.113.131.17), Dst Addr: 140.1                                             | 13.131.82 (140.113.131.82)                     |
| User Datagram Protocol, Src Port: 5060 (5060), Dst Port: 4634 (4634)                                                      |                                                |
| 7 Session Initiation Protocol                                                                                             |                                                |
| b Request-Line: INVITE sip:140.113.131.82:4634 SIP/2.0                                                                    |                                                |
| D Message Header                                                                                                    |                                                |
| ✓ Message body                                                                                                    |                                                |
| ▼ Session Description Protocol                                                                                            |                                                |
| Session Description Protocol Version (v): 0                                                                               |                                                |
| D Owner/Creator, Session Id (0): root 1823089412 1823089412 IN IP4 192.168                                                | 3.0.111                                        |
| Session Name (s): call                                                                                                    |                                                |
| b Time Description active time (t): 0.0                                                                                   |                                                |
| b Modia Description, active time (c): 0 0<br>b Modia Description, name and address (w): audio 35056 RTR/AVR 0.8.3, 18, 10 |                                                |
| b Media Attribute (a): ntnman:0 ncmu/8000                                                                                 |                                                |
| b Media Attribute (a): rtpmap:8 pcma/8000                                                                                 |                                                |
| Media Attribute (a): rtpmap:3 gsm/8000                                                                                    |                                                |
| b Media Attribute (a): rtpmap:18 g729/8000                                                                                |                                                |
| b Media Attribute (a): rtpmap:101 telephone-event/8000                                                                    |                                                |
| b Media Attribute (a): fmtp:101 0-15                                                                                      |                                                |
| Media Attribute (a): sendrecv                                                                                             |                                                |
|                                                                                                    |                                                |
|                                                                                                    |                                                |
| 0000 00 0c 6e 49 1b f9 00 90 cc 6c 32 67 08 00 45 10nI                                                                    |                                                |
| 020 83 52 13 c4 12 1a 04 51 64 b2 49 4e 56 49 54 45 .RQ d.INVITE                                                          |                                                |
| 030 20 73 69 70 3a 31 34 30 2e 31 31 33 2e 31 33 31 sip:140 .113.131                                                      |                                                |
| 010 20 30 32 30 31 30 33 31 20 33 13 30 21 32 20 30 .02.1034 31P/2.0                                                      | Ello do presu solles D 1071 C 011 0            |

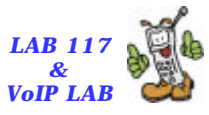

#### 200 OK Message of INVITE sent by callee (SDP)

GIAN & M

| le rtp_proxy_callee - Ethereni           |                       |                                                                    | _@ X |
|------------------------------------------|-----------------------|--------------------------------------------------------------------|------|
| Elle Edit View Capture Analyze Statistic | s <u>H</u> eip        |                                                                    |      |
| 🗟 🗁 🚰 🙁 😂 🖉 🗁                            | 😜 🚡 生 🔍 G             | . Q. ⊯ D. B. % ©                                                   |      |
| No Time Source                           | Destination           | Protocol Info                                                      | -    |
| 305 20.583876 140.113.131.82             | 140.113.131.17        | SIP/SOF Status: 200 OK, with session description                   |      |
| 306 20.632671 140.113.131.17             | 140.113.131.82        | SIP Request: ACK sip:140.113.131.82:4634                           | •    |
| Frame 305 (862 bytes on wire, 862 byt    | es captured)          |                                                                    |      |
| Ethernet II, Src: 00:0c:6e:49:1b:f9,     | Dst: 00:90:cc:6c:32:6 | 7                                                                  |      |
| Internet Protocol, Src Addr: 140.113.    | 131.82 (140.113.131.8 | 2), Dst Addr: 140.113.131.17 (140.113.131.17)                      |      |
| > User Datagram Protocol, Src Port: 463  | 4 (4634), Dst Port: 5 | 060 (5060)                                                         |      |
|                                          |                       |                                                                    |      |
| b Status-Line: SIP/2.0 200 OK            |                       |                                                                    |      |
| p Message Header                         |                       |                                                                    |      |
| ✓ Message body                           |                       |                                                                    |      |
| Faction Description Protocol Ver         | ring (v): 0           |                                                                    |      |
| b Owner/Creator, Session Id (o): E       | AN 0 0 TN TP4 140.113 | 131.82                                                             |      |
| Session Name (s): call                   |                       |                                                                    |      |
| b Connection Information (c): IN I       | P4 140,113,131,82     |                                                                    |      |
| p Bandwidth Information (b): CT:10       | 00                    |                                                                    |      |
| > Time Description, active time (t       | ): 0 0                |                                                                    |      |
| Media Description, name and addr         | ess (m): audio 60484  | RTP/AVP 0 8 3 101                                                  |      |
| p Media Attribute (a): rtpmap:0 pc       | mu/8000               |                                                                    |      |
| ⊅ Media Attribute (a): rtpmap:8 pc       | ma/8000               |                                                                    |      |
| > Media Attribute (a): rtpmap:3 gs       | m/8000                |                                                                    |      |
| Media Attribute (a): rtpmap:101          | telephone-event/8000  |                                                                    |      |
| Media Attribute (a): fmtp:101 0-         | 16                    |                                                                    |      |
|                                          |                       |                                                                    |      |
|                                          |                       |                                                                    |      |
|                                          | fo on on 15 on        | 19                                                                 |      |
| 0010 03 50 72 21 00 00 80 11 a6 35 8c    | 71 83 52 8c 71 .Pr    | 12g., nl.,                                                         | -    |
| 0020 83 11 12 1a 13 c4 03 3c c8 10 53    | 49 50 2f 32 2e        | <                                                                  |      |
| 0040 49 50 2f 32 2e 30 2f 55 44 50 20    | 31 34 30 2e 31 IP/    | 2. D/U DP 140.1                                                    | 1.1  |
| Filter. sip                              | - 4                   | Expression Sclear & Apply File: http://proxy_callee P: 1071 D: 9 M | 1.0  |

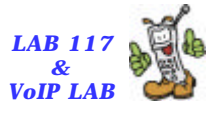

#### 200 OK Message of INVITE received by caller (SDP)

GIAN & M

| G rtp_proxy_caller - Ethereal                                                                                                    |                                                                                                    |                                                                 |                                                        | - 7 🛛             |
|----------------------------------------------------------------------------------------------------|----------------------------------------------------------------------------------------------------|-----------------------------------------------------------------|--------------------------------------------------------|-------------------|
| Elle Edit View Capture Analyze Statistics                                                                                                    | Help                                                                                                    |                                                                 |                                                        |                   |
| 6 6 K × 8 4 9 4 4                                                                                                    | 0 7 4 Q Q                                                                                                    |                                                                 | X i 🔯                                                  |                   |
| No. Time Source                                                                                                    | Destination                                                                                                    | Protocol Info                                                   |                                                        | -                 |
| 69 71.420414 140.113.131.17<br>70 71.465669 192.168.0.111                                                                                                    | 192.168.0.111<br>140.113.131.17                                                                                                    | SIP/SOF Status: 200<br>SIP Request: AC                          | OK, with session descript<br>K sip:140.113.131.82:4634 | ion 📃             |
| <pre>     Frame 69 (800 bytes on wire, 800 bytes     Ethernet II, Src: 00:04:75:e4:66:eb, Ds     Internet Protocol, Src Addr: 140.113.13     User Datagram Protocol, Src Port: 5060     Vession Initiation Protocol     Session Initiation Protocol     Session Description Protocol Versi     Owner/Creator, Session Id (o): PAA     Session Name (s): call     Connection Information (c): IN IPA     Session Name (s): call     Sendwidth Information (c): IN IPA     Session Addres (a): rtpmap:0 penu     Media Attribute (a): rtpmap:3 genu     Media Attribute (a): rtpmap:101 to     Media Attribute (a): fntp:101 0-16 </pre> | <pre>captured) t: 00:04:13:10:11:28 cl.17 (140.113.131.17 (5060), Dst Port: 50 ion (v): 0 4 0 0 IN IP4 140.113. 4 140.113.131.17 1 10 1 40.113.131.17 1 10 1 4000 1 4000 clephone-event/8000 clephone-event/80</pre> | ), Dst Addr: 192.168<br>50 (5060)<br>131.62<br>TP/AVP 0 8 3 101 | 3.0.111 (192.168.0.111)                                |                   |
| 0000 00 04 13 10 11 28 00 04 75 e4 66 e<br>0010 03 12 00 00 40 00 3f 11 66 31 8c 7<br>0020 00 6f 13 c4 13 c4 02 fe d6 ec 53 4<br>0030 30 20 32 30 30 20 4f 4b 04 0a 56 6<br>0040 49 50 2f 32 2e 30 2f 55 44 50 20 3                                                                                                    | b 08 00 45 10<br>1 83 11 c0 a8<br>9 50 2f 32 2e .o.,<br>9 61 3a 20 53 0 200<br>1 39 32 2e 31 IP/2                                                                                                    | ( u.fE.<br>1.7. h1.q<br>1.7. h1.q<br>1.0KYia: S<br>0/U DP 192.1 |                                                        |                   |
| Filter sip                                                                                                    | - +                                                                                                    | Expression Suclear                                              | Apply File: rtp_proxy_caller                           | P. 901 D. 30 M. 0 |

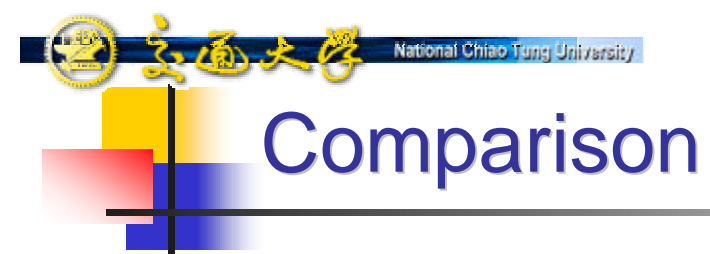

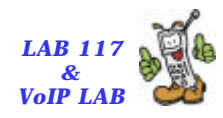

|                       | 需要               | 要支援的調         | 殳備           |                 | 限制性            | 生比較              |                            | 使用方便性比較 |      |                |  |  |
|-----------------------|------------------|---------------|--------------|-----------------|----------------|------------------|----------------------------|---------|------|----------------|--|--|
|                       |                  |               |              |                 |                |                  |                            |         |      |                |  |  |
| 項目<br>機制              | SIP UA是否<br>需要支援 | NAT是否<br>需要支援 | 是否需要<br>額外設備 | 是否可穿越<br>對稱式NAT | 是否可穿越<br>多層NAT | 是否需要額外<br>公眾IP位址 | SIP UA是否<br>需要支援<br>對稱式RTP | 设定难易度   | 通訊延遲 | IP改變是否<br>造成影響 |  |  |
| VPN                   | 是                | 否             | 是            | 是               | 是              | 是                | 否                          | 較困難     | 最長   | 否              |  |  |
| Static<br>Assignment  | 是                | 否             | 否            | 是               | 是              | 否                | 否                          | 最困難     | 最短   | 是              |  |  |
| UPnP                  | 是                | 是             | 否            | 是               | 否              | 否                | 否                          | 最容易     | 次短   | 否              |  |  |
| STUN                  | 是                | 否             | 是            | 否               | 是              | 否                | 否                          | 次容易     | 次短   | 否              |  |  |
| Session<br>Controller | 否                | 否             | 是            | 是               | 是              | 否                | 是                          | 最容易     | 較長   | 否              |  |  |

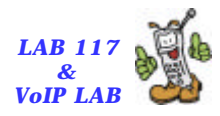

#### Summary

7-16 2 12

- <u>Static Mapping</u> is a simple mechanism, but users and network administrators should manually configure the IP and port for each IP phones. This work is tedious.
- <u>VPN</u> is a server-based solution. A user should have a VPN account and build VPN connection before communication. VPN will increase communication delay.
- <u>STUN</u> is a popular solution for non-symmetric NAT, but STUN cannot assist SIP to traverse symmetric NAT.
- A SIP UA obtains public IP & port information from NAT via <u>UPnP</u> and modifies the application-layer header. However, old NATs cannot provide UPnP without upgrade.
- <u>Session Controller</u> helps SIP and RTP traverse NAT without modifying SIP UA and NAT.
- <u>NTP VoIP Platform</u> provides all above NAT traversal mechanisms.

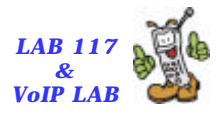

### Reference (1)

Contractional Chiao Tung University

- 楊詠淇、唐可忠、黃偉航、陳偉文、蔡志宏。 "校園無線區域網路漫遊環 境建置現況與其網路電話應用", TANET2004, 台東, Oct 2004。
- B. Gleeson, A. Lin, J. Heinanen, G. Armitage, A. Malis, "A Framework for IP Based Virtual Private Networks", IETF RFC-2764, February 2000.
- H. Schulzrinne, S. Casner, R. Frederick, V. Jacobson, "RTP: A Transport Protocol for Real-Time Applications", IETF RFC-3550, July 2003.
- J. Rosenberg, H. Schulzrinne, G. Camarillo, A. Johnston, J. Peterson, R. Sparks, M. Handley, E. Schooler, "SIP: Session Initiation Protocol", IETF RFC-3261, June 2002.
- J. Rosenberg, J. Weinberger, C. Huitema, R. Mahy, "STUN Simple Traversal of User Datagram Protocol (UDP) Through Network Address Translators (NATs) ", IETF RFC-3489, March 2003.
- M. Handley, V. Jacobson, "SDP: Session Description Protocol", IETF RFC-2327, April 1998.
- P. Srisuresh, M. Holdrege, "IP Network Address Translator (NAT) Terminology and Considerations", IETF RFC-2663, August 1999.
- R. Droms, "Dynamic Host Configuration Protocol", IETF RFC-1541, October 1993.

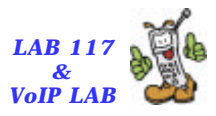

#### Reference (2)

Contractional Chiao Tung University

- R. Fielding, J. Gettys, J. Mogul, H. Frystyk, L. Masinter, P. Leach, T. Berners-Lee, "Hypertext Transfer Protocol -- HTTP/1.1", IETF RFC-2616, June 1999.
- Ethereal: A Network Protocol Analyzer, http://www.ethereal.com/
- iptel.org SIP Server: SIP Express Router, http://www.iptel.org/ser/
- Microsoft Corporation, http://www.microsoft.com/
- NTP VoIP平台之SIP穿越NAT機制教學文件, http://tingfan.csie.org/~huangyl/tanet2004/nat\_traversal\_of\_sip\_sdp.pdf
- PortaOne nathelper RTP Proxy, http://www.portaone.com/resources/downloads/index.html
- snom technology AG Voice over IP (VoIP) SIP Phones, http://www.snom.com/index1\_en.php
- UPnP(TM) Forum, http://www.upnp.org
- voip-info.org: RTP Symmetric, http://www.voip-info.org/wiki-RTP+Symmetric
- Windows Messenger for Windows XP, <u>http://www.microsoft.com/windows/messenger/</u>
- 黃雅琳、陳懷恩、吳坤熹、林一平. SIP Traversal over NAT Mechanisms on NTP VoIP Platform. TANET2004. 台東. Oct 2004.